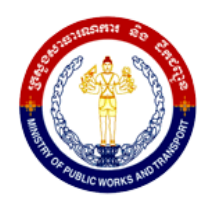

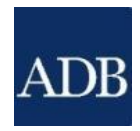

# Climate Resilience for Provincial Road Improvement Project

# Loan 2839-CAM (SF)/ 8254-CAM and Grant 0278-CAM

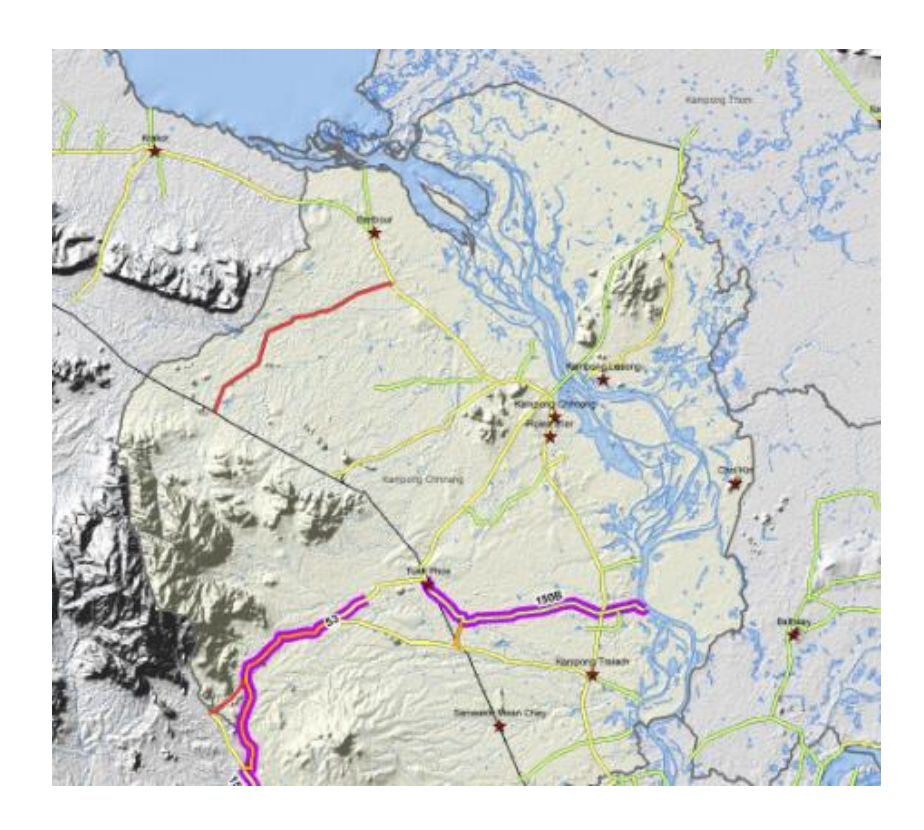

# Flood Risk Management Interface Manual

September 2015

### Contents

| 1 | Flood   | I Proofing Roads                                 | 1  |
|---|---------|--------------------------------------------------|----|
| 2 | Aim c   | of Flood Risk Management Interface for Roads     | 2  |
| 3 | Flood   | I Risk Maps and Statistics                       | 3  |
| 4 | Flood   | I Damage Database                                | 6  |
| 5 | Road    | Information and Rehabilitation costing scenarios | 8  |
| 6 | E-libra | ary and help files                               | 12 |
| 7 | Globa   | al Mapper capabilities                           | 13 |
| 8 | Interfa | ace limitations and expandability features       | 14 |
| 9 | Instal  | lation and data maintenance                      | 15 |
|   | 9.1     | System requirements                              | 15 |
|   | 9.2     | File structure and software installation         | 16 |
|   | 9.3     | Data maintenance                                 | 18 |

### List of Appendices

- Appendix 1 ......Modelling of flood damage risks
- Appendix 2 ......Structure of map file names
- Appendix 3 ......Issues on existing flood damage data
- Appendix 4 ......Database references
- Appendix 5 .......Rehabilitation unit cost details and guidelines
- Appendix 6 .....e-library document list
- Appendix 7 ......FRMI reports samples
- Appendix 8 ...... Help file: How to link Arc GIS to FRMI
- Appendix 9 .......Help file: How to update FRMI pavement condition data
- Appendix 10 ...... Help file: How to update FRMI drainage structures condition data
- Appendix 11 ...... Help file: How to insert new road segments into FRMI
- Appendix 12 ...... Help file: How to update FRMI land use and urban ratio data
- Appendix 13 ...... Help file: Using Global Mapper
- Appendix 14 ...... Help file: How to build flood damage maps

# List of figures

| Figure 1 Overall road flood proofing process               | 1   |
|------------------------------------------------------------|-----|
| Figure 2 Flood risk management interface main menu         | 2   |
| Figure 3 Flood risk calculation process                    | 3   |
| Figure 4 Climate change analysis                           | 4   |
| Figure 5 Flood map selection                               | 5   |
| Figure 6 flood damage risk map                             | 5   |
| Figure 7 Retrieval of road risk data                       | 6   |
| Figure 8 Flood damage data input                           | 7   |
| Figure 9 Road sections damaged by floods                   | 7   |
| Figure 10 Road information                                 | 8   |
| Figure 11 Road catchment (drainage) areas in GLOBAL MAPPER | 9   |
| Figure 12 Simplified design models                         | .10 |
| Figure 13 Rehabilitation costing tool                      | .11 |
| Figure 14 e-library                                        | .13 |
| Figure 15 Road design capability                           | .14 |
| Figure 16 FRMI system configuration                        | .16 |

### List of tables

| Table 1 Types of Maps                             | 4  |
|---------------------------------------------------|----|
| Table 2 Pavement upgrades                         | 10 |
| Table 3 Road rise                                 | 10 |
| Table 4 Embankment slopes and protection upgrades | 10 |
| Table 5 Drainage capacity upgrades                | 10 |
| Table 6 Advanced security settings                | 18 |
| Table 7 Data maintenance recommendations          | 18 |

## Acronyms and Abbreviations

| AASHTO | American Association of State Highway and Transportation Officials BD |
|--------|-----------------------------------------------------------------------|
| ADB    | Asian Development Bank                                                |
| Bank   | The Asian Development Bank                                            |
| CCAM   | Conformal Cubic Atmospheric Model                                     |
| CSIRO  | Commonwealth Scientific and Industrial Research Organisation          |
| DEM    | Digital Elevation Model                                               |
| DGPS   | Differential GPS                                                      |
| DoM    | Department of Meteorology                                             |
| EMP    | Environmental Management Plan                                         |
| EMS    | Emergency Management Plan                                             |
| FS     | Emergency Management System                                           |
| FRMI   | Feasibility Study                                                     |
| GCM    | Flood Risk Management Interface                                       |
| GIS    | Global Climate Model                                                  |
| GPS    | Geographic Information System                                         |
| IDF    | Global Positioning System                                             |
| IPPC   | Rainfall Intensity Duration and Frequency curves                      |
| IRI    | Intergovernmental Panel on Climate Change                             |
| JICA   | International Roughness Index                                         |
| MEF    | Japan International Cooperation Agency                                |
| MOE    | Ministry of Economics and Finance                                     |
| MOU    | Ministry of Environment                                               |
| MOWRAM | memorandum of understanding                                           |
| MPWT   | Ministry of Public Works and Transport                                |
| MRC    | Mekong River Commission                                               |
| MRD    | Ministry of Rural Development                                         |
| NDMC   | National Disaster Management Committee                                |
| OJT    | On-The-Job Training                                                   |
| PMU    | Project Management Unit                                               |
| MRC    | Mekong River Commission                                               |
| MRD    | Ministry of Rural Development                                         |
| NDMC   | National Disaster Management Committee                                |
| OJT    | On-The-Job Training                                                   |
| PMU    | Project Management Unit                                               |
| PPCR   | Pilot Project for Climate Resilience                                  |
| PDPWT  | Provincial Department of Public Works and Transport                   |
| RAMS   | Road Asset Management System of MPWT                                  |
| SRTM   | Shuttle Radar Topographic Mission                                     |
| TOR    | Terms of Reference                                                    |
| UAVS   | Unmanned Aerial Vehicle System                                        |
| USD    | United States Dollar                                                  |

## 1 Flood Proofing Roads

Improving the resilience of roads to climate effects, mainly in terms of flooding effects, is a complex process that involves many fields of science and related specialists. To simplify this process, the MPWT has commisioned a technical assistance study under the Provincial Road Improvement Project, which developed several tools and guidelines. It is shown below.

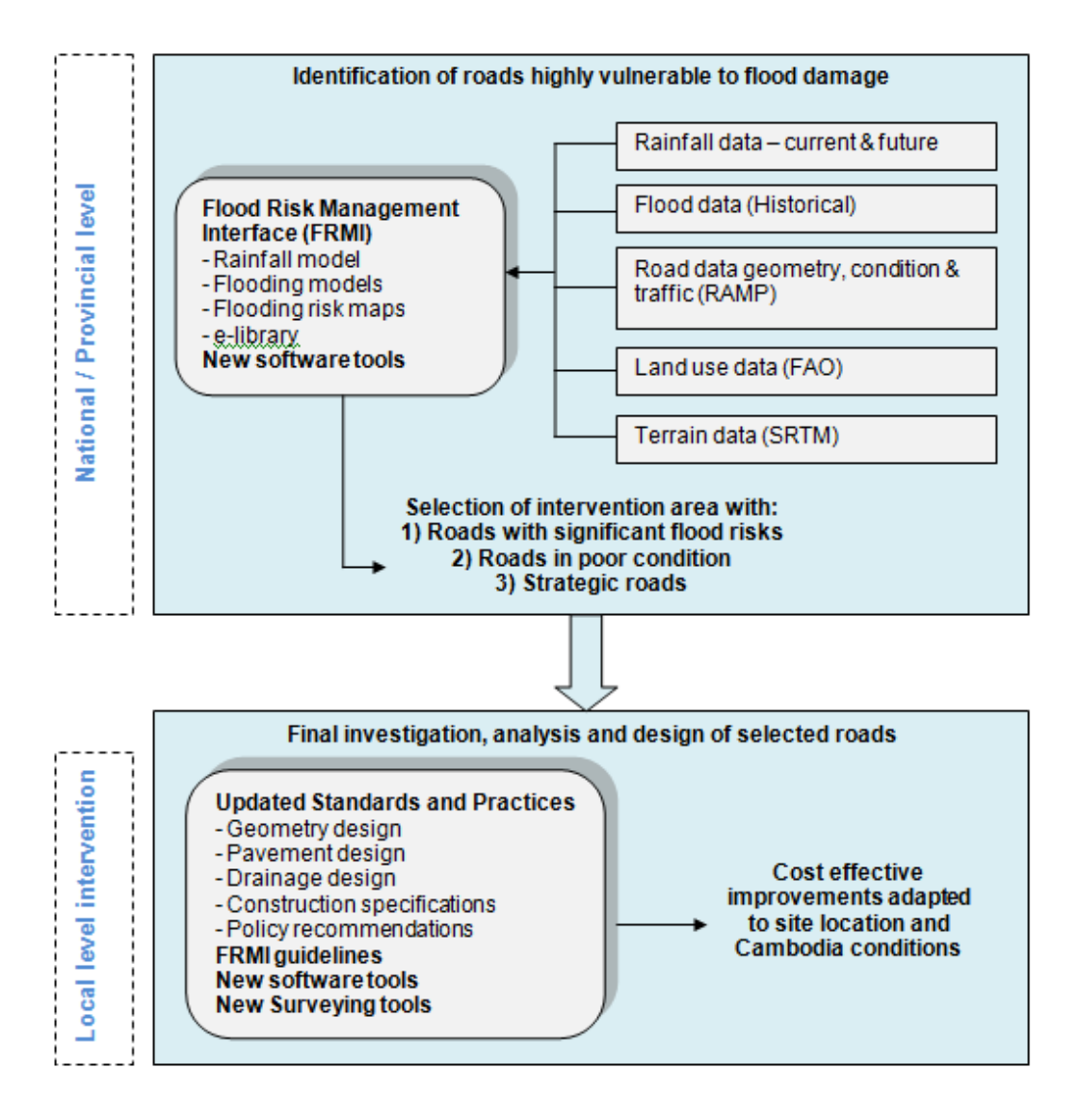

#### Figure 1 Overall road flood proofing process

The overal process of flood proofing mainly consists of a planning and prioritization phase that is carried out at national or provincial level and a design phase that is conducted locally once the preferred sites are identified.

Using several models, the risk of flood impacts and damage on roads is evaluated and allows the selection of vulnerable roads to be flood proofed. Depending on the risk level, recommendations are provided to facilitate the road strengthening and rehabilitation process.

One of the main tool developed for facilitating the flood proofing process and as a knowledge management platform was named Flood Risk Management Interface. That application was build with Microsoft Access, a powerful but relatively easy to use database software.

### 2 Aim of Flood Risk Management Interface for Roads

The main aim of the application is to provide easy access to existing information about the flood effects on the Cambodian road network, to evaluate the risk of flood damages and impacts on the network and to provide guidelines for improving the resilience of roads.

The Interface enables the user to directly access the relevant data for each individual road section and display, copy and use the required information for purposes such as:

- assessing the flood risk for individual roads in view of various types of flooding, based on current land use and rainfall patterns
- assessing the flooding risk for individual roads for current and future climatic condition (all other aspects being constant)
- prioritizing climate proofing interventions on the basis of flood risk assessment and deciding on the level of intervention
- accessing various road characteristics and condition data, including type, location and condition of existing bridges and culverts
- visualizing the results of post flooding damage assessments
- carrying out checks on roads designs, concerning road drainage or alignment proposals

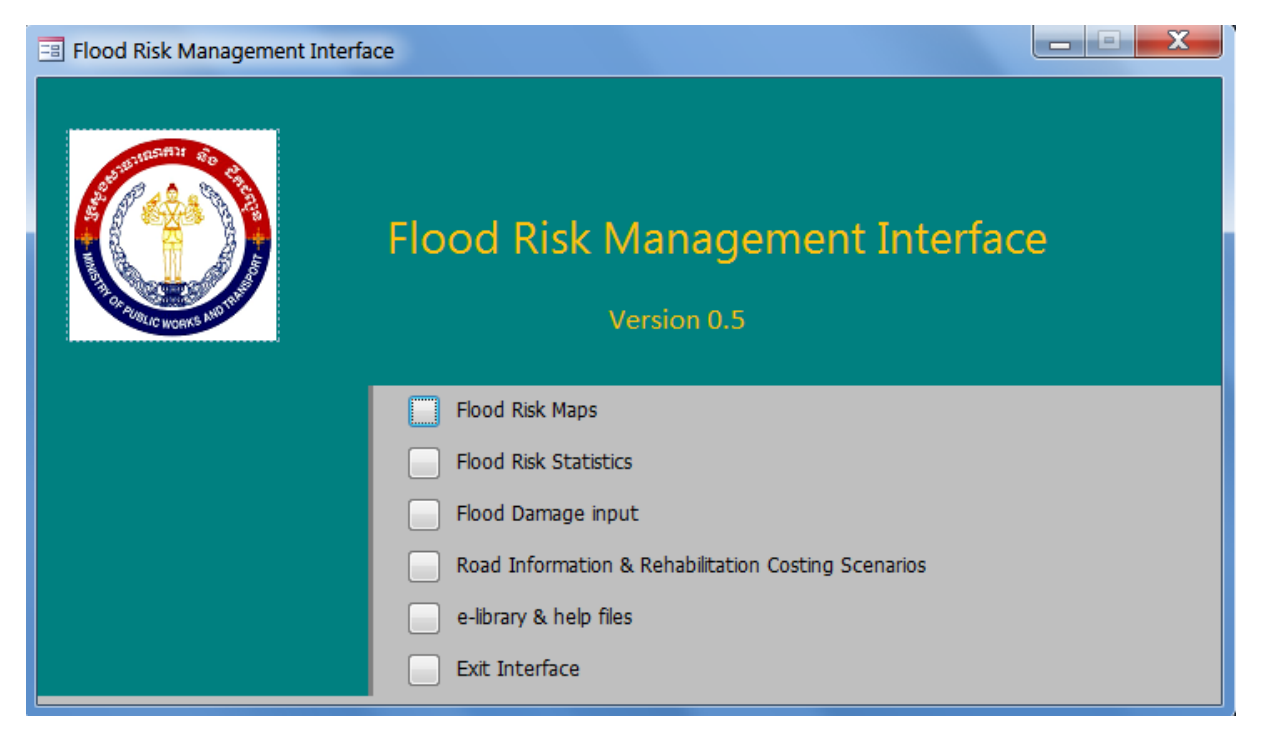

#### Figure 2 Flood risk management interface main menu

The application comprises five main menus:

- 1. Flood Risk Maps
- 2. Flood Risk Statistics
- 3. Flood Damage Input
- 4. Road Information and rehabilitation costing scenarios
- 5. E-library and Help Files

### 3 Flood Risk Maps and Statistics

One of the main outputs of the PRIP - CR output are flood risk damage maps for various types of floods. All maps are directly linked to the application and can be accessed by the user directly from the interface without the need to open any specific mapping program. The maps are organized on national and provincial level. However, it is also possible to display information on individual road sections as a map, a report, or both.

The main output of the road vulnerability maps is the development of four road risk flooding damage indexes corresponding to different flood types. Another index was build with the combination of the risk of the four flood type for prioritization purposes. These indexes were then associated to all national and provincial roads of the current Cambodian road network, using a model of about 550 individual road sections (about 11,500 km) linked to the MPWT Road Asset Management System (RAMS) data, which is at the core of the current road maintenance practice in the country.

The five flood risk indexes are:

- Flash Flood Index
- Large Drainage Area Index
- Build-up Area Flooding Index
- Low Land Flooding Index
- Combined flood risk index

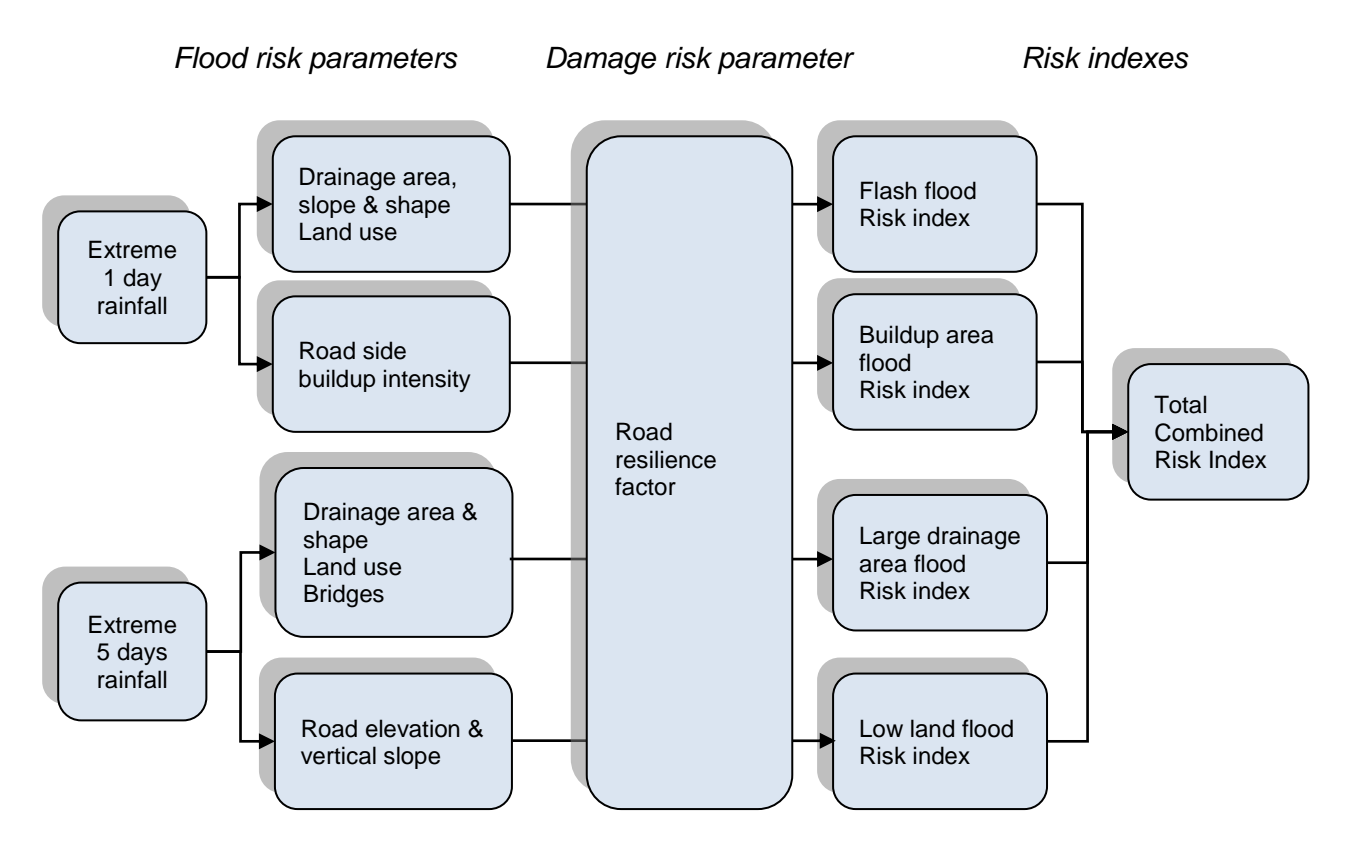

#### Figure 3 Flood risk calculation process

The calculation process starts by evaluating the risk of occurrence of the four types of flood and then takes the issue to the next level by introducing factors to account for the resilience of the road to these floods. It is important to understand that experiencing flooding or being subject to flood risk does not necessarily inflict a lot of damage to every road. Roads properly designed and maintained in perfect condition will remain at no or at very low risk of flood damage. For example, roads having being recently rehabilitated under major rehabilitation projects will have been upgraded to better withstand flood damages, as prescribed in the Cambodia road standards and in most international road design standards, and are likely to be considerably less damaged through flooding than un-rehabilitated roads. Road resilience is therefore assessed in the model through three indicators, the pavement surface roughness, the pavement type and the condition of the drainage structures. The overall equation is as follows:

#### Flood damage risk = Risk of flood occurrence x Road condition factors

All these indexes are the basic tools for prioritizing the climate proofing of individual road sections. The results of these flooding risk analyses can be documented in the form of tables, reports and flood risk maps.

A further major output of the project activity has been the investigation of the impact of climate change on the flood risk situation.

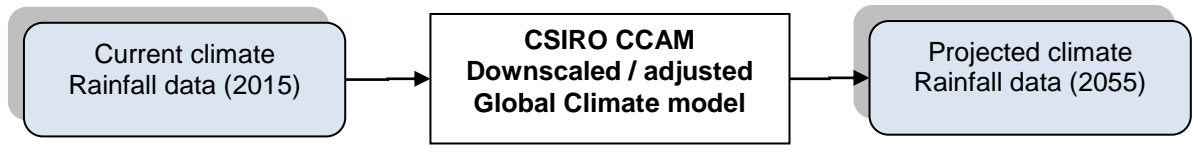

Figure 4 Climate change analysis

Thus, a climate change scenario calculation using the projected 2055 rainfall data has been carried out and the results of these changes where compared to the existing situation. The relevant maps have been produced as part of the CR-PRIP output, at the national scale and for all the provinces.

To map out the five flood indexes for the 25 provinces and to account for the climate change scenarios, more than 250 different maps were produced during the technical assistance. The Flood Risk Management Interface provides direct access to these maps either through the source application<sup>1</sup> (ARC GIS or Global Mapper) or through graphic formats (jpg or pdf).

The types of maps available are listed in the following table.

| Table 1 | Types | of Maps |
|---------|-------|---------|
|---------|-------|---------|

| Map type                                |
|-----------------------------------------|
| Road references (Link IDs)              |
| Flood damage risks – current conditions |
| Flood damage risks – future conditions  |
| Flood damage risk changes in time       |

The process of searching a map is facilitated by the following menu.

<sup>&</sup>lt;sup>1</sup> Requires separate installation

|                     | Flood Risk Management Interface                                                                 |   |
|---------------------|-------------------------------------------------------------------------------------------------|---|
| A State works Among | Version 1.2                                                                                     |   |
|                     |                                                                                                 |   |
| Location            | Cambodia 🗨                                                                                      |   |
| Description         |                                                                                                 |   |
| Description         | Risk of Buildup Area Flood Damage on Roads in Cambodia(under current climate conditions)        |   |
|                     | Risk of Flash Flood Damage on Roads in Cambodia(under current climate conditions)               |   |
|                     | Risk of Large Drainage Area Flood Damage on Roads in Cambodia(under current climate conditions) |   |
|                     | Risk of Low Land Flood Damage on Roads in Cambodia(under current climate conditions)            |   |
|                     | Total Combined Risk of Flood Damage on Roads in Cambodia(under current climate conditions)      | = |
|                     | Risk of Buildup Area Flood Damage on Roads in Cambodia(under future climate conditions)         |   |
|                     | Risk of Flash Flood Damage on Roads in Cambodia(under future climate conditions)                |   |
|                     | Risk of Large Drainage Area Flood Damage on Roads in Cambodia(under future climate conditions)  |   |
|                     | Risk of Low Land Flood Damage on Roads in Cambodia(under future climate conditions)             |   |
|                     | Change in Buildun Area Eleed Damage on Reads in Cambedia due to Climate Change                  |   |
|                     | Change in Bisk of Flash Flood Damage on Roads in Cambodia due to Climate Change                 |   |
|                     | Change in Risk of Large Drainage Area Flood Damage on Roads in Cambodia due to Climate Change   |   |
|                     | Change in Risk of Low Land Flood Damage on Roads in Cambodia due to Climate Change              |   |
|                     | Change in Total Combined Risk of Flood Damage on Roads in Cambodia                              |   |

#### Figure 5 Flood map selection

A typical flood damage risk map shows the road sections associated with four risk levels, ranging from high (red), moderate (orange), low (yellow) to none (green).

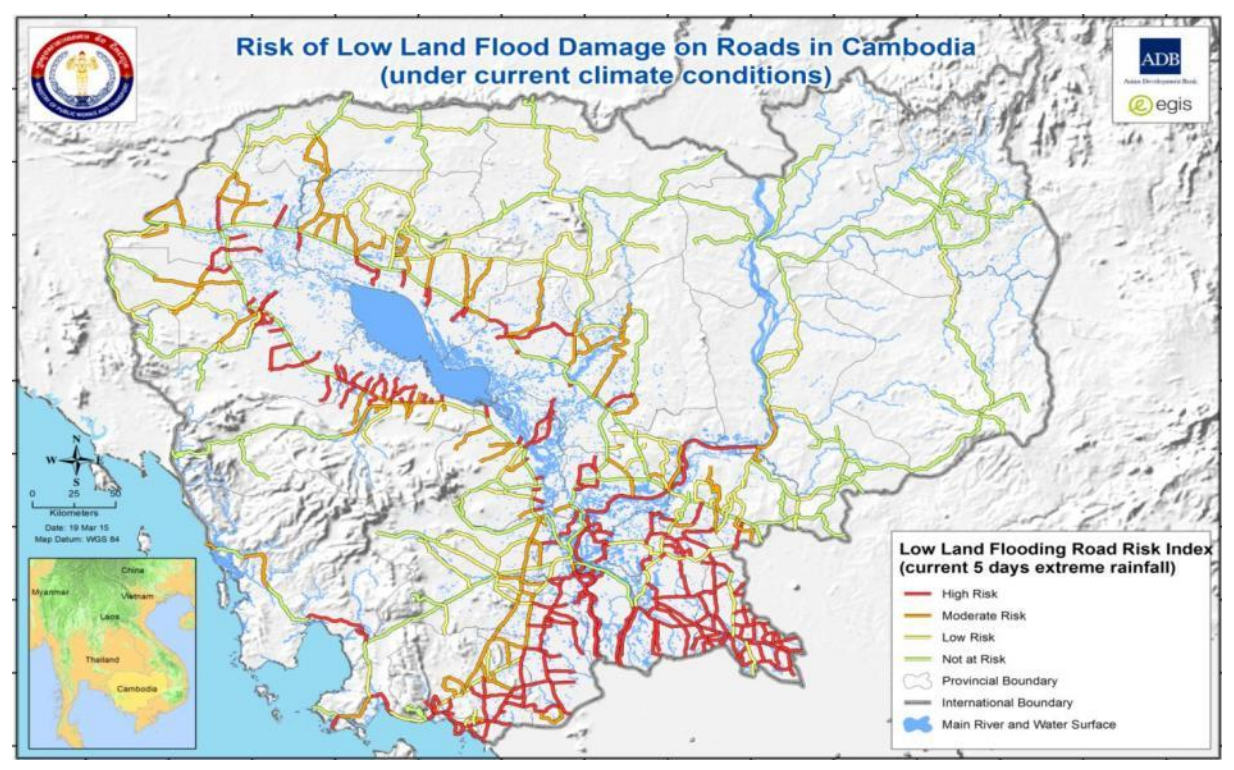

Figure 6 flood damage risk map

This menu enables the extraction of flood risk data and statistics per type of flood or per road for a particular province in view to create a report with that data.

| == Fl | ood risk statistic | s              |          |                 |                |                        |                          |
|-------|--------------------|----------------|----------|-----------------|----------------|------------------------|--------------------------|
|       | insn'i             |                |          | Flood R         | isk Statistics |                        |                          |
|       | 1                  | F              | lood Ris | k Manage        | ement In       | terface                | Version 0.4              |
|       |                    | J              | Province | Kratie          |                | •                      | <b>.</b>                 |
|       | CAR AVELIC WOR     | the Arrest Mar | Flood ty | pe Comb         | ined flood     | •                      |                          |
|       |                    |                | Risk lev | el Mode         | rate 💌         |                        | BACK TO MAIN             |
|       |                    |                | Climate  | scenario Currer | nt 💌           |                        |                          |
|       | OBJECTID           | PROVINCE       | LINK_ID  | OLD_LINK_ID     | ROAD_ID        | Length of road<br>(km) | View on Global<br>Mapper |
| ►     | 65                 | Kratie         | 7        | 007-231         | 7              | 31.0                   | GLOBAL MAPPER            |
|       | 436                | Kratie         | 73-050   | 308-089         | 73             | 34.6                   | GLOBAL MAPPER            |
|       |                    |                |          |                 |                |                        |                          |
|       |                    |                |          |                 |                |                        |                          |
|       |                    |                |          | Tota            | l length (km)  | 65.6                   |                          |
|       |                    |                |          |                 |                |                        |                          |

Figure 7 Retrieval of road risk data

More details on the modelling techniques are given in Appendix 1.

### 4 Flood Damage Database

Flood damage information for recent major floods of 2011 and 2013 has been gathered by the provincial offices at the MPWT and compiled into reports. However, this information was found to be difficult to interpret at a national scale since the basis for collecting that data has never been normalized. Therefore, in order to complement the current flood damage data collection activities at MPWT, the consultant has developed a new tool to visualize the extent and scope of future flood damage. With that tool a better understanding of the areas at risk will be obtained and possible adjustments to the flood risk models can be investigated.

| FLOODING DAMAGE                                                                                                    |                                                                                                    |
|----------------------------------------------------------------------------------------------------|----------------------------------------------------------------------------------------------------|
| Flood da<br>Flood Risk Ma<br>Ve                                                                                                    | lamage input<br>anagement Interface<br>BACK TO MAIN<br>PRINT                                                                                                    |
| Flood Year 2016ProvinceRoad Identification•21                                                                                                    | Phnom Penh  Illo-000 PDF VIEWER                                                                                                    |
| Start of<br>Damaged Section in km / PK<br>X (East) Coordinates (WGS84) 468<br>Y (North) Coordinates (WGS84) 131<br>Observations on flood type, depth and dura<br>Flash flood | f Damage End of Damage <b>Damage level</b> 1000       2000       Significant         8945.8027       471787.2426         11549.737       1312018.237         ration       Damage description         Surface washed out plus localized collapses. |
| DATE OF COLLECTION COLLECTOR<br>05-Jan-15 Jim                                                                                                    | Estimated emergency \$25,000.00<br>repair cost (USD)                                                                                                    |
| lecord: ዞ ← 1 of 5 → ዞ ▸፡፡ 🕅 🛞 No Filter Search                                                                                                    | Total estimated emergency repair cost (USD): <b>\$25,000.00</b>                                                                                                    |

Figure 8 Flood damage data input

A typical mapping of flooded sections is shown below. The key inputs are the GPS coordinates of the damaged areas which can be inserted into the Arc GIS maps.

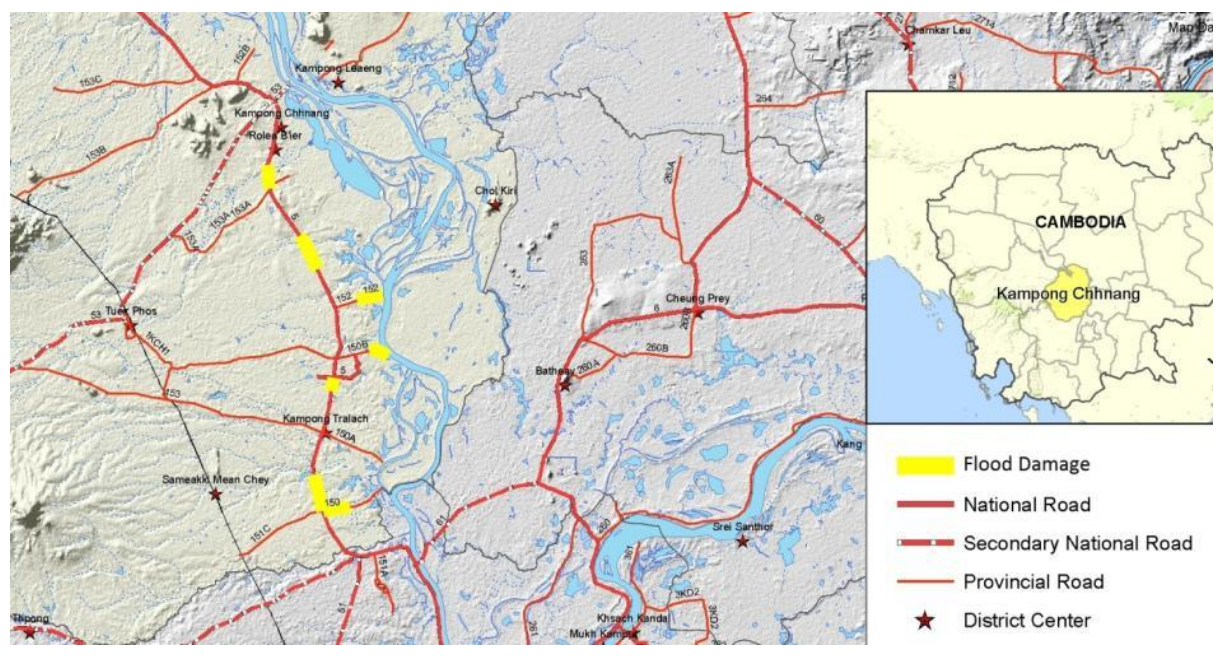

Figure 9 Road sections damaged by floods

Specific issues on flood damage data collection are further explained in Appendix 3.

### 5 Road Information and Rehabilitation costing scenarios

#### **Road information**

Basic road infrastructure data such as bridges, culverts and road alignments can be retrieved easily from the MPWT RAMS database. The RAMS data base has a solid operational base. There are about 550 individual road links on national and provincial level registered in the database, along with more than 13,000 bridges, culverts and other drainage related structures.

Various files from the RAMS dataset are used to update the road information in the Flood Risk Management Interface. These files can be updated by qualified RAMS operators.

All relevant road characteristics road condition data and drainage structures are stored in the database. Other information such as catchment areas or land use along the road can also be assessed quickly via the road information menu. The following road data is accessible directly from that menu:

- Geometric road parameters: Road Alignment, Length, vertical alignment of terrain, slopes
- Flood Risk Indices, with a link to 550 catchment area maps (Drainage AREA VIEWER)
- Inventory and condition of culverts and bridges for each road section (Drainage structures)
- Road condition (International roughness index: IRI RAMS)
- Land use
- Pavement type (Pavement surface)
- Recent major rehabilitation details (Recent rehabilitation data)

| INDIVIDUAL ROAD IN | NFO               |                                          |                                          |            |                          |                       |
|--------------------|-------------------|------------------------------------------|------------------------------------------|------------|--------------------------|-----------------------|
|                    | Ro<br>Flood Risk  | oad Informatio<br>Manager<br>Version 1.2 | n<br>nent Interface<br><sub>Provin</sub> | ce *       | l                        | BACK TO MAIN<br>PRINT |
| PROVINCE           | Kandal            |                                          | FI                                       | ood dam    | ane risks                |                       |
| OBJECTID           | 5                 |                                          |                                          | Current    | 2055                     |                       |
| LINK_ID            | 2                 |                                          | Combined flooding                        | 2          | 2                        |                       |
| OLD_LINK_ID        | 002-011           |                                          | Flash Flooding                           | 0          | 0                        | High = 3              |
| ADJUST_LEN         | 19610             |                                          | Low Land Flooding                        | 3          | 3                        | Moderate = 2          |
| MIN_ELEV_M         | 8.7               |                                          | Large Drainage Area                      | 0          | 0                        | Low = 1               |
| MAX_ELEV_M         | 15.9              |                                          | Buildup Flooding                         | 2          | 2                        | None = 0              |
| AVG_ELEV_M         | 11.9              |                                          |                                          |            |                          |                       |
| MAX_SLOPE          | 2.28              |                                          | Pavement condition factor                | 1.00       |                          |                       |
| AVG_SLOPE          | 0.6               |                                          | Overall condition factor                 | 0.1/       | < CURRE                  | NILY NOT IN USE       |
| BRIDGE_LENGTH      | 43.655            |                                          |                                          | 1.00       | <br>                     |                       |
| NO_BRIDGES         | 3                 |                                          | Drainage AREA V                          | IEWER      | GLOBA                    | L MAPPER              |
| URBAN_RATIO        | 0.566             |                                          | Additional dat                           | a for this | s road seg               | ment                  |
| LAND_USE           | 0.482             |                                          | IRI RAMO                                 |            |                          |                       |
| RX1_WEIGHTED       | 1.04              |                                          | Pavement surface                         |            | Recent<br>rehabilitatior | Latest REHAB          |
| RX5_WEIGHTED       | 1.11              |                                          | Drainage Structures                      | s d        | ata (provinc             | e) 2002               |
| Record: M 1 of 47  | → II → C Filtered | Search                                   | I                                        |            |                          |                       |

Figure 10 Road information

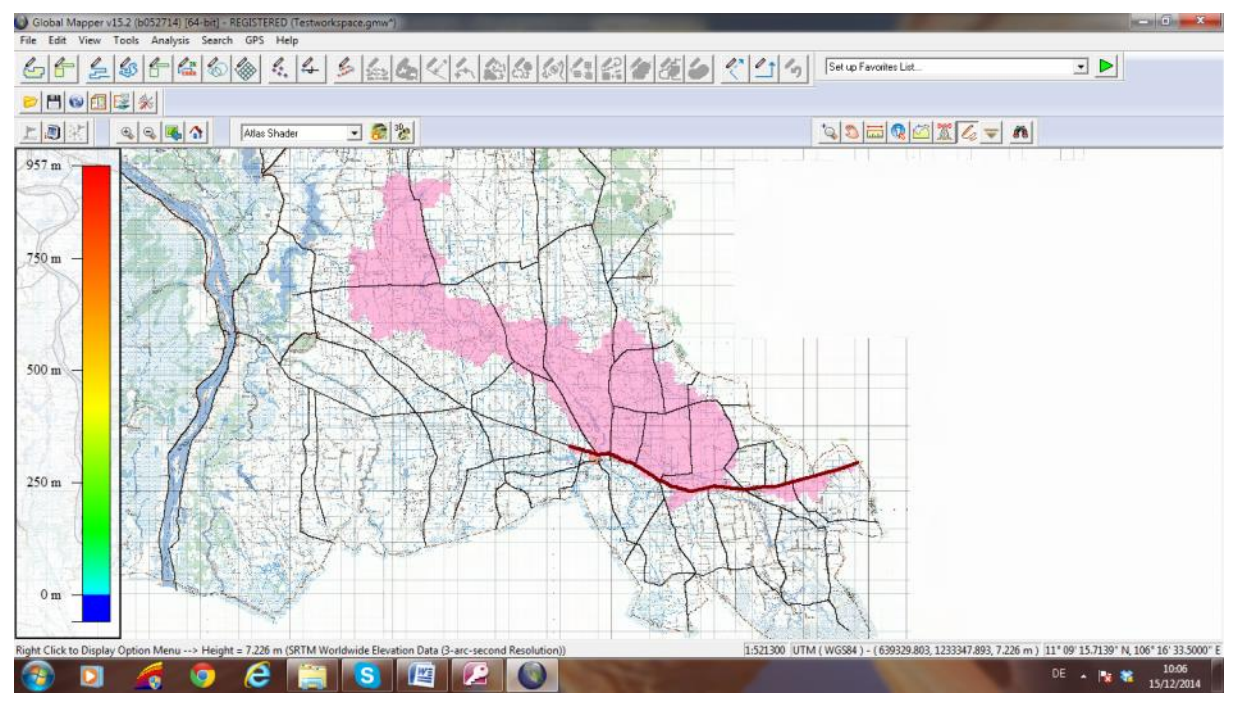

Figure 11 Road catchment (drainage) areas in GLOBAL MAPPER

#### **Rehabilitation costing scenarios**

A quick budgeting tool is available for conducting a preliminary estimation of flood proofing initiatives. Several road segments can be selected for rehabilitation and flood proofing measures such as road raising, replacement of culverts, adding embankment protection and using A/C pavements can be assigned to each of those segments. A number of combinations called scenarios can then be assessed and compared. The most interesting scenarios would then be further investigated through traditional design and analysis methods to confirm the scope of the interventions.

The simplified design models and options used by the budgeting tools are based on the most common rehabilitation designs used in Cambodia and are represented as follows:

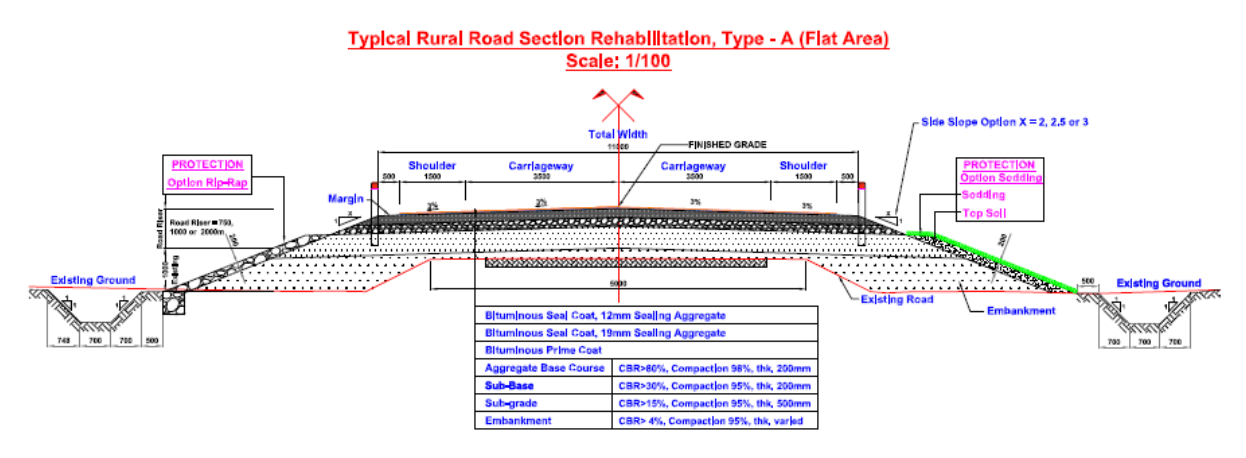

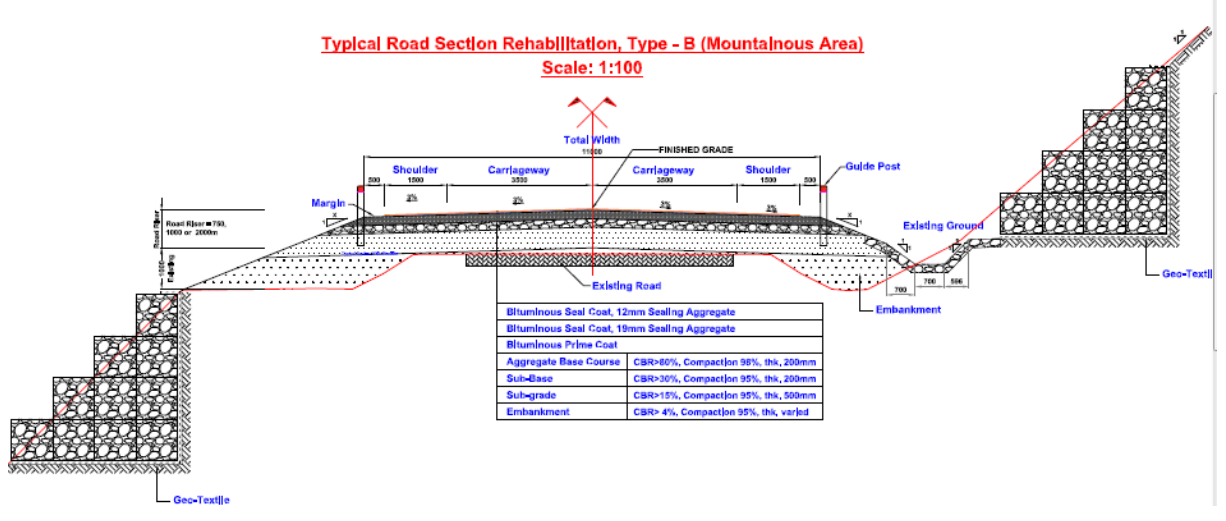

Figure 12 Simplified design models

All these designs assume an increase in the widening of the road from two lanes to four lanes, since roads selected for rehabilitation are usually those experiencing a significant increase in traffic and have a high socio-economic priority.

Options are provided for different upgrades as follows.

| Ta | ble 2 Pavement upgrad | les |
|----|-----------------------|-----|
|    | Pavement              |     |
|    | Concrete 250 mm       |     |
|    | A/C 50mm              |     |
|    | A/C 40mm              |     |
|    | A/C 30mm              |     |
|    | DBST 20 mm            |     |
|    | Table 3 Road rise     | •   |

|--|

| Road rise       |
|-----------------|
| 0.75m (minimum) |
| 1 m             |
| 2 m             |

#### Table 4 Embankment slopes and protection upgrades

| Embankment slope & protection               |
|---------------------------------------------|
| Slope 1/ 2 - Rip Rap                        |
| Slope 1/ 2.5 - Rip Rap                      |
| Slope 1/ 3 - Rip Rap                        |
| Slope 1/2 - Sodding                         |
| Slope 1/ 2.5 - Sodding                      |
| Slope 1/ 3 - Sodding                        |
| Slope 1/1 – Mesh gabion (mountainous roads) |
| None (buildup areas)                        |
| Rip Rap: Dia 150 mm                         |

#### Table 5 Drainage capacity upgrades

| Drainage capacity upgrade             |
|---------------------------------------|
| High transversal                      |
| Moderate transversal                  |
| Low transversal                       |
| High longitudinal (buildup areas)     |
| Moderate longitudinal (buildup areas) |

The detailed unit costs of these rehabilitations as well as guidelines for preliminary design are given in Appendix 5.

| Rehabilitation Costing |                                     |                                    |                 |
|------------------------|-------------------------------------|------------------------------------|-----------------|
| Stational Sec.         | Rehabilitation Cos                  | sting                              |                 |
|                        |                                     |                                    | EDIT UNIT COSTS |
|                        | Flood Risk Managem                  | ient Interface                     | BACK TO MAIN    |
| GP2/SLC WORKS MID TH   | Version 1.2 Select scer             | nario 🗨                            | PRINT           |
|                        | GUIDELINES REHAB MODELS FLO         | DOD LEVELS FLOOD DEPTH             | IS              |
|                        |                                     |                                    |                 |
| Scenario Baseline 💌    | Province Takeo                      | <ul> <li>Select Road ID</li> </ul> | 13 - 003-075    |
| Overall length of sec  | tion (m) 7105.2                     | AREA VIEWER ROAD INF               | GLOBAL MAPPER   |
| Rehab length (m)       | 7105                                | Damage risks under Reha            | b note          |
| Existing road width    | 11 m 🔹 Hedge 🗆                      | Combined: 3                        |                 |
| Pavement type          | DBST 20 mm                          | Flash: 0                           |                 |
| Road rise, embank _    | Rise 0.75 m / Slope 1:2 / Sodding 💌 | Low land: 3                        |                 |
| Drainage capacity      | Moderate capacity rural cross drain | Lrg drainage: 3                    |                 |
|                        |                                     | Buildup: 2                         |                 |
| CALCULA                | TE COSTS Estimated cost (USD / n    | ehab length) \$1,528,996           |                 |
| Record: M 1 of 34 H    | 📲 🕅 🕅 K No Filter Search            |                                    |                 |

Figure 13 Rehabilitation costing tool

An important feature of the costing tool is the capacity to break down the design of a given section into any number of sub-sections (using separate records for different rehab lengths) to reflect local conditions and constraints.

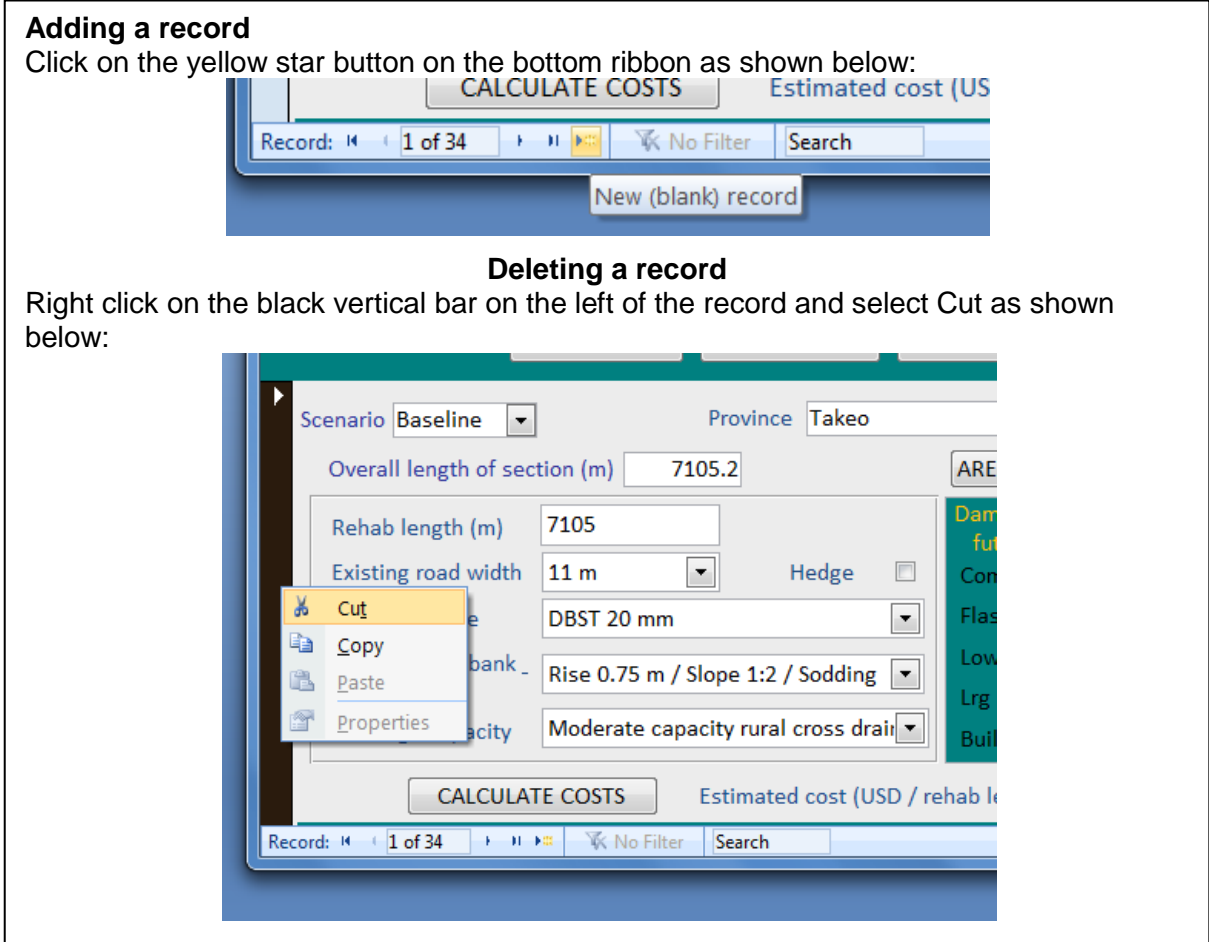

The application allows building up a baseline scenario for a given selection of road segments and up to 5 scenarios.

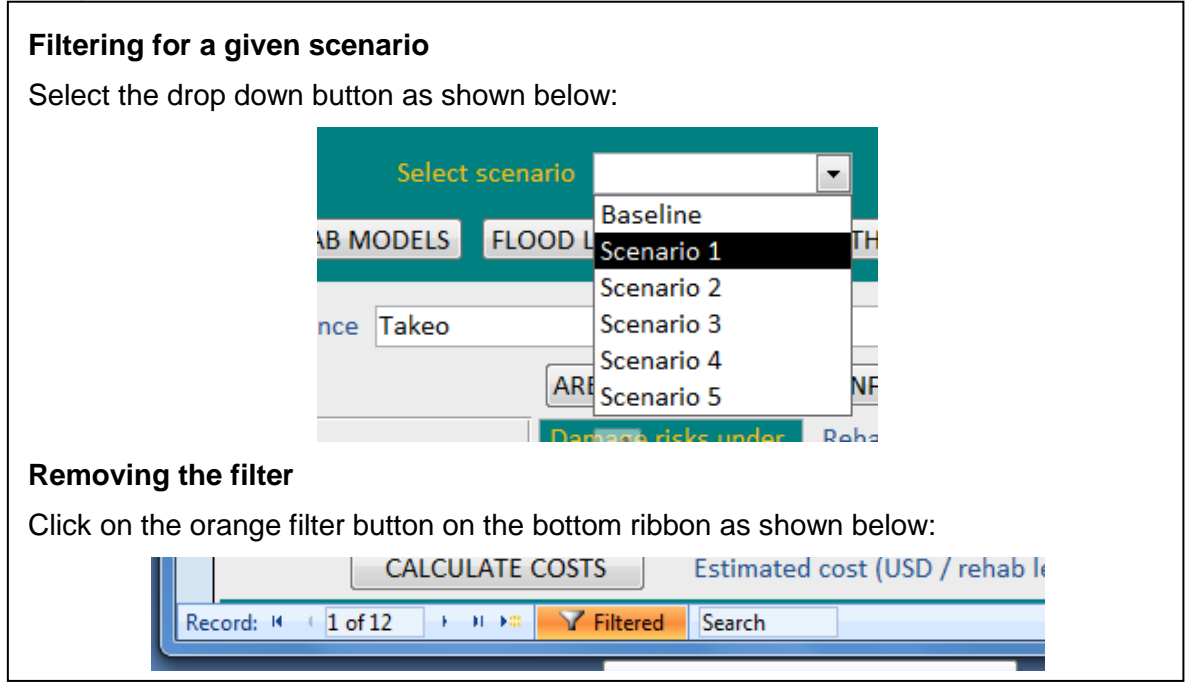

### 6 E-library and help files

This module provides access to documents, help files and reports (including all CR-PRIP reports) relevant to flood proofing roads and climate resilience for the Cambodian context. New documents can be added and a category parameter facilitates their filtering.

The current document list is given in Appendix 6 and the documents have been included in the following categories:

- MRC reports and documents
- CR-PRIP reports
- Research papers and studies
- FRMI help files
- Flood proofing roads
- Cambodia road standards and specifications
- Reference flood maps

The topics of the documents are expected to expand and eventually cover more document types such as:

- ASEAN Road/Bridge design specification
- Test data from MPWT laboratory
- All development projects carries out by MPWT by donors, by year, by location etc.
- All reports and photo of all infrastructure studies
- Engineering related books in Khmer, English and French
- Soil type within kingdom of Cambodia
- Traffic information
- Road network
- Traffic management information
- Engineering related training

| 😑 Library                                                                                                    |                                               |                                                                                                    |  |
|----------------------------------------------------------------------------------------------------|-----------------------------------------------|----------------------------------------------------------------------------------------------------|--|
| Flood Risk Management Interface Version 0.4                                                                                                    |                                               |                                                                                                    |  |
| Contraction of the second second seco | Category                                      | MRC reports and documents                                                                                                    |  |
|                                                                                                    | Document title:                               | Impacts of climate change and development on<br>Mekong flow regimes First assessment - 2009.<br>Technical paper No 29                                                                                                    |  |
| Impacts of climate change and<br>development on Melang flow regimes<br>Pirst assessment - 2009<br>ME32000<br>ME32000<br>Fac2010                                                                                                    | Short description:                            | tion: First major attempt at predicting Mekong flow<br>regimes for future climate conditions. Several<br>scenarios were analyzed included rudimentary<br>observed data trend (10 Y horizon), and<br>downscaled / adjusted regional climate models<br>for longer climate change predictions (50Y +). |  |
| A                                                                                                    | Category:                                     | MRC reports and documents                                                                                                    |  |
|                                                                                                    | Document date:                                | 2010 Open file                                                                                                    |  |
|                                                                                                    | File_path:     \e-library\files\Tech-No29.pdf |                                                                                                    |  |
| Image_path: \e-library\images\MRC29.bmp                                                                                                    |                                               |                                                                                                    |  |
| Record: H 4 3 of 3 + H +#                                                                                                    | Filtered Search                               |                                                                                                    |  |

Figure 14 e-library

The following help files facilitate the updating of datasets, the insertion of new road segments, as well as software operations:

- How to update FRMI land use and urban ratio data
- How to insert new road segments into FRMI
- How to update FRMI pavement condition data
- How to update FRMI drainage structures condition data
- How to create future flood damage maps
- How to link ArcGIS with FRMI (at installation)
- Using Global Mapper
- How to build flood damage maps

They are detailed in Appendices 8 to 14.

### 7 Global Mapper capabilities

Global Mapper is particularly useful to facilitate road design checks and for developing new road alignment proposals.

#### **Road Design Checks**

In practical application the user would open the map link to an individual road section or road link and would then add the proposed design drawings as an overlay. Additional overlays such as satellite imagery, the result of drone investigations, GPS data from field visits etc. can also be added to the mapping window. The method requires that all overlays are georeferenced and all drawings and topographical surveys have been carried out in accordance with national design standards, especially concerning the Map Datum and other standard parameters.

- Given the unlimited number of overlays which can be added to the map view the user can carry out a quick design check on the drawing. aspects, which can be quickly checked include:
- Location of bridges and culverts in the drawing
- Environmental aspects and buffer zones, including protection zones, cultural heritage sites etc..
- Issues of land acquisition, compensation and resettlement etc..

#### **Road Design Alignment Proposal**

Global Mapper software enables adding a number of background maps to the map window. The background maps can include a basic topographic map, a map layer of existing road links, an elevation model and a base layer of the hydrographic network.

The user can now digitize a new proposed road alignment onto the background map. The Global Mapper standard design tools such as those below can be used:

- Check of vertical terrain profile
- Estimation of cut and fill volumes
- Creation of provisional road stations (chainages)
- Measurements of lengths, slopes, areas etc..
- Export of designs to external applications, such as Google Earth etc..

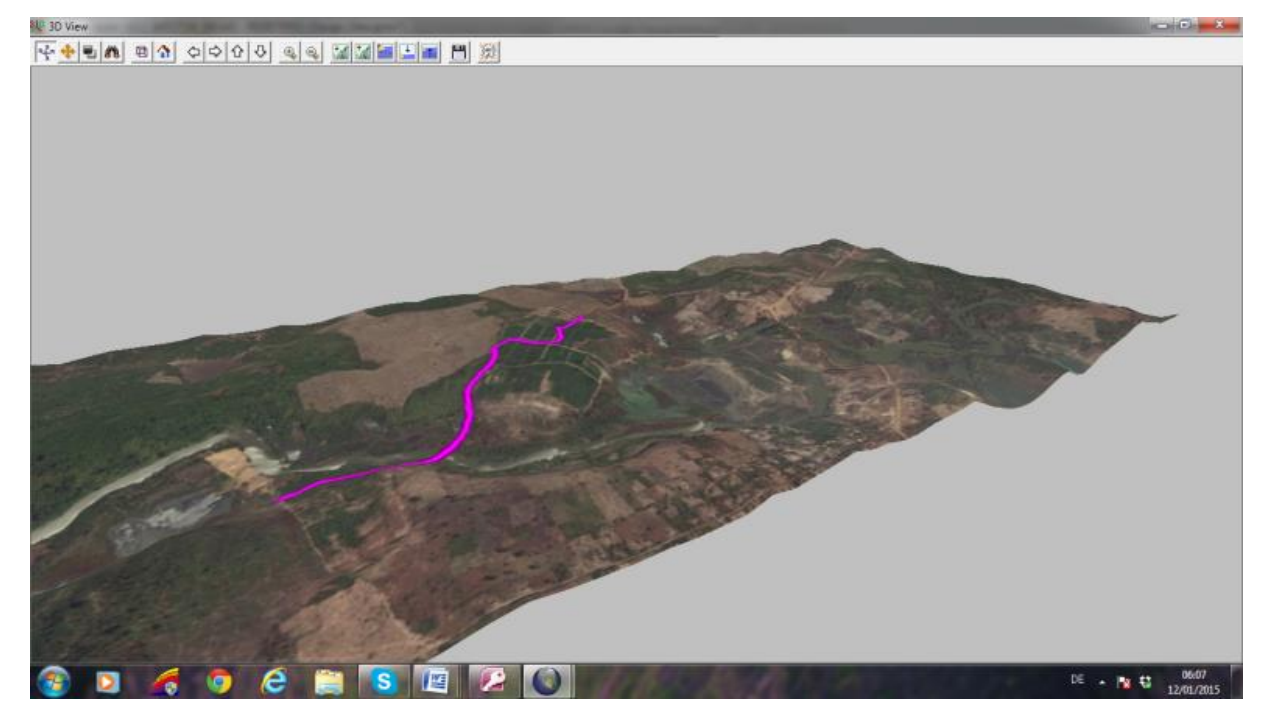

Figure 15 Road design capability

### 8 Interface limitations and expandability features

#### Limitations

The interface was designed for the main purposes of informing about flood risks on roads in view to facilitate the prioritization of road rehabilitation projects at the national and provincial level and to facilitate the flood proofing process.

The following limitations are important:

1) The interface predicts the risk of floods and associated damages on a road segment scale of 5 to 50 km and therefore is not designed to predict local flooding events of a few hundred meters due to local road profile collapsing or to local diversion of obstruction of flows from nearby obstacles.

2) The interface informs on the probability of a flood event or associated road damage but it doesnt provide dynamic flow modeling and related flood elevations. This is very complex and only possible by high resolution modeling of every road segment, a type of modeling that is time consuming and costly and which is recommended only for high risk roads, usually at the preliminary design stage using high resolution terrain modelling using DGPS or Drone surveying.

3) The interface is not a detailed design tool. All the information it provides complements the design requirements of the Cambodia road design standards who must be complied with.

#### Expandability features

The Flood risk management interface was designed within the requirements of the CR-PRIP but has the capacity to be expanded in the future. Key new functions or extension areas are:

- Increasing the coverage of MPWT RAMS and then:
  - Importing RAMS road condition and traffic data into the FRMI flood indexes and reconciling all road data links in the datasets of MPWT
  - Geo-referencing roads using RAMS survey devices and importing exact road elevations and embankment measurements into FRMI
- Merging flood damage data collection with existing RID processes
- Importing flood, rainfall and other relevant datasets from MRC, MOWRAM and MOE

### 9 Installation and data maintenance

#### 9.1 System requirements

The system is currently not networked and is configured as follows:

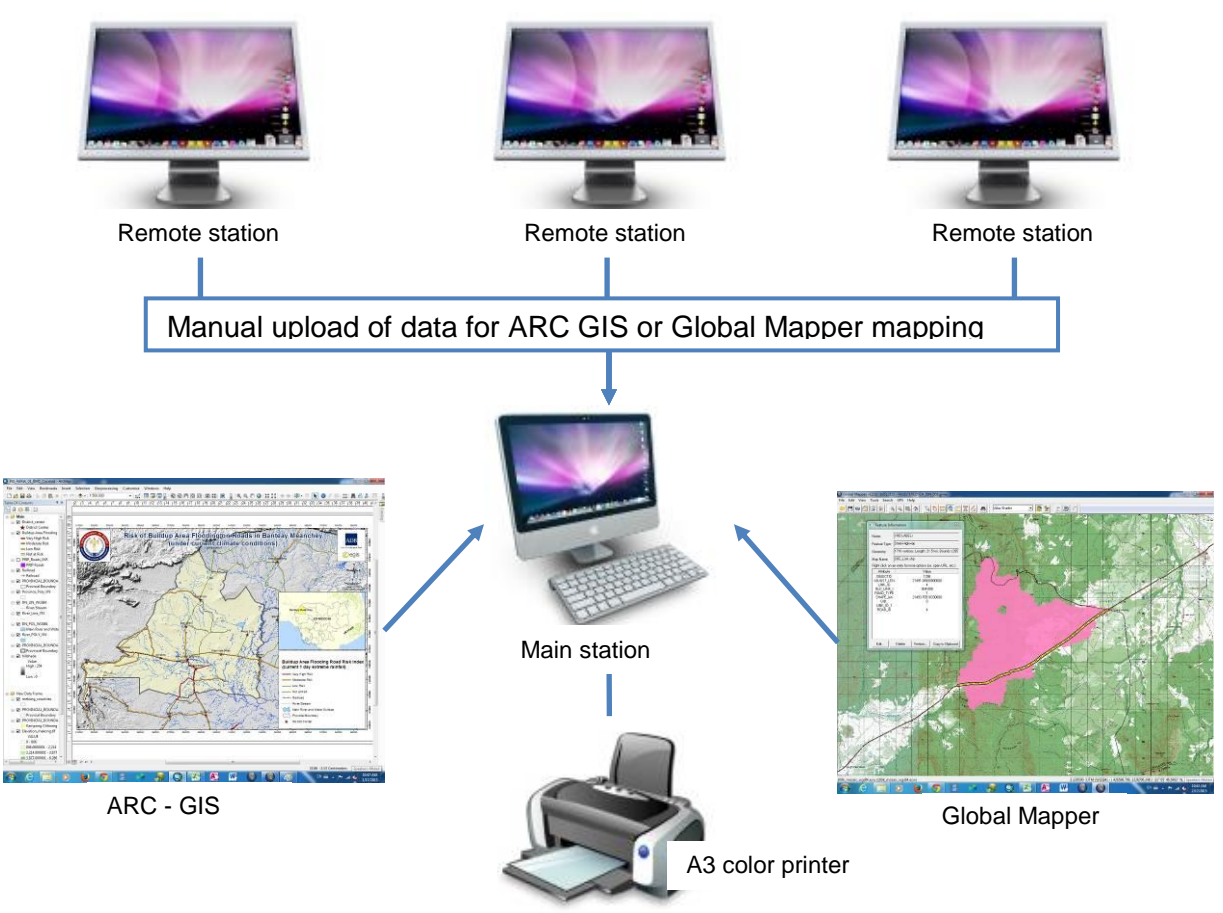

Figure 16 FRMI system configuration

The integration of the Flood Risk Management Interface in a Ministry wide network is highly recommended in the near future.

The minimum requirements are:

- Desktop computer 4 GB RAM, 500 GB HD, HD screen with graphic accelerator
- MS Office 2007 (runs on MS Access)
- Installed licenced versions of Global Mapper and Arc GIS for full functionality
- Color printer A3 size for best outputs

#### 9.2 File structure and software installation

#### Folder structure

All working files including workspaces files for Global Mapper, ARC GIS, graphic maps or elibrary must be installed under the FRMI folder as shown below.

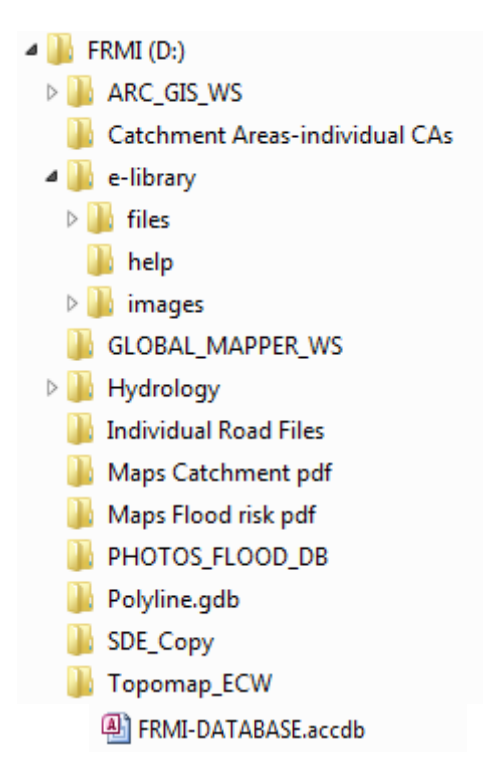

ARC GIS workspace files use Province named sub-folders while Global mapper files and JPG map files do not use it. Exact province code names used are given in Appendix 2.

#### Security

In order to operate FRMI smoothly, some security settings must be changed in MS Office as explained below.

→ In FRMI, click on **File** in Tool Bar → Click on **Info** → Click on **Trust Center Setting** in **Security Warning Box** 

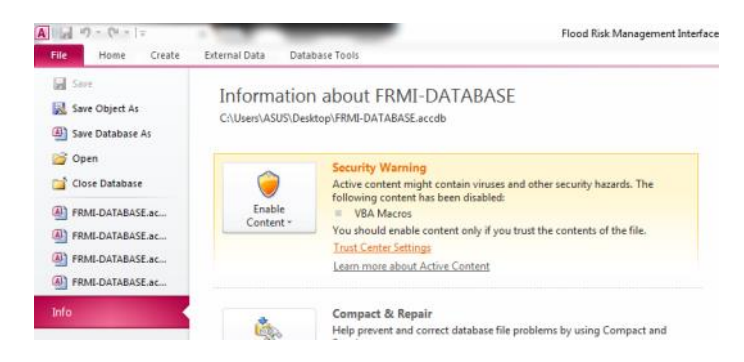

→ Click on Macro Setting in Trust Center Box → Select Enable all macros (not recommended; potentially dangerous code can run) in Macro Setting Box → Click on O.K.

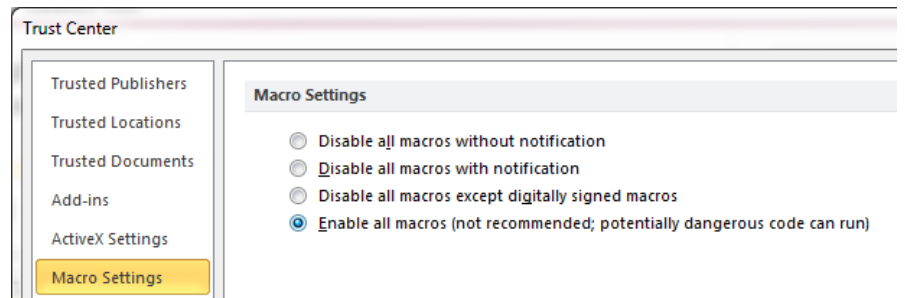

#### **Password changes**

Open MS Office menu

Open FRMI-DATABASE with Open Exclusive

Development password is (case sensitive - use CAPS LOCK): MPWT

Important note: Due du current incompatibility issues in Arc GIS, the password must be removed on stations installed with Arc GIS to enable the automatic link between FRMI and Arc GIS.

#### **Advanced Security**

The database extension can be changed prior to distribution to provide enhanced security and smooth runtime operation for normal users.

#### Table 6 Advanced security settings

| User type         | Database extension |
|-------------------|--------------------|
| Normal users      | .accdr             |
| Database managers | .accdb             |

#### 9.3 Data maintenance

The adequacy of the FRMI as a planning tool or as a guide for flood proofing roads is only as good as its data itself who must be updated regularly. Here is a table of recommended frequency updates for several types of data:

| Data type                     | Recommended source | Recommended<br>update frequency |
|-------------------------------|--------------------|---------------------------------|
| IRI and pavement type         | RAMS               | Every year                      |
| Drainage structures condition | RAMS               | Every year                      |
| Land use                      |                    | Every 2 years                   |
| Urban ratio                   |                    | Every 2 years                   |
| Road links                    | MPWT Survey dept   | Every 2 years                   |
| Rainfall data                 | CSIRO or MOE       | Every 5 years                   |
| Flood damage                  | DPWT (provinces)   | Every major flood               |

#### Table 7 Data maintenance recommendations

### Flood damage modelling

In order to define flooding risk - and thus risk from climate change - of individual roads, every registered road link has been analyzed according to the flooding risks outlined in the following.

Four different flooding types have been defined as follows:

- Flash flood
- Large area flooding
- Urban flooding
- Tonle Sap, Mekong and lowland floods

Flood types and the method in which each road section had been checked against the occurrence of each type (the risk) is described below.

#### Type 1 - Flash Flood

In order to produce a reasonable flood risk analysis it is required to define the term 'Flash Flood`'. The US Weather Service (www.weather.gov) defines a flash flood as:

"A flood caused by heavy or excessive rainfall in a short period of time, generally less than 6 hours. Flash floods are usually characterized by raging torrents after heavy rains that rip through river beds, urban streets, or mountain canyons sweeping everything before them. They can occur within minutes or a few hours of excessive rainfall. They can also occur even if no rain has fallen, for instance after a levee or dam has failed, or after a sudden release of water by a debris or ice jam."

The definition<sup>2</sup> indicated that the following conditions are to be fulfilled for the generation of a flash flood.

- High intensity rainfall
- High runoff coefficient i.e. low rate of protecting vegetation cover, especially forest
- Steep overall slope of the drainage area or nearby the target road corridor
- Generally limited catchment area size, as the flood-wave has to keep up over the entire flow Length towards the target road.

#### Developing a Flash Flood Index for the RAMS Road Network

The development of flash flood indices on the basis of catchment geometry is a fairly established practice. However, it is usually carried out for individual road sections. The systematic analysis of complete road networks is a more recent development.

P.-A. Versini, E. Gaume, and H. Andrieu (2009) have carried out a similar analysis for the Gard Region of France. Their overall result is that it is possible to define a flash flood risk assessment for specific road sections, even if data concerning the existing drainage structures is limited. It seems that the location, local slopes, elevation and other physical road parameters can be used to broadly generate a flash flood index, if the method is adjusted to local conditions.

As mentioned above, slope, land use, rainfall intensity and catchment geometrics are the most relevant parameters in the analysis. In classical hydrological analysis these considerations were used for the development of the Rational Method for the estimation of peak flow from a specific catchment area. However, these parameters can also be found in

<sup>&</sup>lt;sup>2</sup> The definition also indicates that flash floods caused by non-natural events, such as the release of flood waters from reservoirs and the case of dam failures have to be taken into consideration. This is a situation occurring in Banteay Manchey due to release of water from Thailand dams. However, since it is localized and not climate related, it has not been incorporated in the model.

most other hydrological methods for peak flood estimation, such as the ORSTOM<sup>3</sup> (Rodier and Auvray, 1965) method or Unit hydrograph methods (see for example Linsley 1958).

Land use and catchment surface cover are critical parameters when assessing flash floods.

National Mapping Organizations (NMO) have produced a Global Land Cover (GLC) dataset. The data is a 1km (30 arc seconds) grid with 20 land cover items. The data were created by using MODIS data observed in 2003 (TERRA Satellite) with the cooperation of NMOs of the world in providing training data and validation. The classification is based on the Land Use System developed by the United Nations Food and Agriculture Organization (http://www.fao.org/climatechange/54270/en/). The GLC dataset of NMOs was used to derive runoff coefficients for Cambodia. The following land uses were converted to a land use factor for each drainage area:

| Land Use                | Factor (LU) |
|-------------------------|-------------|
| Urban                   | 1           |
| Agriculture / grassland | 0.5         |
| Forest                  | 0.2         |

The average runoff coefficient was extracted for each road link catchment. For further analysis these factors can be extended or fine-tuned, or in the case of future analysis, updated to recent satellite imagery.

#### Total Rainfall Depth and Rainfall Intensities

High quality data on rainfall intensity for short term events (6 hrs or less) are difficult to obtain for the entire country area of Cambodia. However, it can be expected that change in rainfall intensity is reflected in 24 hour rainfall records and projections. For this reason the 1 day extreme rainfall dataset from the climate data from the Australian Commonwealth Scientific and Industrial Research Organisation (CSIRO) Conformal Cubic Atmospheric Model (CCAM) regional climate model was used for the analysis of the flash flood risk.

The spatial resolution of the climatic data consists of cells of 20 x 20 km. Extreme 1 day and 5 day high resolution precipitation data for the entire country was used. The data represents the maximum rainfall output by the model for a 10 year period centered on 2005 (current) and 2055. The 1 day extreme rainfall represents the maximum output for a single day and the 5 day extreme rainfall represents the maximum output from events that lasted 5 consecutive days of >1mm rainfall.

For this analysis normalized rainfall data has been used. The average rainfall component over each catchment was extracted and converted to an integer between 1.0 and 2.2 as outlined below.

| 5 day extreme<br>Rainfall (mm/day) | Factor<br>(R5) | 1 day extreme Rainfall<br>(mm/day) | Factor<br>(R1) |
|------------------------------------|----------------|------------------------------------|----------------|
| 120                                | 1              | 120                                | 1              |
| 160                                | 1.2            | 140                                | 1.2            |
| 200                                | 1.4            | 160                                | 1.4            |
| 240                                | 1.6            | 180                                | 1.6            |
| 280                                | 1.8            | 200                                | 1.8            |
| 320                                | 2              | 220                                | 2              |
| 360                                | 2.2            | 240                                | 2.2            |

The following parameters were therefore used to define the flood risk of a road section due to Flash floods:

| Parameter                                 | Justification                                   |
|-------------------------------------------|-------------------------------------------------|
| Drainage area average Slope <b>S</b> in % | Steep slopes are required for flash flood       |
|                                           | development. In order to increase the weight of |

<sup>&</sup>lt;sup>3</sup> Office de la recherche scientifique et technique outre-mer

|                                                                       | the drainage-area-slope on the final Flash Flood<br>Indicator, the <b>square of the average slope</b> was<br>used in the calculation.                                                                                                    |
|-----------------------------------------------------------------------|----------------------------------------------------------------------------------------------------|
| Road Length <i>RL</i> (m) / Drainage Area<br>Perimeter <b>DAP</b> (m) | This indicator aims at describing the overall<br>drainage area shape. A value close to 1 indicates<br>that the drainage area does not extend far from<br>the road alignment. Drainage areas with high<br>values are thus small, with short time of<br>concentration. |
| Land use factor <i>LU</i>                                             | Satellite imagery used as pointed out above                                                                                                    |
| 1 day extreme rainfall factor <b>R1</b>                               | As pointed out above                                                                                                    |
| Flash Flood Risk = $S^2 \times (RL(m) / DAP(m)) \times LU \times R1$  |                                                                                                    |

#### Type 2 - Large Area Flooding

The parameter is aimed at characterizing large drainage areas, which are drained by medium and large bridges. The key parameter for this index is the drainage area drained by 1 km of road, i.e. Area/Length. The indicator measures the 'hydraulic load' per km of road. If this value is high, bridges are required to provide adequate drainage capacity.

To further focus the analysis on the flooding of large catchment areas a bridge factor is used. The bridge factor quantifies the percentage of the road segment having large drainage structures. The resulting figure is multiplied with the land use coefficient (see above) and a weighted factor for total extreme 5 day rainfall.

| Parameter                                    | Justification                                          |  |
|----------------------------------------------|--------------------------------------------------------|--|
| Hydraulic Load <i>HL</i> = Drainage area     | This indicator aims at describing the overall drainage |  |
| (km2) /Length (m)                            | area shape. A high value indicates a large drainage    |  |
|                                              | area to be concentrated on a small section of road.    |  |
| Bridge Factor <b>BF</b>                      | A large factor indicates a large percentage of bridge  |  |
|                                              | length in the road Length                              |  |
| Land use factor <i>LU</i>                    | Satellite imagery used as pointed out above            |  |
| 5 days extreme rainfall factor <b>R5</b>     | As pointed out above                                   |  |
| Large Area Flooding Risk = HL x BF x LU x R5 |                                                        |  |

#### Type 3 - Urban Flooding

Urban drainage systems are designed according to national design standards. Drainage design is usually based upon Intensity Duration Frequency (IDF) curves for various regions, based upon detailed long term measurements of rainfall intensities.

However, the preparation of IDF curves require long term detailed measurements and the measurement network might not be dense enough to pick up climate change processes. A further aspect which makes built up areas susceptible to flooding is the dynamic of the urban areas. Private investment into individual housing and businesses is usually faster than the provision of road drainage structures, provided by public intervention. Planning and construction processes are slow and the construction of urban drainage usually runs behind the construction of houses, especially along transport links.

Urban areas are thus per se vulnerable to changes in rainfall intensities caused by climate change.

The measure for climate change vulnerability used for this analysis is the percentage of urban road in the entire road segment, multiplied with the 1 day extreme rainfall, obtained from the climate model used.

The analysis has been carried out on the basis of a population map available at the MPWT as part of a former project. Raster detection technology was applied to assess the extent to which every road passes through built - up environment. Values range from 0 % to 100% (e.g. all roads in Phnom Penh). The following figure illustrates the built - up area (in pink shading) around the urban section of Road 313-000.

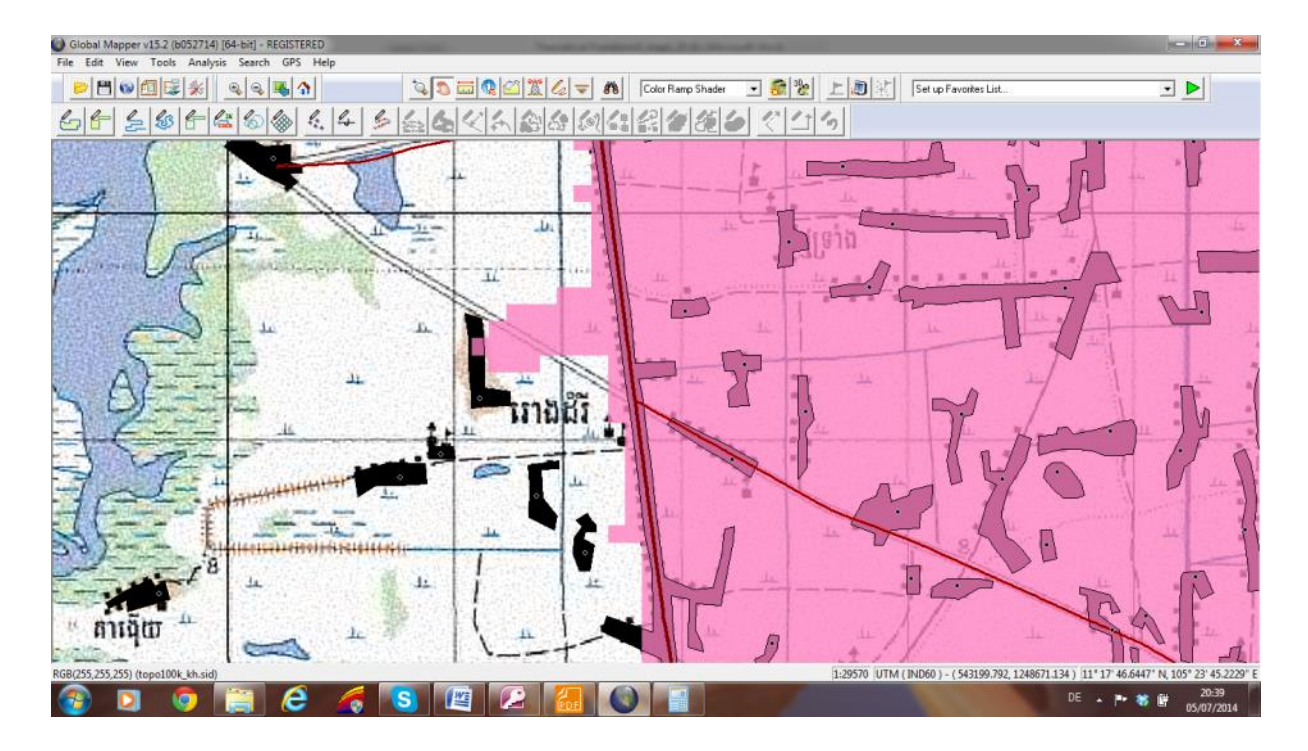

It has to be pointed out that this factor is not a land use factor for the drainage area, but an indicator to measure the built-up area directly left and right of the road corridor.

| Parameter                        | Justification                                         |
|----------------------------------|-------------------------------------------------------|
| Urban Ratio <b>UR</b>            | Measures the flooding risk in urban area on the basis |
|                                  | of urbanization rate per segment of road.             |
| 1 day extreme rainfall factor R1 | Short term rainfall extreme values are used to        |
|                                  | simulate correlation with high rainfall intensities   |
| Urban Flooding Risk = UR x R1    |                                                       |

### Type 4 - Tonle Sap and Lowland Flood

The fourth flood risk analyzed is the risk of flooding for low lying areas of Cambodia. This includes not only the areas close to Tonle Sap, but also the flat areas south of Phnom Penh. In order to assess in how far an individual road section can be subject to flooding the inverse of the product of the average road elevation and the average slope of the individual road section was used.

As lowland flooding is susceptible to long and extended rainfall events the five day rainfall data has been used as a further factor in quantifying the flooding risk for low lying roads.

| Parameter                                    | Justification                                       |  |  |
|----------------------------------------------|-----------------------------------------------------|--|--|
| Average road elevation HAVG                  | Aimed at pointing out roads segments which are      |  |  |
|                                              | completely located in low areas.                    |  |  |
| Average slope of road SAVG                   | As above                                            |  |  |
| Total 5 day rainfall <b>R5</b>               | Indicator is sensitive to long term rainfall events |  |  |
| Low Land Flooding risk = R5 / (HAVG × SAVG ) |                                                     |  |  |

#### **Road resilience**

Vulnerable Cambodian roads are generally recognized as those who are poorly designed – i.e. not account for flood levels, poorly build – with poor material or compaction, and poorly maintained. The actual modeling of flood damage to a road can be rather complex due to the large number of factors and to the difficulty in measuring all these factors.

This is why, in a view to assess the resilience of Cambodian roads, the Consultant has proposed a model based on two key indicators, the road pavement surface condition and the

drainage structures condition. From these two parameters, a road planner can obtain a relatively good view of the location of roads whose condition makes them vulnerable to floods, with aim to prioritize rehabilitation interventions.

#### **Pavement condition**

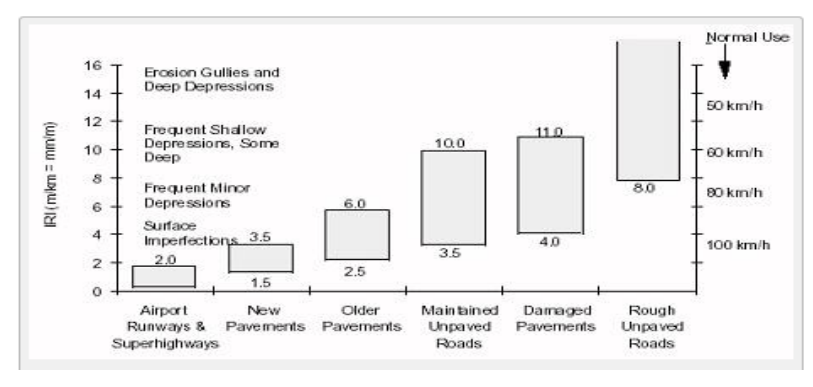

The overall road pavement surface condition is assessed using roughness condition (IRI), an indicator used by several donors. International roughness indexes inform on the irregularities of the road surface and can therefore inform on their vulnerability to water infiltrations and to rapid surface flow damage. The range of IRI conditions is represented in the following graph.

Next, the pavement type is retrieved from the MPWT RAMS data. To simplify the analysis, the pavement type is grouped as either resilient or non-resilient, in term of vulnerability to floods. Resilient types of pavements include asphalt concrete (AC) and concrete and non-resilient types include double base surface treated (DBST) roads, widely used in Cambodia or gravel roads.

Note: MPWT RAMS data for pavement types presently covers 80% of the network. Nondocumented types are assumed as non-resilient.

The risk of flood damage on the road is therefore assessed using empirical curves build using pavement condition (IRI) and pavement type. These curves are however simple approximations of a complex deterioration phenomena and should only be used as indicators in a planning context.

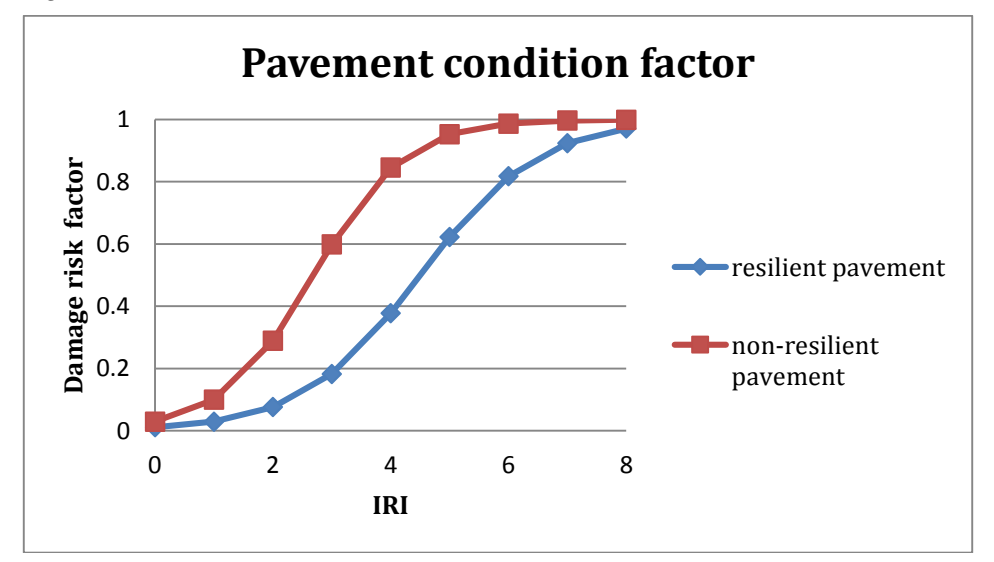

The pavement condition factor therefore ranges from 0 for a perfect road to 1 to road sufficiently impaired to offer no resistance to floods.

| Pavement condition factor | Value                              |
|---------------------------|------------------------------------|
| As per graph above        | 0 (very good resilience to floods) |
|                           | to 1 (no resilience to floods)     |

Note: MPWT RAMS pavement condition data (IRI) covers presently about 70% of the National and Provincial road networks of the model. Non-documented IRI segments were assumed as 7.

#### Recently rehabilitated roads

Due to the age of the IRI inventory (one survey in 2011 and one survey in 2014), adjustments are made to account for a reduction in flooding risk following major and recent road construction projects. These recent rehabilitation projects, build under strict supervision arrangements and designed by international teams, are assumed to be build according to latest Cambodian road standards who require hydrological and hydraulic calculations for flooding.

However, due to the variety of design solutions in the projects, the risk of road damage due to flood was accounted for by setting the IRI to 1 for the corresponding road links.

For convenience, all roads under major construction contracts planned by MPWT to be completed within the duration of the Consultant mandate, i.e. 2017, have been recorded as rehabilitated.

#### Drainage structures condition

The MPWT owns a comprehensive inventory of road drainage structures with associated condition data. A set of factors are proposed to modelize the drainage capacity of a road segment to drain as per its design requirements. First the condition of each drainage structure of the data base, either a bridge or a culvert, is converted in a rating.

| Individual drainage<br>structure condition (as<br>recorded from RAMS) | Rating (0 - good) to 1 - blocked) |
|-----------------------------------------------------------------------|-----------------------------------|
| Bridge - good                                                         | 0                                 |
| Bridge - poor                                                         | 0.2                               |
| Bridge - broken                                                       | 0.5 or as documented              |
| Culvert - clear                                                       | 0                                 |
| Culvert - blocked                                                     | 1                                 |
| Culvert - collapsed                                                   | 1                                 |

Then this rating is cumulated for all the drainage structures for the whole length of the road segment and averaged.

| Drainage condition factor                                                                                       | Value                                              |
|----------------------------------------------------------------------------------------------------|----------------------------------------------------|
| SUM of (rating * length of<br>drainage structure) / (total length<br>of drainage structures in road<br>segment) | 0 (excellent drainage) to 1 (ineffective drainage) |

#### Road resilience

An overall road condition factor is build with a combination of pavement condition effects and drainage condition effects. Each factor is weighable to account for the quality and availability of data and for future calibration purposes.

| Road condition factor                                                   | Value                                              |
|-------------------------------------------------------------------------|----------------------------------------------------|
| PCW * Pavement condition factor<br>+ DCW * Drainage condition<br>factor | 0 (excellent condition) to 1 (very poor condition) |

Where:

PCW = Pavement condition weight

DCW = Drainage condition weight = 1 - PCW

Important note: Given the age of drainage condition data available in the RAMS inventory (data from 2006), DCW was temporarily set to 0 for the flood risk damage maps.

#### Flood damage risk

The road damage risk is the flood risk reduced by the road resilience factor as shown below. For example, a road having low resilience will be fully exposed to the flood risk assessed for that road. If the flood risks happen to be low for a given type of flood (i.e. small catchment area, low extreme rainfall, etc...), the flood damage risk associated to that road will still be low.

| Flood damage risk to road          | Value                        |
|------------------------------------|------------------------------|
| Flood risk * Road condition factor | 0 (No risk) to 3 (High risk) |

### Appendix 2

### Structure of map names

| Risk of Buildup Area Flood damage on Roads in Kampong Chhnang (under current climate conditions) | Bld_FldRsk_KCH_Cur   |
|--------------------------------------------------------------------------------------------------|----------------------|
| Risk of Flash Flood damage on Roads in Svay Rieng (under future climate conditions)              | Flsh_FldRsk_SVR_Fut  |
| Risk of Large drainage area Flood damage on Roads in Kampot<br>(under future climate conditions) | LrgA_FldRsk_KAM_Fut  |
| Risk of Low Land Area Flood damage on Roads in Prey Veng<br>(under current climate conditions)   | LwLnd_FldRsk_PVG_Cur |
| Change in Risk of combined Flood damage on Roads in Cambodia (2015 - 2055)                       | Comb_FldRsk_Cam_Chng |
| Road links of Kampong Cham                                                                       | Road_Link_ID_KPC     |

Province code names from Ministry of Interior are given in following table. Please note that codes used by other Ministries may differ.

| Code Acronym |     | Names            | ឈ្មោះពេញ     |  |
|--------------|-----|------------------|--------------|--|
|              | CAM | Cambodia         |              |  |
| 1            | BMC | Banteay Meanchey | បន្ទាយមានជ័យ |  |
| 2            | BAT | Battambang       | បាត់ដំបង     |  |
| 3            | KPC | Kampong Cham     | ಗೆಗಸೆರಾಆ     |  |
| 4            | KCH | Kampong Chhnang  | កំពង់ឆ្នាំង  |  |
| 5            | KSP | Kampong Speu     | កំពង់ស្ពី    |  |
| 6            | KPT | Kampong Thom     | កំពង់ធំ      |  |
| 7            | KAM | Kampot           | កំពត         |  |
| 8            | KDL | Kandal           | កណ្តាល       |  |
| 9            | KKG | Koh Kong         | កោះកុង       |  |
| 10           | KRT | Kratie           | ក្រចេះ       |  |
| 11           | MKR | Mondulkiri       | មណ្ឌលគិរី    |  |
| 12           | PNP | Phnom Penh       | ភ្នំពេញ      |  |
| 13           | PVR | Preh Vihear      | ព្រះវិហារ    |  |
| 14           | PVG | Prey Veng        | ព្រៃវែង      |  |
| 15           | PUR | Pursat           | ពោធិ៍សាត់    |  |
| 16           | RAT | Rattanakiri      | រកនៈគិរី     |  |
| 17           | SRP | Siem Reap        | សៀមរាប       |  |
| 18           | SHV | Sihanoukville    | ព្រះសីហនុ    |  |
| 19           | STG | Stung Treng      | ស្ទឹងក្រែង   |  |
| 20           | SVR | Svay Rieng       | ស្វាយរៀង     |  |
| 21           | TAK | Takeo            | តាកែវ        |  |
| 22           | OMC | Otdar Meanchey   | ឧត្តរមានជ័យ  |  |
| 23           | KEP | Кер              | កែប          |  |
| 24           | PLN | Pailin           | ប៉ៃលិន       |  |
| 25           | TKM | Tbong Khmum*     | ត្ឈូងឃ្លុំ   |  |

### **Province names**

\* Province created on 31 December 2013 but not updated in MPWT reference maps and RAMS system.

### Flood damage considerations

Post flood related data has been made available to the PRIP - CR for the 2011 and the 2013 floods in hard copy. The reports were scanned in, translated and reformatted in order to use the observed flooding data as calibration data for the flood risk indices. However, the following issues were discovered with this flood report data:

- It was not possible to link the observed and reported data from the flood damage report to the RAMS data base with conventional data base links. This was due to the fact that different road identifiers, road names and no LINK IDs were used.
- Flood damage location was only not linkable to the existing road data base, but also not supported by other location tools such as GPS coordinates, which could have been linked to known locations and thus mapped.
- Flood damage investigations were carried out in a non standardized form. Some data collectors concentrated on the issue of flooding, i.e. the incident of water overtopping or flooding the existing road surface. In the report one could find statements like: 'overtopped for 2 days over a length of 200m'.
- Others reported more on the associated damage, which could be observed as a result of the flooding, i.e. potholes, destroyed embankments and washed out bridge foundations. Both types of information are important, but from different points of view. While the flooding information is crucial for analyzing the hydrological causes and hydraulic consequences of the flooding event, the damage report focuses on the cost for rehabilitation.

### Database references

| OBJECTID             | There are ~ 550 road segments in the database             | 1           |
|----------------------|-----------------------------------------------------------|-------------|
| PROVINCE             | From MPWT RAMS                                            | Phnom Penh  |
| ADJUST_LEN           | From MPWT RAMS                                            | 5092        |
| LINK_ID              | From MPWT RAMS                                            | 1           |
| OLD_LINK_ID          | From MPWT RAMS                                            | 001-000     |
| ROAD_TYPE            | From MPWT RAMS                                            | 1           |
| SHAPE_LEN            | Length adjusted from GIS (m)                              | 5081.2      |
| OID                  | From MPWT RAMS                                            | 0           |
| LINK_ID_1            | From MPWT: still incomplete, RAMS data needs to be recon- | ciled with  |
|                      | MPWT GIS data                                             |             |
| ROAD_ID              | From MPWT RAMS                                            | 1           |
| MIN_ELEV_M           | Road elevation From SRTM using GlobalMapper               | 12.6        |
| MAX_ELEV_M           | Road elevation From SRTM using GlobalMapper               | 21.3        |
| AVG_ELEV_M           | Road elevation From SRTM using GlobalMapper (HAVG)        | 17.3        |
| MAX_SLOPE            | Road slope From SRTM using GlobalMapper                   | 2.57        |
| AVG_SLOPE            | Road slope From SRTM using GlobalMapper (SAVG)            | 0.72        |
| BRIDGE_LENGTH        | From MPWT RAMS                                            | 37.448      |
| NO_BRIDGES           | Number of bridges in segment from MPWT RAMS               | 2           |
| BRIDGE_FACTOR        | Calculated: Bridge length / Shape length                  | 0.00736991  |
| DA_MIN_ELEV_M        | Drainage area From SRTM using GlobalMapper                | 7           |
| DA_MAX_ELEV_M        | Drainage area From SRTM using GlobalMapper                | 26          |
| DA_AVG_ELEV_M        | Drainage area From SRTM using GlobalMapper                | 17.508      |
| DA_MAX_SLOPE         | Drainage area From SRTM using GlobalMapper                | 7.72        |
| DA_AVG_SLOPE         | Drainage area From SRTM using GlobalMapper                | 1.97        |
| DA_SURFACE_AR        | Drainage area From SRTM using GlobalMapper (Drainage      | 2.09        |
|                      | area)                                                     |             |
| DA_PERIMETER         | Drainage area From SRTM using GlobalMapper (DAP)          | 14.51       |
| LEN_DIV_DA_PERIMETER | Calculated drainage area dimension ratios (RL / DAP)      | 0.3502      |
| AREA_DIV_LEN         | Calculated drainage area dimension ratios (HL)            | 0.412       |
| URBAN_RATIO          | From fao.org using Global Mapper (UR)                     | 1           |
| LAND_USE             | From fao.org using Global Mapper (LU)                     | 0.471       |
| RAINFALL             | Annual current rainfall                                   | 1300        |
| MAX_1_DAY_RAIN       | From CSIRO CCAM model (RX1)                               | 124.82      |
| MAX_5_DAY_RAIN       | From CSIRO CCAM model (R5)                                | 150         |
| MAX_1_DAY_2055       | From CSIRO CCAM model                                     | 124.82      |
| MAX_5_DAY_2055       | From CSIRO CCAM model                                     | 147.5       |
| RAIN_FALL_WEIGHT     | Annual weighted                                           | 1           |
| RX1_WEIGHTED         | 1 day current weighted                                    | 1.05        |
| RX5_WEIGHTED         | 5 day current weighted                                    | 1           |
| RX1_2055             | 1 day future weighted                                     | 1.05        |
| RX5_2055             | 5 day future weighted                                     | 0.99        |
| FF_INDEX             | Calculated index Flash Flood Damage                       | 0.672138543 |
| LCA_INDEX            | Calculated index Low Catchment area Flood Damage          | 0.001430146 |
| UF_INDEX             | Calculated index Urban Flood Damage                       | 1.05        |
| LLF_INDEX            | Calculated index Lowland Flood Damage                     | 80.28259473 |
| FF_I                 | Calculated ranking Flash Flood Damage Current             | 0           |
| LCA_I                | Calculated ranking Low Catchment area Flood Damage        | 0           |
|                      | Current                                                   |             |
| UF_I                 | Calculated ranking Urban Flood Damage Current             | 2           |

| LLF_I           | Calculated ranking Low Land Flood Damage Current        | 1           |
|-----------------|---------------------------------------------------------|-------------|
| TOTAL_I         | Sum ranking Combined Flood Damage Current               | 3           |
| RISK_SCORE      | Combined Flood Damage risk score (Total_I normalized)   | 1           |
| FF_55           | Calculated index Flash Flood Damage Future              | 0.672138543 |
| LCA_55          | Calculated index Low Catchment area Flood Damage Future | 0.001415844 |
| UF_55           | Calculated index Urban Flood Damage Future              | 1.05        |
| LLF_55          | Calculated index Low Land Flood Damage Future           | 79.47976879 |
| FF_55_I         | Calculated ranking Flash Flood Damage Future            | 0           |
| LCA_55_I        | Calculated ranking Low Catchment area Flood Damage      | 0           |
|                 | Future                                                  |             |
| UF_55_I         | Calculated ranking Urban Flood Damage Future            | 2           |
| LLF_55_I        | Calculated ranking Low Land Flood Damage Future         | 1           |
| TOTAL_I_55      | Sum ranking Combined Flood Damage Current               | 3           |
| RISK_SCORE_55   | Combined Flood Damage risk score future (Total_I_55     | 1           |
|                 | normalized)                                             |             |
| FF_DIFF         | Difference Future - Current                             | 0           |
| LCA_DIFF        | Difference Future - Current                             | 0           |
| UF_DIFF         | Difference Future - Current                             | 0           |
| LLF_DIFF        | Difference Future - Current                             | 0           |
| TOTAL_DIFF      | Difference Future - Current                             | 0           |
| RISK_DIFF       | Combined Flood Risk Score 55 - Risk Score               | 0           |
| FF_I_chng       |                                                         | 0           |
| LCA_I_chng      |                                                         | 0           |
| UF_I_chng       |                                                         | 0           |
| LLF_I_chng      |                                                         | 0           |
| RISK_SCORE_chng |                                                         | 0           |

#### Thresholds used to convert index values into risk classes

| Risk Class       | GIS<br>Value | Flash Flood | Large Catchment<br>Area | Built Up<br>Area | Low Land<br>Flood | Risk Score<br>(Combined) |
|------------------|--------------|-------------|-------------------------|------------------|-------------------|--------------------------|
| No Risk          | 0            | < 1         | < 0.03                  | < 0.3            | < 15              | < 3                      |
| Low Risk         | 1            | < 5         | < 0.011                 | < 0.4            | < 41              | < 5                      |
| Moderate<br>Risk | 2            | < 10        | < 0.1                   | < 1              | < 81              | < 7                      |
| High Risk        | 3            | ≥ 10        | ≥ 0.1                   | ≥ 1              | ≥ 81              | ≥ 7                      |

# Appendix 5

### Flood proofing Guidelines

|                               | Flash      |            |           |           | Low land (Mekong / Tonle sap) |            |
|-------------------------------|------------|------------|-----------|-----------|-------------------------------|------------|
|                               |            | FF         | ſ         | F         | LLF                           | LLF        |
| Flood risk Risk level         | High       |            | Mod       |           | High                          | Mod        |
| Protection embankment         | Rip rap    | MeshGab    | Hedge     | MeshGab   | Rip rap                       | Hedge      |
| Embankment slope 1/X          | 2.5 or 2   | 1          | 2.5       | 1         | 2.5 or 2                      | 2.5        |
|                               |            |            |           |           | As locally required –         |            |
| Road rise (m)                 | 0.75       | 0.75       | 0.75      | 0.75      | see map (0.75 min)            | 0.75       |
| Pavement                      | AC or DBST | AC or DBST | DBST      | DBST      | AC or DBST                    | AC or DBST |
| Culverts or drainage capacity | High cross | High cross | Mod cross | Mod cross | Mod cross                     | Mod cross  |
|                               |            |            |           |           |                               |            |

| Flood risk Risk level         | Highlands / large catchment |           | Buildup areas  |                | Other     |           |
|-------------------------------|-----------------------------|-----------|----------------|----------------|-----------|-----------|
|                               | LCA                         | LCA       | UF             | UF             |           |           |
|                               | High                        | Mod       | High           | Mod            | Low       | None      |
| Protection embankment         | Hedge                       | Hedge     | None           | None           | Sod       | Sod       |
| Embankment slope 1/X          | 2.5                         | 2.5       | None           | None           | 2         | 2         |
| Road rise (m)                 | 0.75                        | 0.75      | None           | None           | None      | None      |
| Pavement                      | AC or DBST                  | DBST      | AC or concrete | AC or concrete | DBST      | DBST      |
|                               | High or Mod                 |           |                |                |           |           |
| Culverts or drainage capacity | cross                       | Mod cross | High Longit    | Mod Longit     | Low cross | Low cross |

Note: Options are given for two prevention levels.

### Unit costs table

| Cost_type       | Description                            | Unit_cost  |
|-----------------|----------------------------------------|------------|
| Drainage        | High capacity rural cross drainage     | \$3.70     |
| Drainage        | High capacity urban side drainage      | \$285.90   |
| Drainage        | Low capacity rural cross drainage      | \$1.24     |
| Drainage        | Moderate capacity rural cross drainage | \$2.47     |
| Drainage        | Moderate capacity urban side drainage  | \$142.95   |
| Geometry11m-11m | Rise 0 / repair to surface & sub base  | \$165.03   |
| Geometry11m-11m | Rise 0.75 m / Slope 1:1 / Mesh Gabions | \$1,551.04 |
| Geometry11m-11m | Rise 0.75 m / Slope 1:2 / Rip Rap      | \$271.31   |
| Geometry11m-11m | Rise 0.75 m / Slope 1:2 / Sodding      | \$160.10   |
| Geometry11m-11m | Rise 0.75 m / Slope 1:2.5 / Rip Rap    | \$303.04   |
| Geometry11m-11m | Rise 0.75 m / Slope 1:2.5 / Sodding    | \$173.01   |
| Geometry11m-11m | Rise 0.75 m / Slope 1:3 / Rip Rap      | \$335.56   |
| Geometry11m-11m | Rise 0.75 m / Slope 1:3 / Sodding      | \$186.16   |
| Geometry11m-11m | Rise 1 m / Slope 1:2 / Rip Rap         | \$297.85   |
| Geometry11m-11m | Rise 1 m / Slope 1:2 / Sodding         | \$177.42   |
| Geometry11m-11m | Rise 1 m / Slope 1:2.5 / Rip Rap       | \$333.70   |
| Geometry11m-11m | Rise 1 m / Slope 1:2.5 / Sodding       | \$192.54   |
| Geometrv11m-11m | Rise 1 m / Slope 1:3 / Rip Rap         | \$370.18   |
| Geometrv11m-11m | Rise 1 m / Slope 1:3 / Sodding         | \$207.75   |
| Geometrv11m-11m | Rise 2 m / Slope 1:2 / Rip Rap         | \$308.68   |
| Geometry11m-11m | Rise 2 m / Slope 1:2 / Sodding         | \$184.56   |
| Geometry11m-11m | Rise 2 m / Slope 1:2.5 / Rip Rap       | \$346.23   |
| Geometry11m-11m | Rise 2 m / Slope 1:2.5 / Sodding       | \$200.66   |
| Geometry11m-11m | Rise 2 m / Slope 1:3 / Rip Rap         | \$384.43   |
| Geometry11m-11m | Rise 2 m / Slope 1:3 / Sodding         | \$216.79   |
| Geometry5m-11m  | Rise 0 / repair to surface & sub base  | \$165.03   |
| Geometry5m-11m  | Rise 0.75 m / Slope 1:1 / Mesh Gabions | \$1,569.12 |
| Geometry5m-11m  | Rise 0.75 m / Slope 1:2 / Rip Rap      | \$289.40   |
| Geometry5m-11m  | Rise 0.75 m / Slope 1:2 / Sodding      | \$178.19   |
| Geometry5m-11m  | Rise 0.75 m / Slope 1:2.5 / Rip Rap    | \$321.13   |
| Geometry5m-11m  | Rise 0.75 m / Slope 1:2.5 / Sodding    | \$191.10   |
| Geometry5m-11m  | Rise 0.75 m / Slope 1:3 / Rip Rap      | \$353.65   |
| Geometry5m-11m  | Rise 0.75 m / Slope 1:3 / Sodding      | \$204.25   |
| Geometry5m-11m  | Rise 1 m / Slope 1:2 / Rip Rap         | \$315.94   |
| Geometry5m-11m  | Rise 1 m / Slope 1:2 / Sodding         | \$195.51   |
| Geometry5m-11m  | Rise 1 m / Slope 1:2.5 / Rip Rap       | \$351.79   |
| Geometry5m-11m  | Rise 1 m / Slope 1:2.5 / Sodding       | \$210.66   |
| Geometry5m-11m  | Rise 1 m / Slope 1:3 / Rip Rap         | \$388.27   |
| Geometry5m-11m  | Rise 1 m / Slope 1:3 / Sodding         | \$225.84   |
| Geometry5m-11m  | Rise 2 m / Slope 1:2 / Rip Rap         | \$326.77   |
| Geometry5m-11m  | Rise 2 m / Slope 1:2 / Sodding         | \$202.65   |
| Geometry5m-11m  | Rise 2 m / Slope 1:2.5 / Rip Rap       | \$364.32   |
| Geometry5m-11m  | Rise 2 m / Slope 1:2.5 / Sodding       | \$218.75   |
| Geometry5m-11m  | Rise 2 m / Slope 1:3 / Rip Rap         | \$402.52   |
| Geometry5m-11m  | Rise 2 m / Slope 1:3 / Sodding         | \$234.88   |

| Cost_type | Description            | Unit_cost |
|-----------|------------------------|-----------|
| Hedge     | Hedge                  | \$9.60    |
| Pavement  | Asphalt concrete 30 mm | \$78.66   |
| Pavement  | Asphalt concrete 40 mm | \$102.41  |
| Pavement  | Asphalt concrete 50 mm | \$126.16  |
| Pavement  | Concrete slab 250 mm   | \$531.55  |
| Pavement  | DBST 20 mm             | \$34.54   |
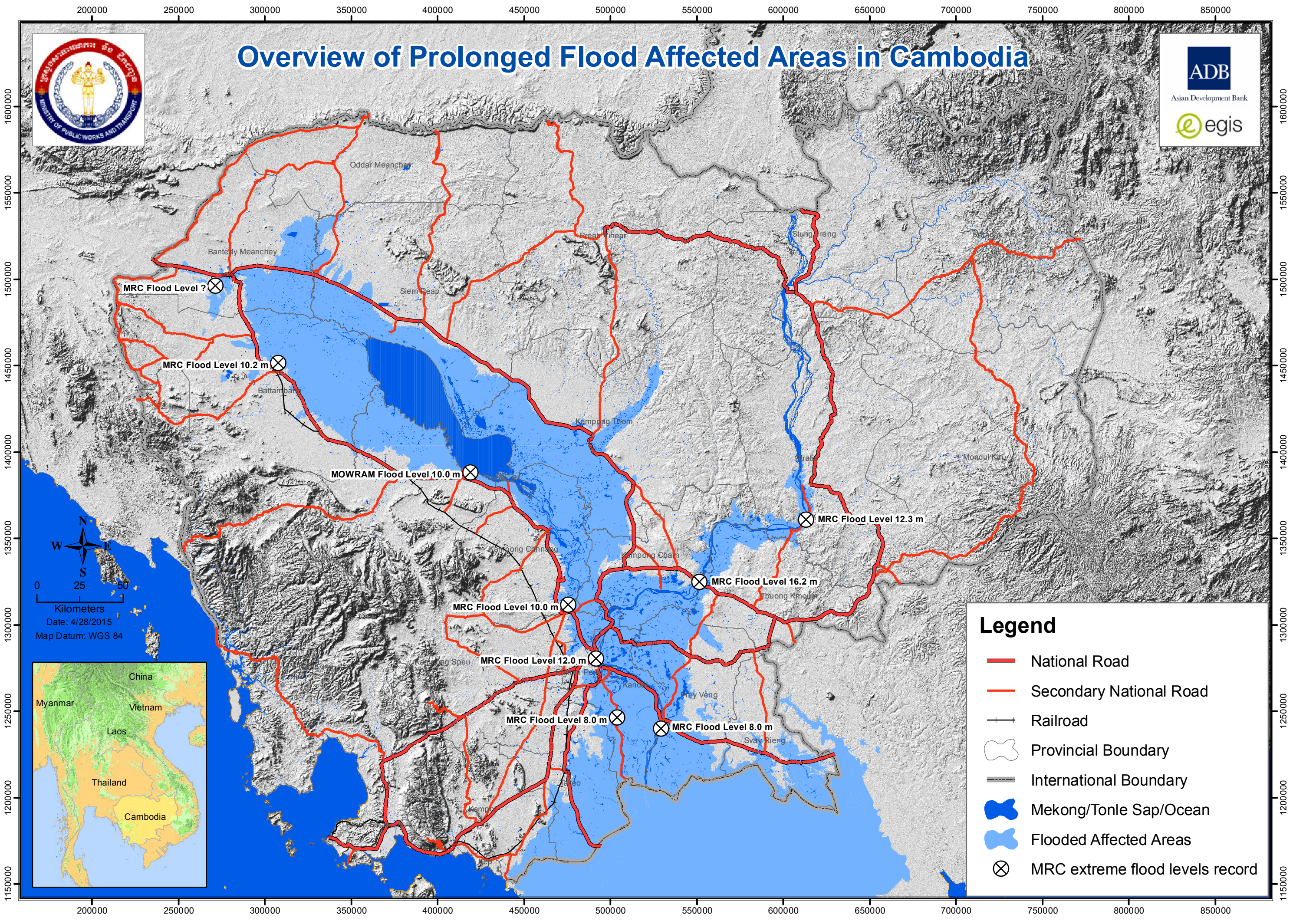

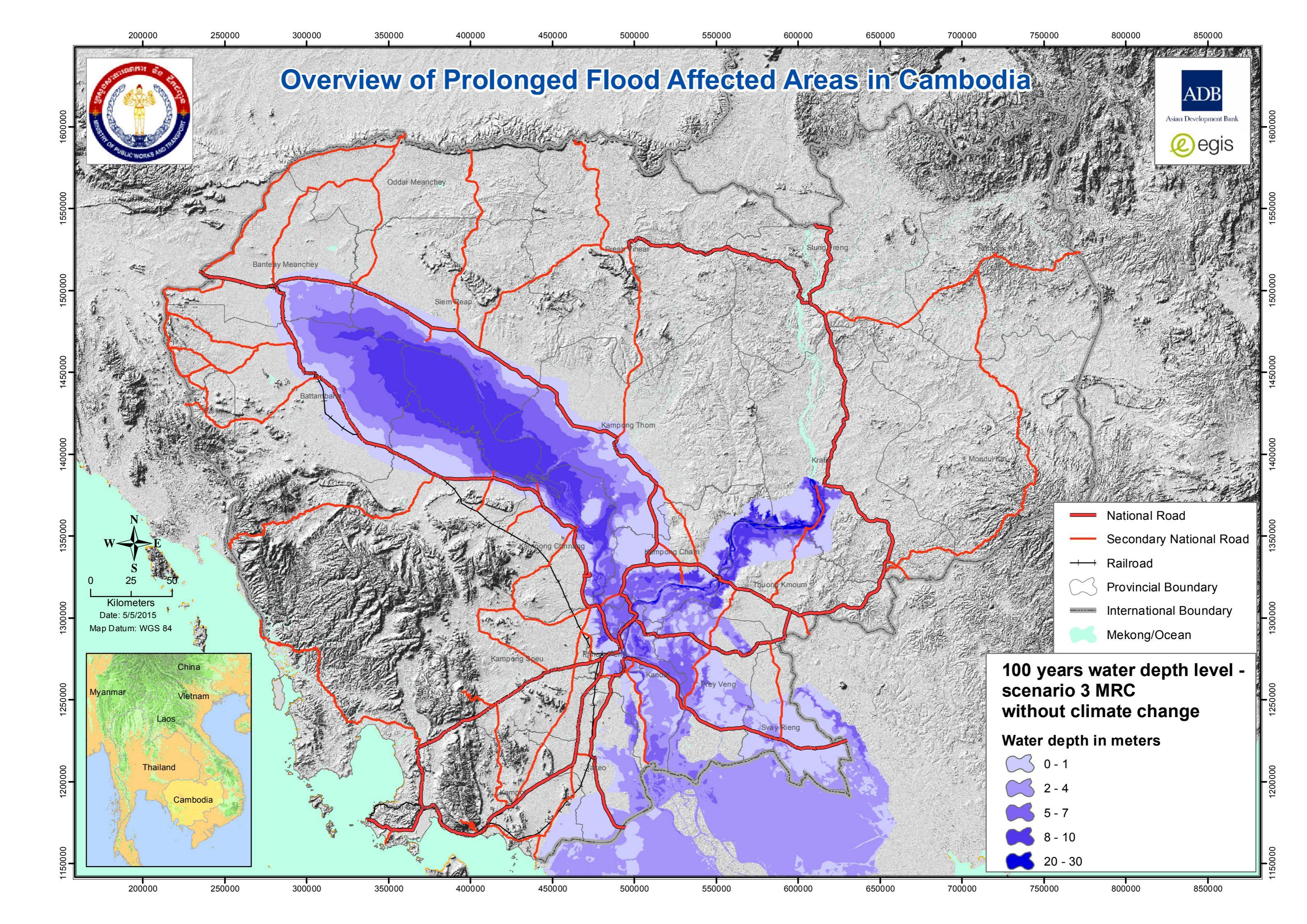

Category MRC reports and documents

MRC reports and documents **CR-PRIP** reports **CR-PRIP** reports **CR-PRIP** reports **CR-PRIP** reports **CR-PRIP** reports **CR-PRIP** reports **CR-PRIP** reports **CR-PRIP** reports **CR-PRIP** reports Research papers and studies FRMI help files FRMI help files FRMI help files FRMI help files FRMI help files Flood proofing roads Flood proofing roads Flood proofing roads Flood proofing roads Cambodia road standards and specifications Cambodia road standards and specifications Cambodia road standards and specifications Cambodia road standards and specifications Cambodia road standards and specifications Cambodia road standards and specifications Cambodia road standards and specifications

Cambodia road standards and specifications Cambodia road standards and specifications Cambodia road standards and specifications Cambodia road standards and specifications Cambodia road standards and specifications Cambodia road standards and specifications Cambodia road standards and specifications Cambodia road standards and specifications Cambodia road standards and specifications Reference flood maps FRMI help files FRMI help files Reference flood maps FRMI help files Reference flood maps FRMI help files Reference flood maps FRMI help files Document title Roads and floods. Technical paper No 35 Impacts of climate change and development on Mekong flow regimes First assessment - 2009. Technical paper No 29 Climate modeling report Vulnerability mapping report Knowledge management report Road design standards changes Ecosystem restoration report Reinforcing community flood resilience Concept of operation for emergency operation center Standard operating procedures for emergency response to floods Emergency warning system summary concept Assessment of the susceptibility of roads to flooding based on geographical information. Flood Risk Management Interface manual How to update FRMI land use and urban ratio data How to insert new road segments into FRMI How to update FRMI pavement condition data How to update FRMI drainage structures condition data TRL Overseas road note 31: A guide to structural design of bitumen-surfaced roads in tropical and sub-tropical countries TRL Overseas road note 20: Management of rural road networks TRL Overseas road note 1: Road maintenance management for district engineers TRL Overseas road note 19: Guide to the design of hot mix asphalt in tropical and sub-tropical countries Part 1: Geometry Part 2: Pavement Part 3: Drainage Bridge design standard Construction specifications section 1 Construction specifications section 2 Construction specifications section 3 Construction specifications section 4 Construction specifications section 5 Construction specifications section 6 Construction specifications section 7 Construction specifications section 8 Construction specifications section 9 Construction specifications section 10 Construction specifications section 11 Dartmouth Flood Observatory: Cambodia flood 2000 WFP: Cambodia floods 2011 and 2013 Using Global Mapper Instructions to link ArcGIS with FRMI Instructions to build ArcGIS flood damage maps Extreme floods levels recorded by MRC in Cambodia

Sample rehabilitation diagrams

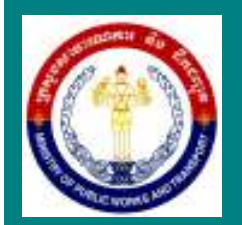

## Flood Risk Statistics

# Flood Risk Management Interface

Version 0.82

| Province         | Cambodia       |  |
|------------------|----------------|--|
| Flood type       | Combined flood |  |
| Risk level       | High           |  |
| Climate scenario | Current        |  |

Length of road

| OBJECTI | D PROVINCE     | LINK_ID  | OLD_LINK_ID | ROAD_ID | (m)     |
|---------|----------------|----------|-------------|---------|---------|
| 13      | Takeo          | 3        | 003-075     | 3       | 7105.2  |
| 16      | Kampot         | 3        | 003-148     | 3       | 7901    |
| 18      | Preah Sihanouk | 3        | 003-180     | 3       | 21464.7 |
| 76      | Kandal         | 21       | 021-000     | 21      | 34279.2 |
| 78      | Kandal         | 1KD1-000 | 021A-000    | 1KD1    | 20092.2 |
| 80      | Takeo          | 22       | 022-000     | 22      | 9630.7  |
| 85      | Кер            | 33       | 033-015     | 33      | 3434.1  |
| 88      | Кер            | 1330-000 | 033A-000    | 1330    | 19259.1 |
| 90      | Preah Sihanouk | 45       | 041-000     | 45      | 9284    |
| 102     | Kandal         | 41       | 051-038     | 41      | 6848.1  |
| 154     | Ratanak Kiri   | 3785-035 | 078B-035    | 3785    | 401     |
| 155     | Svay Rieng     | 319-000  | 1000-000    | 319     | 13191.6 |
| 156     | Svay Rieng     | 314-000  | 1001-000    | 314     | 10996.2 |
| 157     | Svay Rieng     | 314B-000 | 1002-000    | 314B    | 14842.2 |
| 158     | Svay Rieng     | 3SR6-000 | 1003-000    | 3SR6    | 14659.2 |
| 160     | Svay Rieng     | 316-000  | 1005-000    | 316     | 13160.9 |
| 161     | Svay Rieng     | 316A-000 | 1006-000    | 316A    | 14300.6 |
| 164     | Kandal         | 118A-000 | 101-000     | 118A    | 10748.8 |
| 165     | Kandal         | 118A-011 | 101-011     | 118A    | 31832.9 |
| 174     | Kampong Cham   | 270-000  | 1017-041    | 270     | 22810.8 |
| 177     | Kampong Cham   | 263-000  | 1019-000    | 263     | 22699   |
| 182     | Kampong Cham   | 370-000  | 1026-000    | 370     | 16259.5 |
| 204     | Takeo          | 122-000  | 106-000     | 122     | 13799.5 |
| 205     | Takeo          | 121-000  | 106-013     | 121     | 8905.6  |
| 206     | Takeo          | 127-000  | 107-000     | 127     | 4412.7  |

| 208 | Takeo          | 1TK2-000   | 109-000    | 1TK2 | 1775    |
|-----|----------------|------------|------------|------|---------|
| 211 | Takeo          | 1TK4-000   | 2003-000   | 1TK4 | 28323.9 |
| 215 | Kampot         | 1313-000   | 116-000    | 1313 | 3704.5  |
| 231 | Kampot         | 138-000    | 121-000    | 138  | 9998.5  |
| 241 | Kandal         | 151-000    | 130-000    | 151  | 12003.2 |
| 246 | Kandal         | 151A-000-D | 134-000-D  | 151A | 1919.5  |
| 260 | Pursat         | 154-000    | 147-000    | 154  | 26805.2 |
| 261 | Pursat         | 155B-000   | 148-000    | 155B | 43512.8 |
| 265 | Battambang     | 154G-000   | 149-000    | 154G | 13132.9 |
| 266 | Battambang     | 157-000    | 150-000    | 157  | 26770.2 |
| 272 | Battambang     | 157C-000   | 155-000    | 157C | 16954.4 |
| 275 | Battambang     | 159B-000   | 157-000    | 159B | 56849.4 |
| 277 | Banteay Meanch | 156D-000   | 158-000    | 156D | 11252.8 |
| 279 | Banteay Meanch | 156C-000   | 160-000    | 156C | 22220.8 |
| 280 | Koh Kong       | 1481-000   | 161-000    | 1481 | 5323.3  |
| 282 | Kandal         | 1210-000   | 2001-000   | 1210 | 7616.7  |
| 284 | Kandal         | 112-000    | 2003-000   | 112  | 7844.7  |
| 290 | Takeo          | 128C-028   | 2008-000   | 150A | 13992.7 |
| 293 | Takeo          | 129B-000   | 2010-000   | 129B | 2226.7  |
| 296 | Takeo          | 124-000    | 2013-000   | 124  | 10214.2 |
| 303 | Kandal         | 380-003-D  | 2019-003-D | 380  | 882.5   |
| 310 | Kampot         | 1331-000   | 2026-000   | 1331 | 6416.9  |
| 317 | Kandal         | 382-000    | 2032-000   | 382  | 13237.8 |
| 321 | Kampot         | 132B-000   | 2036-000   | 132B | 10486   |
| 322 | Kampot         | 1311-000   | 2037-000   | 1311 | 14286.8 |
| 341 | Siem Reap      | 267-000    | 2057-000   | 267  | 20558.5 |
| 351 | Kampong Thom   | 2622-031   | 2066-031   | 2622 | 23939.6 |
| 354 | Kampong Thom   | 265-000    | 2070-000   | 265  | 7582.6  |
| 357 | Battambang     | 156B-000   | 2074-000   | 156B | 6380.2  |
| 368 | Battambang     | 159A-000   | 2083-000   | 159A | 6413.6  |
| 369 | Battambang     | 155G-000   | 2084-000   | 155G | 23395.3 |
| 371 | Pursat         | 154F-000   | 2086-000   | 154F | 11238.7 |
| 378 | Pursat         | 154B-000   | 2092-000   | 154B | 15579.5 |
| 389 | Koh Kong       | 48         | 048-000    | 48   | 49013.2 |

| Kampong Cham<br>Kampong Cham<br>Kampong Cham<br>Prey Veng | 3113-000<br>371-000<br>371-075<br>3SR5-004                                                                                                    | 1041-000<br>308-000<br>308-000<br>320-012                                                                                                    | 3113<br>371<br>371<br>3SR5                                                                                                    | 14022.3<br>75441.3<br>14092.8<br>8398.4                                                                                                    |
|-----------------------------------------------------------|----------------------------------------------------------------------------------------------------|----------------------------------------------------------------------------------------------------|----------------------------------------------------------------------------------------------------|----------------------------------------------------------------------------------------------------|
| Kampong Cham<br>Kampong Cham<br>Kampong Cham              | 3113-000<br>371-000<br>371-075                                                                                                    | 1041-000<br>308-000<br>308-000                                                                                                    | 3113<br>371<br>371                                                                                                    | 14022.3<br>75441.3<br>14092.8                                                                                                    |
| Kampong Cham<br>Kampong Cham                              | 3113-000<br>371-000                                                                                                    | 1041-000<br>308-000                                                                                                    | 3113<br>371                                                                                                    | 14022.3<br>75441.3                                                                                                    |
| Kampong Cham                                              | 3113-000                                                                                                    | 1041-000                                                                                                    | 3113                                                                                                    | 14022.3                                                                                                    |
|                                                           |                                                                                                    |                                                                                                    |                                                                                                    |                                                                                                    |
| Kampong Cham                                              | 260-004                                                                                                    | 1017-000                                                                                                    | 260                                                                                                    | 36557.8                                                                                                    |
| Pailin                                                    | 1591-000                                                                                                    | 2082-000                                                                                                    | 1591                                                                                                    | 44684.7                                                                                                    |
| Takeo                                                     | 128C-012                                                                                                    | 113-000                                                                                                    | 128C                                                                                                    | 14543.8                                                                                                    |
| Kandal                                                    | 3KD2-003                                                                                                    | 2030-000                                                                                                    | 3KD2                                                                                                    | 9518.5                                                                                                    |
| Prey Veng                                                 | 3PV2-000                                                                                                    | 1205-000                                                                                                    | 3PV2                                                                                                    | 29655.2                                                                                                    |
| Prey Veng                                                 | 3SR7-018                                                                                                    | 1201-014                                                                                                    | 3SR7                                                                                                    | 3360.8                                                                                                    |
| Prey Veng                                                 | 3PV1-000                                                                                                    | 1016-000                                                                                                    | 3PV1                                                                                                    | 32305                                                                                                    |
| Preah Vihear                                              | 62                                                                                                    | 064-029                                                                                                    | 62                                                                                                    | 12312.4                                                                                                    |
| Кер                                                       | 33                                                                                                    | 033-000                                                                                                    | 33                                                                                                    | 12549.5                                                                                                    |
| Takeo                                                     | 31                                                                                                    | 031-000                                                                                                    | 31                                                                                                    | 4824.1                                                                                                    |
| Siem Reap                                                 | 6                                                                                                    | 006-218                                                                                                    | 6                                                                                                    | 16975.6                                                                                                    |
| Svay Rieng                                                | 314C-011                                                                                                    | 334-011                                                                                                    | 314C                                                                                                    | 8965.6                                                                                                    |
| Svay Neng                                                 | 313B-000                                                                                                    | 321-000                                                                                                    | 313B                                                                                                    | 11085.8                                                                                                    |
| Svay Rieng                                                | 316B-000                                                                                                    | 329-000                                                                                                    | 312U                                                                                                    | 21042.9                                                                                                    |
| Prey Veng                                                 | 311-000                                                                                                    | 318-000                                                                                                    | 311                                                                                                    | 8440.8                                                                                                    |
| Кер                                                       | 1KP1-000                                                                                                    | 2200-000                                                                                                    | 1KP1                                                                                                    | 1204.8                                                                                                    |
| Kampot                                                    | 1311A-000                                                                                                    | 2112-000                                                                                                    | 1311A                                                                                                    | 9675.6                                                                                                    |
| Pursat                                                    | 152D-000                                                                                                    | 2103-000                                                                                                    | 152D                                                                                                    | 6806.1                                                                                                    |
|                                                           | Pursat<br>Kampot<br>Kep<br>Prey Veng<br>Svay Rieng<br>Svay Rieng<br>Svay Rieng<br>Svay Rieng<br>Svay Rieng<br>Svay Rieng<br>Siem Reap<br>Takeo<br>Kep<br>Preah Vihear<br>Prey Veng<br>Prey Veng<br>Prey Veng<br>Prey Veng<br>Randal<br>Takeo<br>Pailin<br>Kampong Cham | Pursat       152D-000         Kampot       1311A-000         Kep       1KP1-000         Prey Veng       311-000         Svay Rieng       312C-000         Svay Rieng       316B-000         Svay Rieng       313B-000         Svay Rieng       314C-011         Siem Reap       6         Takeo       31         Kep       33         Preah Vihear       62         Prey Veng       3SR7-018         Prey Veng       3FV2-000         Kandal       3KD2-003         Takeo       128C-012         Pailin       1591-000 | Pursat152D-0002103-000Kampot1311A-0002112-000Kep1KP1-0002200-000Prey Veng311-000318-000Svay Rieng312C-000329-000Svay Rieng316B-000339-000Svay Rieng313B-000321-000Svay Rieng314C-011334-011Siem Reap6006-218Takeo31031-000Kep33033-000Preah Vihear62064-029Prey Veng3PV1-0001016-000Prey Veng3SR7-0181201-014Prey Veng3PV2-0001205-000Kandal3KD2-0032030-000Takeo128C-012113-000Pailin1591-0002082-000 | Pursat152D-0002103-000152DKampot1311A-0002112-0001311AKep1KP1-0002200-0001KP1Prey Veng311-000318-000311Svay Rieng312C-000329-000312CSvay Rieng316B-000339-000316BSvay Rieng313B-000321-000313BSvay Rieng313B-000321-000313BSvay Rieng314C-011334-011314CSiem Reap6006-2186Takeo31031-00031Kep33033-00033Preah Vihear62064-02962Prey Veng3PV1-0001016-0003PV1Prey Veng3SR7-0181201-0143SR7Prey Veng3PV2-0001205-0003PV2Kandal3KD2-032030-0003KD2Takeo128C-012113-000128CPailin1591-0002082-0001591Kampong Cham260-0041017-000260 |

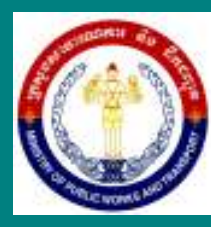

# Flood Risk Management Interface

#Name

| Scenario Baseline            | Province Takeo                       | Select Road ID                       | 13 003-075   |
|------------------------------|--------------------------------------|--------------------------------------|--------------|
| Overall length of sec        | ction (m) 7105.2                     |                                      |              |
| Rehab length (m)             | 7105                                 | Damage risks under future conditions | ote          |
| Existing road width          | 11 m Hedge                           | Combined 3                           |              |
| Pavement type                | DBST 20 mm                           | Flash: 0                             |              |
| Road rise, embank protection | Rise 0.75 m / Slope 1:2 / Sodding    | Low land: 3<br>Lrg drainage 3        |              |
| Drainage capacity            | Moderate capacity rural cross draina | Buildup: 2                           |              |
|                              | Estimated cost (USD / r              | rehab length) \$1,528,996            |              |
| Scenario Baseline            | Province Kampot                      | Select Road ID                       | 16 003-148   |
| Overall length of sec        | ction (m) 7901                       |                                      |              |
| Rehab length (m)             | 7901                                 | Damage risks under Rehab no          | ote          |
| Existing road width          | 11 m Hedge                           | Combined 3                           |              |
| Pavement type                | DBST 20 mm                           | Flash: 0                             |              |
| Road rise, embank protection | Rise 0.75 m / Slope 1:2 / Sodding    | Low land: 2<br>Lrg drainage 3        |              |
| Drainage capacity            | Moderate capacity rural cross draina | Buildup: 2                           |              |
|                              | Estimated cost (USD / I              | rehab length) \$1,700,295            |              |
| Scenario Baseline            | Province Preah Sihan                 | ouk Select Road ID                   | 18 003-180   |
| Overall length of sec        | ction (m) 21464.7                    |                                      |              |
| Rehab length (m)             | 21464                                | Damage risks under Rehab no          | ote          |
| Existing road width          | 11 m Hedge                           | Combined 3                           |              |
| Pavement type                | DBST 20 mm                           | Flash: 2                             |              |
| Road rise, embank protection | Rise 0.75 m / Slope 1:2 / Sodding    | Low land: 3<br>Lrg drainage 3        |              |
| Drainage capacity            | Moderate capacity rural cross draina | Buildup: 2                           |              |
|                              | Estimated cost (USD / r              | rehab length) \$4,619,053            |              |
| FOR ESTIMATION ON            | LY                                   | Sum of estimated costs (USD)         | \$40,369,689 |
| See sample rehab mo          | dels for details and assumptions     | Sum of rehab length (km)             | 1870.03      |

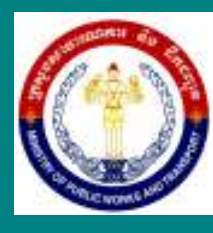

# Flood Risk Management Interface

**#Name? Province** Svay Rieng Select Road ID 1000-000 **Scenario** Baseline 155 Overall length of section (m) 13191.6 Damage risks under Rehab note 13192 Rehab length (m) future conditions ✓ Existing road width Hedge 5 m Combined 3 Pavement type DBST 20 mm Flash: 0 Low land: 2 Road rise, embank Rise 0.75 m / Slope 1:2 / Sodding protection Lrg drainage 3 Moderate capacity rural cross draina Drainage capacity Buildup: 2 Estimated cost (USD / rehab length) \$2,965,562 Province Kampong Cham Select Road ID 177 1019-000 **Scenario** Baseline Overall length of section (m) 22699 Damage risks under Rehab note 22699 Rehab length (m) future conditions Existing road width 5 m Hedge Combined 3 Pavement type DBST 20 mm Flash: 0 Low land: 2 Road rise, embank Rise 0.75 m / Slope 1:2 / Sodding protection Lrg drainage 3 Moderate capacity rural cross draina Drainage capacity Buildup: 2 Estimated cost (USD / rehab length) \$4,884,825 Select Road ID **Scenario** Baseline Province Kampong Speu 238 126-008 Overall length of section (m) 16815.1 Damage risks under Rehab note 16815 Rehab length (m) future conditions Existing road width 5 m Hedge Combined 3 Flash: 3 Pavement type DBST 20 mm Low land: 2 Road rise, embank Rise 0.75 m / Slope 1:2 / Sodding protection Lrg drainage 1 Moderate capacity rural cross draina Drainage capacity Buildup: 1 Estimated cost (USD / rehab length) \$3,618,588

FOR ESTIMATION ONLY See sample rehab models for details and assumptions Sum of estimated costs (USD) Sum of rehab length (km) \$40,369,689

1870.03

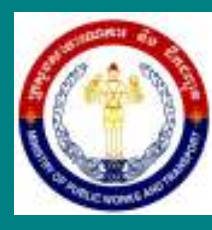

# Flood Risk Management Interface

**#Name? Province** Pursat Select Road ID 261 148-000 Scenario Baseline Overall length of section (m) 43512.8 Damage risks under Rehab note Rehab length (m) 43513 future conditions Existing road width 5 m Hedge Combined 3 Flash: 1 Pavement type DBST 20 mm Low land: 2 Road rise, embank Rise 0.75 m / Slope 1:2 / Sodding protection Lrg drainage 2 Moderate capacity rural cross draina Drainage capacity Buildup: 2 Estimated cost (USD / rehab length) \$9,363,998 Scenario Baseline **Province** Battambang Select Road ID 266 150-000 Overall length of section (m) 26770.2 Damage risks under Rehab note 26770 Rehab length (m) future conditions Existing road width 5 m Hedge Combined 3 Flash: 0 Pavement type DBST 20 mm Low land: 2 Road rise, embank Rise 0.75 m / Slope 1:2 / Sodding protection Lrg drainage 3 Moderate capacity rural cross draina Drainage capacity Buildup: 2 Estimated cost (USD / rehab length) \$5,760,904 Province Banteay Meanchey 279 **Scenario** Baseline Select Road ID 160-000 Overall length of section (m) 22220.8 Damage risks under Rehab note Rehab length (m) 22221 future conditions Existing road width 5 m Hedge Combined 3 Flash: 0 Pavement type DBST 20 mm Low land: 2 Road rise, embank Rise 0.75 m / Slope 1:2 / Sodding protection Lrg drainage 3 Moderate capacity rural cross draina Drainage capacity Buildup: 2 Estimated cost (USD / rehab length) \$4,781,959

### FOR ESTIMATION ONLY See sample rehab models for details and assumptions

Sum of estimated costs (USD) Sum of rehab length (km) \$40,369,689

1870.03

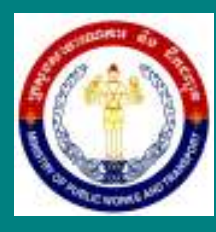

# Flood Risk Management Interface

#Name?

| Scenario Baseline                                                     | F                                                  | Province Koh Ko  | ng |                                 | Select Road                       | ID       | 280 | 161-000 |
|-----------------------------------------------------------------------|----------------------------------------------------|------------------|----|---------------------------------|-----------------------------------|----------|-----|---------|
| Overall length of sec                                                 | tion (m) 5323                                      | 8.3              |    |                                 |                                   |          |     |         |
| Rehab length (m)<br>Existing road width                               | 5323<br>5 m                                        | Hedge            |    | Damage i<br>future c<br>Combine | risks under<br>conditions<br>ed 3 | Rehab no | ote |         |
| Pavement type<br>Road rise, embank<br>protection<br>Drainage capacity | DBST 20 mm<br>Rise 0.75 m / Slo<br>Moderate capaci | pe 1:2 / Sodding | s  | Flash:<br>Low land<br>Lrg drain | 2<br>1: 2<br>hage 3               |          |     |         |
| Estimated cost (USD / rehab length) \$1,145,510                       |                                                    |                  |    |                                 |                                   |          |     |         |

um of estimated costs (L

\$40,369,689

Sum of rehab length (km)

- 1. How to create for linking ArcGIS Desktop to the flood risk management interface from FRMI
  - Open ArcGIS Desktop>Open ArcCatalog>OLE DB Connection.odc>Connect

| Q Untitled - ArcMap                                  |                              | State State              |                                      |
|------------------------------------------------------|------------------------------|--------------------------|--------------------------------------|
| File Edit View Bookmarks Insert Selection Geoproce   | ssing Customize Windows Help |                          |                                      |
| े 🗋 🚔 🖨 🐁 🐘 🛍 🛍 🗙 🖃 🔍 🚸 •   1:3.507.874              | - 🔄 🖾 🖼 🛱 🚆 🗄 🕀 🕾 🖬 🖿        | 1) 🛞 📲 🔍 🔍 🕙 🞱 💥 121 🗢 🔶 | 🕸 - 🖻   💺 📵 🖉 💷 🔛 👪 🖧 👼 📳            |
| Snapping • 🔘 🖽 🗖 📻 🕴 Editor •   ト ト <sub>A</sub>   🦯 | アダ・米  宮距車×夏  圓図  層。  三隅      |                          |                                      |
| Table Of Contents # ×                                |                              |                          | Catalog 🕂 🛪                          |
| 8: 😔 🐟 📮 🖂                                           |                              |                          |                                      |
| I Layers                                             |                              |                          | Location: 🧕 OLE DB Connection.odc 🔹  |
|                                                      |                              |                          | Acatem () ALE Groneton.act           |
|                                                      |                              | -                        |                                      |
|                                                      | II (                         |                          | Gatalog Create Features              |
| 🗄 Drawing • 隆 💮 🕮   🛄 • 🗛 • 🖾   🙋 Arial              | • 10 • B I U A • 🖗 • 🥒 • •   |                          |                                      |
|                                                      |                              |                          | 487985.696 1514517.514 Meters        |
| (*) (*) (*) (*) (*)                                  |                              |                          | EN 🚎 🔺 🛟 🎠 💷 🌆 10:56 AM<br>29 Apr 15 |

#### Add shapefile of FRMI-Shape by adding

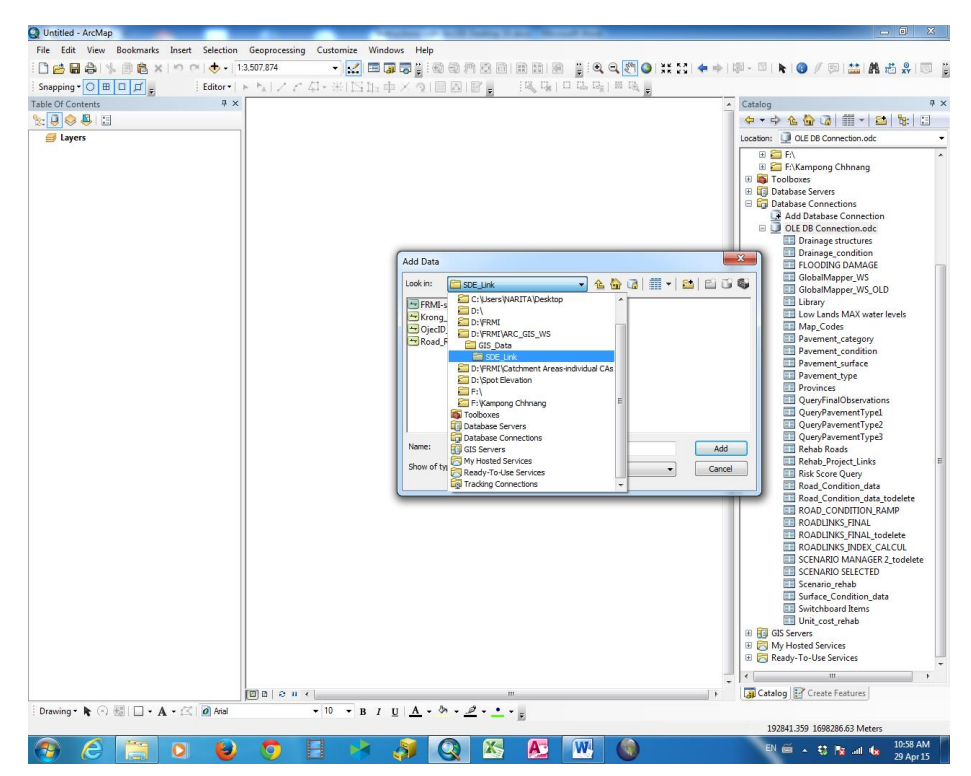

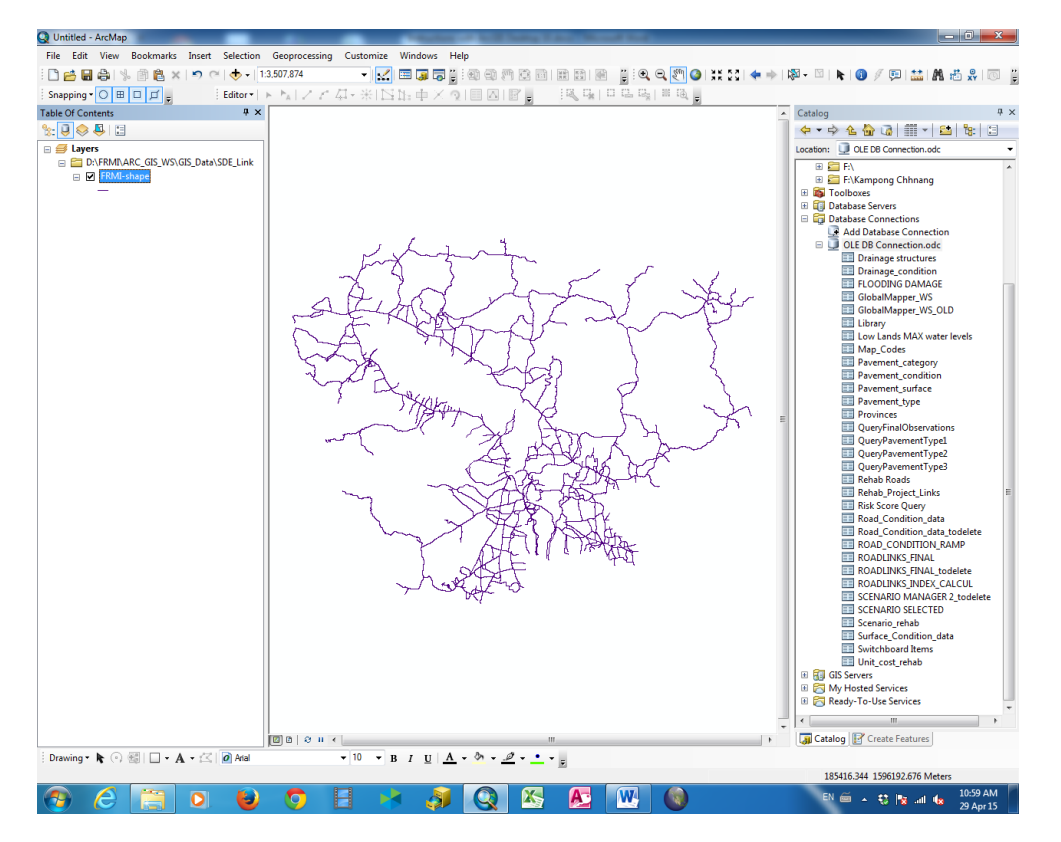

• <u>Click and drag ROADLINKS\_INDEX\_CALCUL from ArcCatalog and drop into the Table of</u> Contents (TOC)

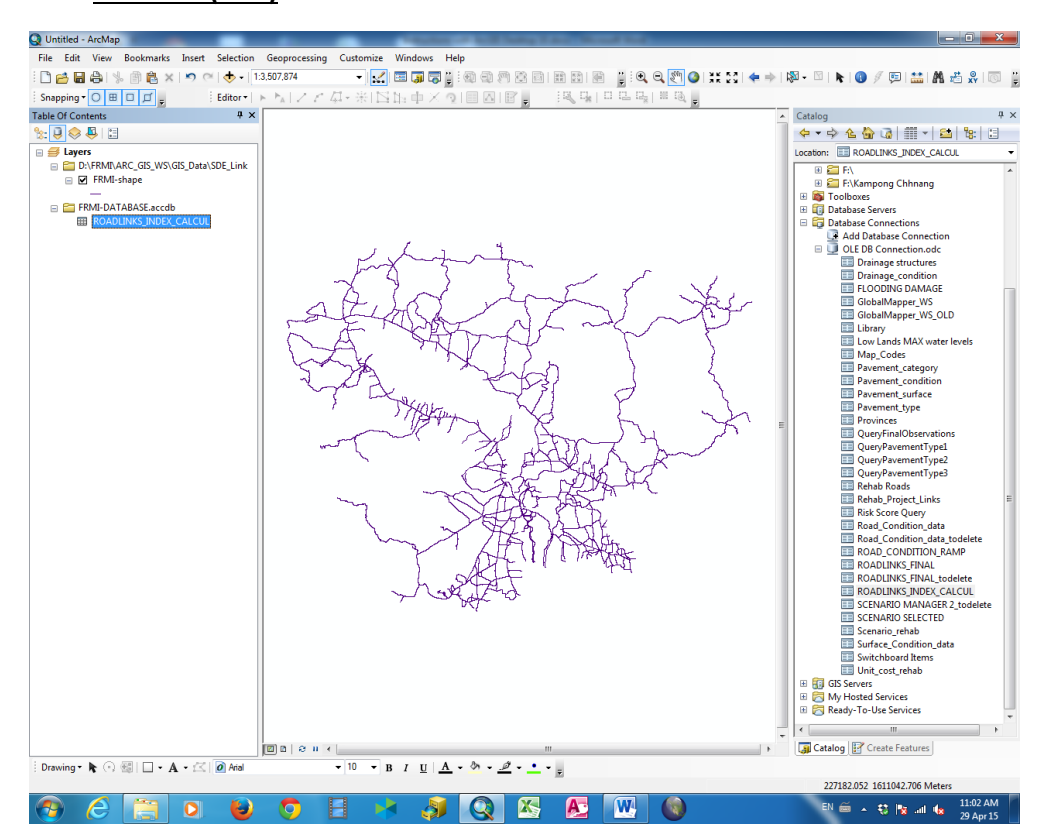

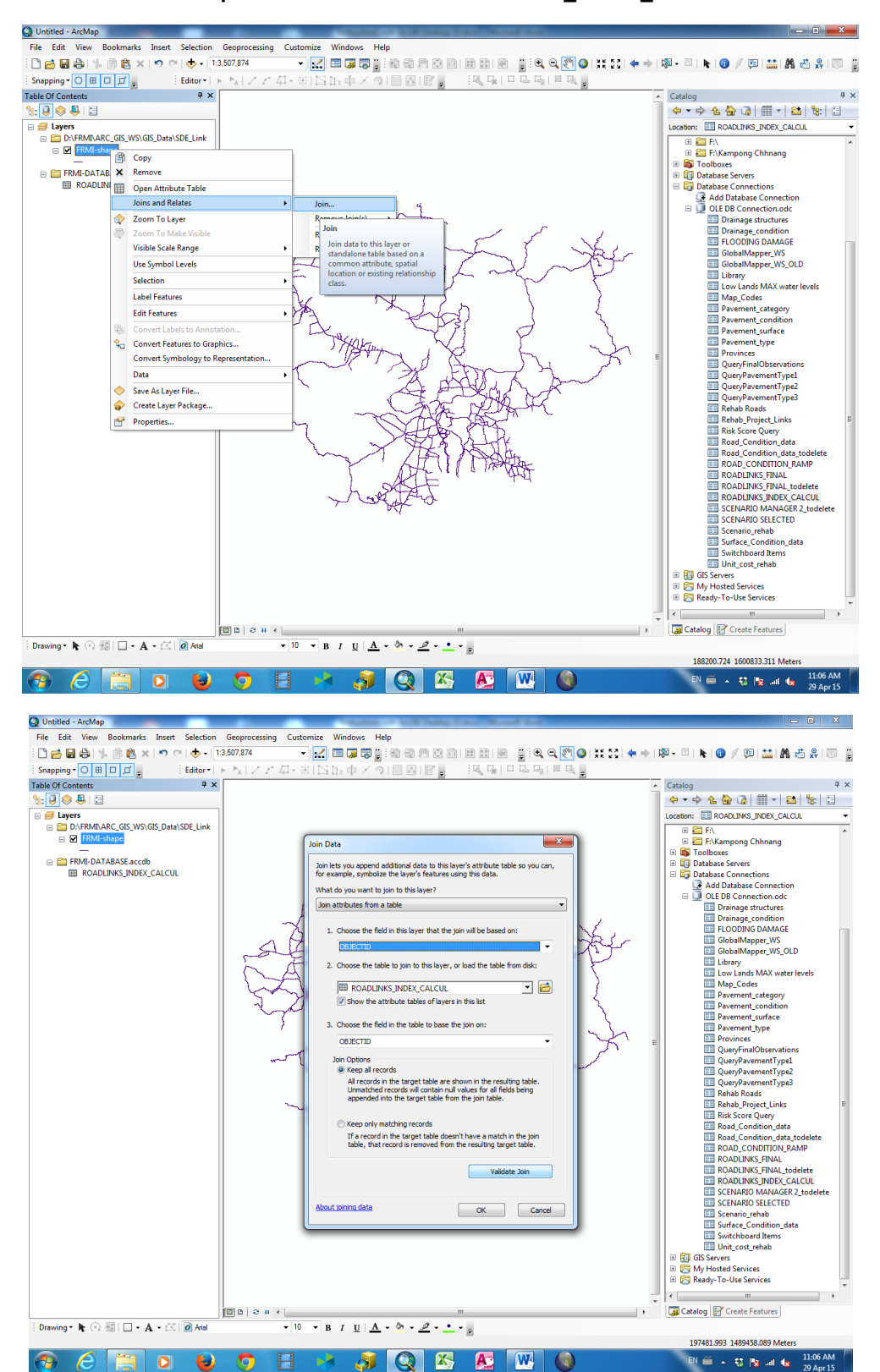

• Join FRMI-Shape with MS Access of ROADLINKS INDEX CALCUL

| Q Untitled - ArcMap<br>File Edit View Bookmarks Insert Selection                                                                                                    | Geogracessing Customize Windows Help                                                                                                    | , o x                                              |
|----------------------------------------------------------------------------------------------------|----------------------------------------------------------------------------------------------------|----------------------------------------------------|
|                                                                                                    | 3507.874 • V 🗐 🗐 🗑 🖉 🗑 🚳 🚳 🖄 🖓 🗃 🗃 📾 🎯 🖉 🏷 🖬 📾 👘 🖉 🖓 🎱 💥 S.C. 👉 📥 🚳 • 🖉 V 🖬 🕨 🚳 V 👘 🛤 👘                                                                                                    |                                                    |
| Spapping C III III                                                                                                    |                                                                                                    |                                                    |
| Table Of Contents # X                                                                                                    |                                                                                                    | <b>#</b> ;                                         |
|                                                                                                    |                                                                                                    |                                                    |
|                                                                                                    |                                                                                                    |                                                    |
| Comparing the second second s | B → Fite State Sta  | ^                                                  |
| ROADLINKS_INDEX_CALCUL                                                                                                    | Layer Properties                                                                                                    |                                                    |
|                                                                                                    | General Source       Selection       Daplay       Symbolizy       Fields       Definition Queey       Labels       Roadce         Joins       Add Database Connection on<br>the data table been repended to this<br>table floor a athrbuic table.       The       HTML Popue         Joins       Connection of the database Connection on<br>the data table been repended to this<br>table floor.       Rables       The       HTML Popue         Connection of the database Connection on<br>table floor.       Rables       The       HTML Popue         Connection of the database Connection of the<br>table floor.       Add.       Connection of the<br>Connection of the<br>Connect                                                                                               | )<br>levels<br>s                                   |
|                                                                                                    | Concel     Concel     Concel | odelete<br>MP<br>lelete<br>LCUL<br>2_todelete<br>a |
| : Drawing • 📭 🔿 않는 🗆 • 🗛 • 조금 🖉 Atal                                                                                                    | B       0       H       M       M                                                                                                    | · · ·                                              |
| 🚳 🙆 🚞 🕒 🔮                                                                                                    | 💿 🗄 🚧 🥥 🖄 🖉 🞹 🔞 🛛 🕬 👘 🕯                                                                                                    | 11:07 AM<br>29 Apr 15                              |

Join FRMI-Shape and Table of ROADLINKS\_INDEX\_CALCUL was successfully

| Q Untitled - ArcMap                       | NAME OF COMPANY TAX ADDRESS                                                      |                                                   |
|-------------------------------------------|----------------------------------------------------------------------------------|---------------------------------------------------|
| File Edit View Bookmarks Insert Selection | Geoprocessing Customize Windows Help                                             |                                                   |
| - 🗋 🖶 🖨 % 🖹 🖺 🗙 🔊 (전 🔶 - 13               | 507.874 🔹 🖌 🚍 🗊 😨 🗊 🕲 🕲 🕾 🔯 📾 🖄 🗮 🔯 🖉 🖉 🖉 🔮 💥 😂 🖛 🔶                              | 🔯 - 🖾 📐 📵 🥖 🖽 🛗 🗛 🐻 🚆                             |
| Snapping • O 🗄 🗆 🗂 = Editor • 🕨           | N/2と中北区比中×9月回回日。 風味日時味噌味。                                                        | -                                                 |
| Table Of Contents # ×                     |                                                                                  | Catalog 7 ×                                       |
| % 🔋 🗇 📮 🖽                                 |                                                                                  |                                                   |
| 🗄 🝯 Layers                                |                                                                                  | Location: EROADLINKS_INDEX_CALCUL -               |
| D:\FRMI\ARC_GIS_WS\GIS_Data\SDE_Link      |                                                                                  | 🖽 🚍 F.\                                           |
| E M roweshape                             |                                                                                  | F:\Kampong Chhnang     Faelbarg                   |
| 😑 🚞 FRMI-DATABASE.accdb                   |                                                                                  | Database Servers                                  |
| ROADLINKS_INDEX_CALCUL                    | Layer Properties                                                                 | Database Connections                              |
|                                           | Hatches Joins & Relates Time HTML Popup                                          | Add Database Connection     OLE DB Connection.odc |
|                                           | General Source Selection Display Symbology Fields Definition Query Labels Routes | Drainage structures                               |
|                                           | Show:<br>Features Draw all features using the same symbol. Import                | Drainage_condition     ELOODING DAMAGE            |
|                                           | Single symbol                                                                    | GlobalMapper_WS                                   |
|                                           | Categories                                                                       | GlobalMapper_WS_OLD                               |
|                                           | Charts Advagced *                                                                | Low Lands MAX water levels                        |
|                                           | Multiple Attributes                                                              | Map_Codes                                         |
|                                           | Legend                                                                           | Pavement_category                                 |
|                                           |                                                                                  | Pavement_surface                                  |
|                                           | Label appearing next to the symbol in table of contents:                         | Pavement_type                                     |
|                                           |                                                                                  | Provinces     QueryFinalObservations              |
|                                           | Description                                                                      | QueryPavementType1                                |
|                                           | Additional description appearing next to the symbol in your map's legend         | QueryPavementType2                                |
|                                           |                                                                                  | Rehab Roads                                       |
|                                           |                                                                                  | Rehab_Project_Links                               |
|                                           |                                                                                  | Risk Score Query                                  |
|                                           |                                                                                  | Road_Condition_data_todelete                      |
|                                           |                                                                                  | ROAD_CONDITION_RAMP                               |
|                                           |                                                                                  | ROADLINKS_FINAL                                   |
|                                           |                                                                                  | ROADLINKS_INDEX_CALCUL                            |
|                                           |                                                                                  | SCENARIO MANAGER 2_todelete                       |
|                                           |                                                                                  | SCENARIO SELECTED                                 |
|                                           |                                                                                  | Surface_Condition_data                            |
|                                           |                                                                                  | Switchboard Items                                 |
|                                           |                                                                                  | GIS Servers                                       |
|                                           |                                                                                  | My Hosted Services                                |
|                                           |                                                                                  | 🖲 🔁 Ready-To-Use Services 🚽                       |
|                                           |                                                                                  | •                                                 |
| i                                         |                                                                                  | Gatalog E Create Features                         |
| Drawing • 隆 🔿 🕮 🗌 • 🗛 • 🖄 🗖 Arial         | • 10 • B I U A • 🗞 • 🥭 • •                                                       |                                                   |
|                                           |                                                                                  | 196553.866 1289910.817 Meters                     |
|                                           |                                                                                  | EN 🚎 🔺 🗱 📑 all 🦛 11:09 AM                         |

• Create a legend

| Q Untitled - ArcMap                                                                                                    | And a second second sec |                                                  |
|----------------------------------------------------------------------------------------------------|----------------------------------------------------------------------------------------------------|--------------------------------------------------|
| File Edit View Bookmarks Insert Selection                                                                                                    | Geoprocessing Customize Windows Help                                                                                                    |                                                  |
| i 🗋 🚔 🔐 % 🗿 👸 🗙 🔊 (*) 🔶 • (13                                                                                                    | 507,874 🔹 😼 🔜 🗊 🗊 👔 😳 🚳 🖏 🕾 🔯 📾 📾 📰 🔯 📓 🔮 関 🔍 🔍 🕙 💥 🔩 🖛 🕨                                                                                                    | 🔯 - 🖾 i 👠 🚳 🥖 💬 🔛 🚵 🗛 📇 🙀 🦉                      |
| Snapping - 🔘 🖽 🔲 📁 📮 🛛 Editor - 🕨                                                                                                    | N/アアロ·米国版中×文目図画 国际日本時間時                                                                                                    |                                                  |
| Table Of Contents 7 ×                                                                                                    |                                                                                                    | Catalog 7 ×                                      |
| %: 🕘 🐟 🐥 🖽                                                                                                    |                                                                                                    |                                                  |
| 😑 ᢖ Layers                                                                                                    |                                                                                                    | Location: IROADLINKS_INDEX_CALCUL                |
| D:\FRMI\ARC_GIS_WS\GIS_Data\SDE_Link                                                                                                    |                                                                                                    | 🕀 🚞 F:\ 🔺                                        |
| Image: Image: |                                                                                                    | B 🔤 F:\Kampong Chhnang                           |
| FRMI-DATABASE.accdb                                                                                                    |                                                                                                    | Database Servers                                 |
| ROADLINKS_INDEX_CALCUL                                                                                                    | Layer Properties                                                                                                    | 😑 🛱 Database Connections                         |
|                                                                                                    | Hatches Joins & Relates Time HTML Popup                                                                                                    | Add Database Connection                          |
|                                                                                                    | General Source Selection Display Symbology Rields Definition Query Labels Routes                                                                                                    | Drainage structures                              |
|                                                                                                    | Show: Draw all features using the same symbol. Import                                                                                                    | Drainage_condition                               |
|                                                                                                    | Single symbol                                                                                                    | GlobalMapper WS                                  |
|                                                                                                    | Categories                                                                                                    | GlobalMapper_WS_OLD                              |
|                                                                                                    | Charts                                                                                                    | Library                                          |
|                                                                                                    | Multiple Attributes  import symbology definition from another layer in the map or from a layer file:                                                                                                    | Map_Codes                                        |
|                                                                                                    | Import symbology definition from an ArcView 3 legend file (*.avl):                                                                                                    | Pavement_category                                |
|                                                                                                    |                                                                                                    | Pavement_condition                               |
|                                                                                                    | uayer:                                                                                                    | Pavement_type                                    |
|                                                                                                    | What do you want to import?                                                                                                    | Provinces                                        |
|                                                                                                    | Complete symbology definition                                                                                                    | QueryPavementType1                               |
|                                                                                                    | O Just the symbols                                                                                                    | QueryPavementType2                               |
|                                                                                                    | Just the classification                                                                                                    | QueryPavementType3                               |
|                                                                                                    |                                                                                                    | Rehab_Project_Links                              |
|                                                                                                    | Import Symbology from Layer                                                                                                    | Risk Score Query                                 |
|                                                                                                    |                                                                                                    | Road_Condition_data                              |
|                                                                                                    |                                                                                                    | ROAD_CONDITION_RAMP                              |
|                                                                                                    | Buildup Area Flooding Road Risk Index/Jyr Urban Flooding Road Risk.lyr                                                                                                    | ROADLINKS_FINAL                                  |
|                                                                                                    | Flash Flooding Road Risk Index.lyr                                                                                                    | ROADLINKS_INDEX_CALCUL                           |
|                                                                                                    | Large Drainage Area Road Risk Index.lyr                                                                                                    | SCENARIO MANAGER 2_todelete                      |
|                                                                                                    | rofdiff.lvr                                                                                                    | Scenario_rehab                                   |
|                                                                                                    | Test.lyr                                                                                                    | Surface_Condition_data                           |
|                                                                                                    | Total Combined Flooding Road Risk Index.lyr                                                                                                    | Unit cost rehab                                  |
|                                                                                                    | <ul> <li>Four combined hooding told tak index (2).91</li> </ul>                                                                                                    | 🗉 🗊 GIS Servers                                  |
|                                                                                                    | < ₩                                                                                                    | B S My Hosted Services     Ready To Use Services |
|                                                                                                    | Name: Buildup Area Flooding Road Risk Index.lyr Add                                                                                                    | *                                                |
|                                                                                                    | TTI B L C D Cancel                                                                                                    | Catalog Create Featurer                          |
|                                                                                                    |                                                                                                    | Create reatures                                  |
| Proving • R (*/ 25) L • A • L. 0 And                                                                                                    |                                                                                                    | 106553 866 1280010 817 Materr                    |
|                                                                                                    |                                                                                                    | EN C 11:10 AM                                    |
|                                                                                                    |                                                                                                    | EN 📾 🔺 💱 🔓 📲 🌆 29 Apr 15                         |

| Q Untitled - ArcMap                                                                                                    | Contract of the long state should be                                             |                                                                                                    |
|----------------------------------------------------------------------------------------------------|----------------------------------------------------------------------------------|----------------------------------------------------------------------------------------------------|
| File Edit View Bookmarks Insert Selection                                                                                                    | Geoprocessing Customize Windows Help                                             |                                                                                                    |
| i 🗋 👩 🖨 🕼 % 🕸 🛱 🗙 🔊 🝽 🔶 🗉                                                                                                    | 8507,874 🔹 🗸 🖽 🗊 🐺 🖞 🚳 🕄 🕾 🔄 🗃 📰 🕋 📲 🔮 🔍 🔍 🖤 🏈 💥 🏹 🌪 🔶                           | 🖓 - 🗉 🖡 🚯 🖉 🖽 🛗 👫 🐻 🚆                                                                                                    |
| Snapping - O B D D - Editor -                                                                                                    | NIZZA-米IN版車×り回因III. 「風味」日陽陽(単風)                                                  |                                                                                                    |
| Table Of Contents # ×                                                                                                    |                                                                                  | Catalog 7 ×                                                                                                    |
| State                                                                                                    |                                                                                  | ◆ • → ☆ ☆ ☆ @ = + 😂 % 🗄                                                                                                    |
| 🗄 🛃 Layers                                                                                                    |                                                                                  | Location: I ROADLINKS_INDEX_CALCUL                                                                                                    |
| Dr.HMIRAK, G.B., WYSG, UntaSUE, Link     High Rick     High Rick     Low Rick     Low Rick     Not at Rick     Totat Rick     ROADLINKS_INDEX_CALCUL | Layer Properties                                                                 | B      Children     Control      Control     Control     Contro     Contro     Control     Control     Control     Contr  |
|                                                                                                    | Add H Values Add Values Remove Al Advaged                                        | Idany     Libray     Lob Jands MAX water levels     Mag. Codes     Pavement, condition     Pavement, surface     Pavement, surface     Pavement, type     Provinces     QueryFinalDosenations     QueryFinalDosenations     QueryFandDosenations     QueryPavementType1     QueryPavementType2     QueryPavementType3     Rehab Roads     Rehab Project_Links     Endu Project_Links     Endu Condition dat Jodelte     FOAD_CONTION_PAM4     FOAD_CONTION_PAM4     FOAD_CONTION_PAM4                                                                                                    |
| Drawing • N 🖓 🐻 🗌 • A • 🖄 👰 And                                                                                                    | ОК Салсе! Асолу<br>ОК Салсе! Асолу<br>ТО ОК Салсе! Асолу<br>10 - В / Ц А - Ф - 2 | Could Unix S Final      Could Unix S Final      C |
|                                                                                                    |                                                                                  | 186344.471 1555355.095 Meters                                                                                                    |
| 🚱 🙆 🚞 🖸 🔮                                                                                                    | 🌔 🗄 🤘 🦓 🔇 🖄 🔂 🛞                                                                  | EN 🚎 🔺 🐯 🎠 all 🌆 11:11 AM<br>29 Apr 15                                                                                                    |

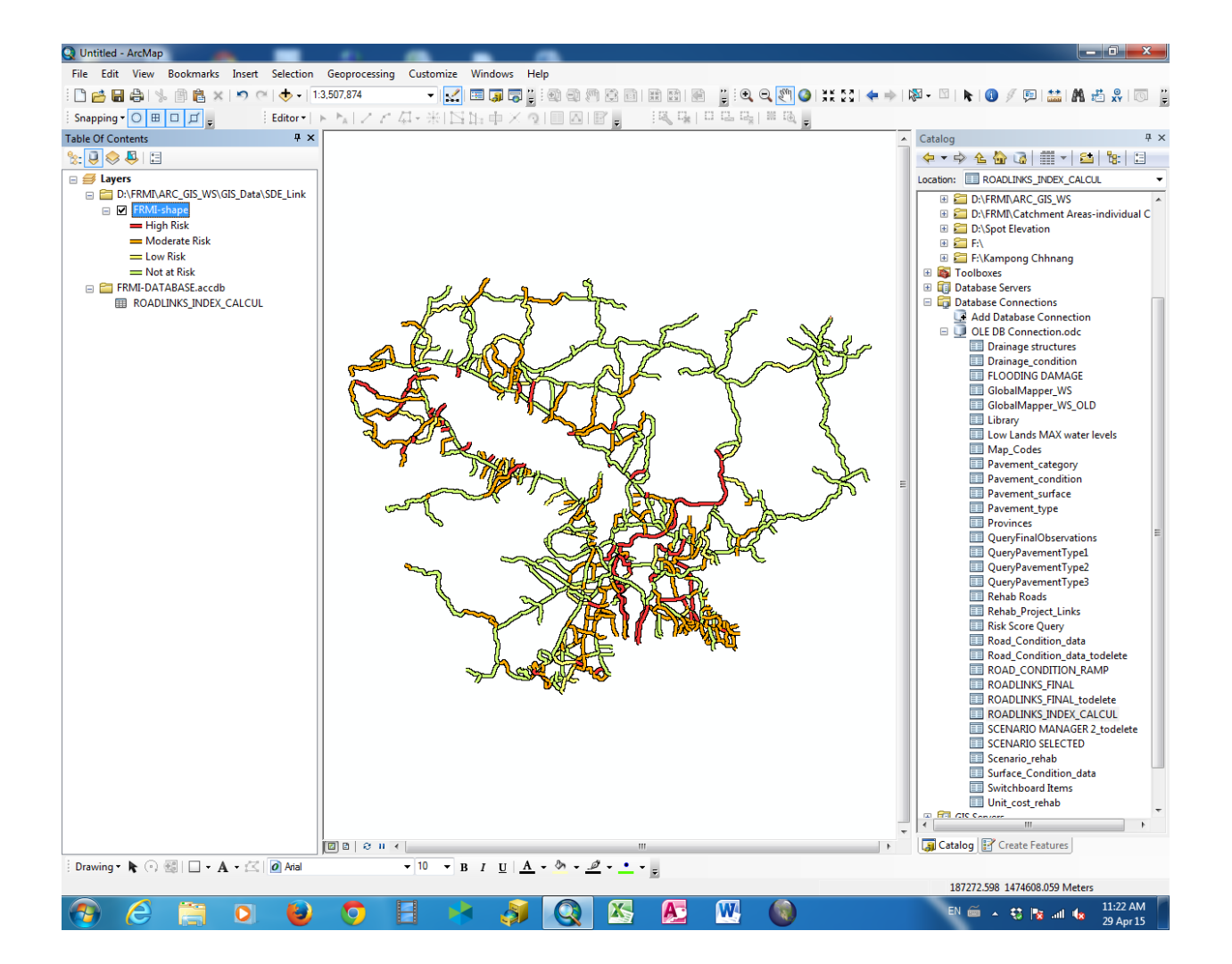

## Instructions for updating FRMI Pavement condition data

#### Source: RAMS database

### IRI data

#### Step 1

New pavement condition should be added in the ROAD\_CONTION\_RAMS table.

Structure of table (per LINK\_ID)

| III ROAD_CONDITION_RAMP |           |  |  |  |
|-------------------------|-----------|--|--|--|
| Field Name              | Data Type |  |  |  |
| LINK_ID                 | Text      |  |  |  |
| TESTYEAR                | Text      |  |  |  |
| IRI                     | Number    |  |  |  |
|                         |           |  |  |  |
|                         |           |  |  |  |

#### Sample table

|    | III ROAD_CONDITION_RAMP |          |                  |  |  |
|----|-------------------------|----------|------------------|--|--|
|    | LINK_ID                 | TESTYEAR | IRI              |  |  |
|    | 001-000                 | 2011     | 2.07200510204082 |  |  |
|    | 001-000                 | 2014     | 2.62             |  |  |
|    | 001-005                 | 2011     | 1.67011350540541 |  |  |
|    | 001-005                 | 2014     | 2.83             |  |  |
|    | 001-008                 | 2014     | 2.03             |  |  |
|    | 001-016                 | 2011     | 1.75513753631285 |  |  |
|    | 001-016                 | 2014     | 2.75656132532019 |  |  |
|    | 001-060                 | 2011     | 2.38447065586592 |  |  |
|    | 001-060                 | 2014     | 3.50674464612493 |  |  |
|    | 001-100                 | 2011     | 3.63453371828572 |  |  |
|    | 001-100                 | 2014     | 3.28818166079982 |  |  |
|    | 001-116                 | 2011     | 4.00797405586592 |  |  |
| Re | cord: M 💷 1 of 614      | ны 🕅     | No Filter Search |  |  |

#### Step 2

Identify source and filter for latest survey year

| 📑 QuerySu             | rfaceCondition1   |                                         |                 |                             | _ = 3                                                         | x |
|-----------------------|-------------------|-----------------------------------------|-----------------|-----------------------------|---------------------------------------------------------------|---|
| ROAD_                 | CONDITION_RAMP    | ROADLIN                                 | IKS_FINAL       |                             |                                                               |   |
| *<br>LIN<br>TE<br>IRJ | IK_ID<br>STYEAR   | *<br>PRO<br>ADJU<br>LINK<br>OLD,<br>ROA | CTID            |                             |                                                               |   |
| 4                     |                   |                                         |                 |                             | •                                                             | • |
| Field:                | 13                | TESTYFAR                                | OBJECTID        | source data: "RAMP surveys" | link ID                                                       |   |
| Table:                | ROAD_CONDITION_RA | ROAD_CONDITION_RA                       | ROADLINKS_FINAL | <u></u>                     | ROAD_CONDITION_RAMP                                           | - |
| Total:                | Last              | Last                                    | Group By        | Group By                    | Where                                                         |   |
| Sort:                 |                   |                                         |                 |                             |                                                               |   |
| Show:                 | <b>V</b>          | ~                                       | 1               | <b>v</b>                    |                                                               |   |
| Criteria:             |                   |                                         |                 |                             | [roadlinks_final].[link_ID] Or [roadlinks_final].[OLD_link_ID | 1 |
| or:                   |                   |                                         |                 |                             |                                                               | _ |

Create records for all OBJECTIDs and make table surface\_condition\_data

| QuerySu                   | rfaceCondition2                                                                      |                             |                                                           |                                                                        |           |                                      |
|---------------------------|--------------------------------------------------------------------------------------|-----------------------------|-----------------------------------------------------------|------------------------------------------------------------------------|-----------|--------------------------------------|
| q                         | QuerySurfaceCondition<br>*<br>LastOfIRI<br>LastOfTESTYEAR<br>OBJECTID<br>source_data |                             | ROADLIN<br>*<br>OBJI<br>PRO<br>ADJI<br>LINK<br>OLD<br>ROA | IKS_INDEX_CA<br>ECTID<br>VINCE<br>JST_LEN<br>(JD<br>_LINK_ID<br>D_TYPE | LCUL      |                                      |
| 4                         |                                                                                      |                             |                                                           |                                                                        |           |                                      |
| Field:<br>Table:<br>Sort: | OBJECTID  ROADLINKS_INDEX_CA                                                         | TestYear: La<br>QuerySurfae | stOfTESTYE<br>ceCondition                                 | IRI: LastOfIRI<br>QuerySurface(                                        | Conditior | source_data<br>QuerySurfaceConditior |
| Show:<br>Criteria:<br>or: |                                                                                      |                             | 1                                                         | <b>V</b>                                                               |           |                                      |
|                           | 4                                                                                    |                             |                                                           |                                                                        |           |                                      |

Fill up missing IRIs and sources using following query

| 🛃 QuerySu  | rfaceCondition3                                                          |                        |
|------------|--------------------------------------------------------------------------|------------------------|
| G          | verySurfaceCondition2<br>*<br>OBJECTID<br>TestYear<br>IRI<br>source_data |                        |
| 4          |                                                                          |                        |
| Field:     | 11                                                                       | source data            |
| Table:     | QuerySurfaceCondition2                                                   | QuerySurfaceCondition2 |
| Update To: | 7                                                                        | "Assumed"              |
| Criteria:  | Is Null                                                                  | Is Null                |
| or:        |                                                                          |                        |
|            | •                                                                        |                        |

#### Step 3

Final surface\_condition\_data table is as follows

| E Surface_Condition | _data    |                    |              |
|---------------------|----------|--------------------|--------------|
| OBJECTID            | TestYear | IRI                | Source_data  |
| 236                 | 2011     | 12.5191872218487   | RAMP surveys |
| 237                 | 2011     | 10.4181335791139   | RAMP surveys |
| 238                 |          | 7                  | Assumed      |
| 239                 |          | 7                  | Assumed      |
| 240                 | 2011     | 11.7482823261803   | RAMP surveys |
| 241                 | 2011     | 9.87245911382114   | RAMP surveys |
| 242                 | 2011     | 10.8910963355705   | RAMP surveys |
| 243                 | 2011     | 17.7304003265306   | RAMP surveys |
| 244                 |          | 7                  | Assumed      |
| 245                 | 2011     | 6.5873767          | RAMP surveys |
| 246                 | 2011     | 5.9631321          | RAMP surveys |
| 247                 | 2011     | 11.8717639585302   | RAMP surveys |
| 248                 | 2011     | 7.31808403333333   | RAMP surveys |
| 249                 | 2011     | 5.06498287980769   | RAMP surveys |
| 250                 |          | 7                  | Assumed      |
| 251                 | 2011     | 11.83831075        | RAMP surveys |
| 252                 | 2011     | 9.12113285185185   | RAMP surveys |
| Record: M 1 of 553  | F H FO   | K No Filter Search |              |

## Pavement type data

### Step 1

Assemble or update source table

The pavement surface is assembled in the Pavement\_surface table as follows.

#### Structure of table

| Pavement_surface |               |           |  |
|------------------|---------------|-----------|--|
|                  | Field Name    | Data Type |  |
|                  | Link_ID       | Text      |  |
|                  | From          | Number    |  |
|                  | То            | Number    |  |
|                  | Surf_Material | Text      |  |
|                  | Surf_Thick    | Number    |  |
|                  |               |           |  |
|                  |               |           |  |

### Sample table

|    | III Pavement_surface |                          |                   |              |            |  |
|----|----------------------|--------------------------|-------------------|--------------|------------|--|
|    | Link_ID              | From                     | То                | Surf_Materia | Surf_Thick |  |
|    | 001-000              | 0                        | 5092              | AC           | 50         |  |
|    | 001-005              | 0                        | 3535              | AC           | 50         |  |
|    | 001-008              | 0                        | 8098              | AC           | 40         |  |
|    | 001-016              | 0                        | 44427             | AC           | 40         |  |
|    | 001-060              | 0                        | 12354             | AC           | 20         |  |
|    | 001-060              | 12354                    | 36088             | DBST         | 20         |  |
|    | 001-060              | 36088                    | 37422             | AC           | 50         |  |
|    | 001-060              | 37422                    | 40438             | DBST         | 20         |  |
|    | 001-100              | 0                        | 794               | DBST         | 20         |  |
|    | 001-100              | 794                      | 1188              | AC           | 50         |  |
|    | 001-100              | 1188                     | 8875              | DBST         | 20         |  |
|    | 001-100              | 8875                     | 9396              | AC           | 50         |  |
|    | 001-100              | 9396                     | 15552             | DBST         | 20         |  |
|    | 001-100              | 15552                    | 17329             | AC           | 50         |  |
|    | 001-116              | 0                        | 2319              | DBST         | 20         |  |
| Re | cord: M 🕐 1 of 1604  | 4 <del>  F H F</del>   X | K No Filter Searc | h            |            |  |

#### Step 2

#### Extracting LINK IDs

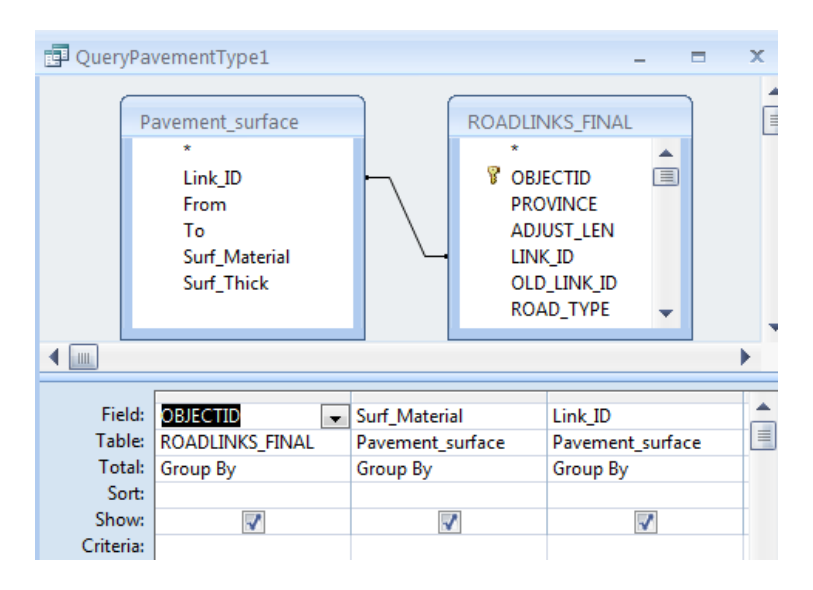

#### Step 3

#### Extracting OLD\_LINK\_IDs

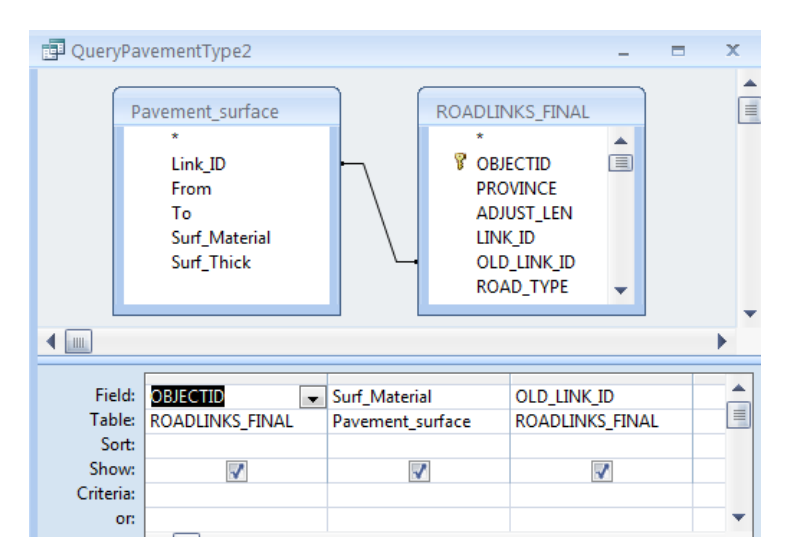

#### Step 4

Union of Link\_ID and OLD\_LINK\_Ids

Run following Union query and make table Pavement\_type

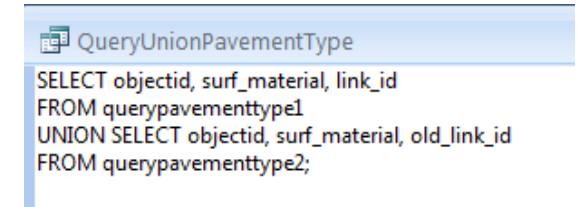

### Step 5

Building the pavement resilience type query

| QueryPa   | 🗊 QueryPavementType3                                                     |                          |                |               |   |
|-----------|--------------------------------------------------------------------------|--------------------------|----------------|---------------|---|
| P         | avement_type<br>*<br>OBJECTID<br>Surf_Material<br>Link_ID<br>OLD_Link_ID |                          |                |               |   |
|           |                                                                          |                          |                |               |   |
| Field:    | OBJECTID                                                                 | Category: IIf([surf_mate | Source: "RAMP" | Surf_Material | T |
| Table:    | Pavement_type                                                            |                          |                | Pavement_type | T |
| Total:    | Group By                                                                 | Group By                 | Group By       | Group By      |   |
| Sort:     |                                                                          |                          |                |               |   |
| Show:     | 1                                                                        | ✓                        | <b>V</b>       |               |   |
| Criteria: |                                                                          |                          |                |               |   |

Where

Category: Ilf([surf\_material]="AC" Or [surf\_material]="concrete","resilient","non-resilient")

#### Step 6

Make table Pavement\_category query

| 🗗 QueryPa                           | avementType4                                              |                                                                                                   |                                                                           |  |
|-------------------------------------|-----------------------------------------------------------|---------------------------------------------------------------------------------------------------|---------------------------------------------------------------------------|--|
|                                     | QueryPavementType3<br>*<br>OBJECTID<br>Category<br>Source | ROADLII<br>*<br>*<br>*<br>*<br>*<br>*<br>*<br>*<br>*<br>*<br>*<br>*<br>*<br>*<br>*<br>*<br>*<br>* | NKS_FINAL<br>IECTID<br>DVINCE<br>IUST_LEN<br>K_ID<br>D_LINK_ID<br>AD_TYPE |  |
| Field:<br>Table:<br>Total:<br>Sort: | OBJECTID<br>ROADLINKS_FINAL<br>Group By                   | Category<br>QueryPavementType3<br>Min                                                             | Source<br>QueryPavementType3<br>Group By                                  |  |
| Show:<br>Criteria:                  |                                                           |                                                                                                   |                                                                           |  |

Fill up missing category types and sources using following query

| Query                                        | avementType5                                                        |   |                                                     |
|----------------------------------------------|---------------------------------------------------------------------|---|-----------------------------------------------------|
|                                              | Pavement_category<br>*<br>OBJECTID<br>MinOfCategory<br>Source       |   |                                                     |
| 4                                            |                                                                     |   |                                                     |
| Field<br>Table<br>Update To<br>Criteria<br>o | t: MinOfCategory<br>Pavement_category<br>"non-resilient"<br>Is Null | · | Source<br>Pavement_category<br>"Assumed"<br>Is Null |

## Rehabilitation projects and overall pavement condition factor

#### Step 1

Source: Manually inputed table Rehab\_roads with following structure:

|    | Rehab Roads          |           |  |
|----|----------------------|-----------|--|
|    | Field Name           | Data Type |  |
| 81 | project              | Number    |  |
|    | RoadNb               | Text      |  |
|    | Org                  | Text      |  |
|    | Cost (Million USD)   | Currency  |  |
|    | length (Km)          | Number    |  |
|    | Cost Million USD/Km) | Currency  |  |
|    | Section              | Text      |  |
|    | Year rehab start     | Number    |  |
|    | Year rehab end       | Number    |  |
|    | Status               | Text      |  |
|    | Pavement Type        | Text      |  |
|    | OBJECT IDS           | Text      |  |
|    |                      |           |  |

The following query associates the OBJECTIDs with projects using a manually built table called Rehab\_Project\_links.

#### Step 2

Rehab\_Project\_links table structure is as follows:

|   | Rehab_Project_Links |           |
|---|---------------------|-----------|
|   | Field Name          | Data Type |
|   | Project             | Number    |
| P | OBJECTID            | Number    |
|   |                     |           |

The query is:

| Rehab_L       | inks                                     |                                              |                                                           |             |                    |             | -              | • >      | c  |
|---------------|------------------------------------------|----------------------------------------------|-----------------------------------------------------------|-------------|--------------------|-------------|----------------|----------|----|
| R             | tehab_Project_Links * Project Ø OBJECTID | Rehab R<br>*<br>P proj<br>Roa<br>Org<br>Cost | ect<br>dNb<br>t (Million USD<br>th (Km)<br>t Million USD, |             |                    |             |                |          |    |
| ◀ 📖           |                                          |                                              |                                                           |             |                    |             |                | •        |    |
| <b>5</b> . 11 |                                          | 2 11                                         |                                                           |             |                    | 1           |                |          |    |
| Field:        |                                          | RoadNb                                       | Org                                                       | Status      | Cost (Million USD) | length (Km) | Year rehab end | Pavement | 1  |
| l able:       | Rehab_Project_Links                      | Rehab Roads                                  | Rehab Roads                                               | Rehab Roads | Rehab Roads        | Rehab Roads | Rehab Roads    | Rehab Ro | ad |
| Sort:         |                                          |                                              |                                                           |             |                    |             |                |          |    |
| Show:         | <b>V</b>                                 | <b>V</b>                                     | <b>V</b>                                                  | <b>V</b>    | <b>V</b>           | <b>V</b>    | <b>V</b>       |          | -  |
| Criteria:     |                                          |                                              |                                                           |             |                    |             |                |          |    |

#### Step 3

Query Pavement\_condition and make table Pavement\_condition

| 🚽 QueryPa                                       | ivement_conditi                                               | on                    |          |                                                                           |                               |                                                                                                    |                                    |                        |                        |                         |
|-------------------------------------------------|---------------------------------------------------------------|-----------------------|----------|---------------------------------------------------------------------------|-------------------------------|----------------------------------------------------------------------------------------------------|------------------------------------|------------------------|------------------------|-------------------------|
| P                                               | Pavement_category<br>*<br>OBJECTID<br>MinOfCategory<br>Source |                       |          | Surface_Condition_data<br>*<br>OBJECTID<br>TestYear<br>IRI<br>Source_data |                               | Rehab_Links  OBJECTID RoadNb Org Status Cost (Million USD length (Km) Year rehab end Pavement Type |                                    |                        |                        |                         |
|                                                 |                                                               |                       |          |                                                                           |                               |                                                                                                    |                                    |                        |                        | )                       |
| Field:<br>Table:<br>Sort:<br>Show:<br>Criteria: | OBJECTID [<br>Surface_Condit                                  | TestYear ior Surface_ | Conditic | IRI<br>Surface_Conditi<br>📝                                               | Year rehab end<br>Rehab_Links | IRI_rehab: IIf([Year rehab en                                                                      | MinOfCategory<br>Pavement_category | Pav_conditionNRES: (1, | Pav_conditionRES: (Exp | Pav_condition: Ilf([min |

Where:

IRI\_rehab: IIf([Year rehab end] Is Null Or [Year rehab end]<[testyear],[IRI],1)

Pav\_conditionRES: (1/(1+Exp(3.5-[IRI\_rehab])))

Pav\_conditionNRES: (Exp(-3.5+[IRI\_rehab]\*1.3)/(1+Exp(-3.5+[IRI\_rehab]\*1.3)))

Pav\_condition: IIf([minofcategory]="non-resilient",[pav\_conditionNRES],[pav\_conditionRES])

## Main Output

Pav\_condition in ROADLINKS\_INDEX\_CALCUL

# Instructions for updating FRMI Drainage structures condition data

#### Source: RAMS database

#### Structure of RAMS drainage dataset

|    | STRUCTURES_COMPLETE_TABLE |           |                          |
|----|---------------------------|-----------|--------------------------|
|    | Field Name                | Data Type | Description              |
| 8► | ID                        | Text      | From Ramp database       |
|    | ROAD_ID                   | Text      |                          |
|    | LINK_ID                   | Text      |                          |
|    | STRUCTURE_ID              | Text      | ID of bridge or culbvert |
|    | STRUCTURE_DESC            | Text      | Name of bridge           |
|    | RUN_CHAIN_METER           | Number    | in complete meters       |
|    | TOTAL_LENGTH              | Number    |                          |
|    | NO_CELL_SPAN              | Number    | Number of cells          |
|    | STR_COND                  | Text      | Assessment 2003          |
|    | PROVINCE                  | Text      | Province                 |
|    | STR_TYPE                  | Text      | Type of structure        |

| STRUCTURES_COMPLETE_TABLE |           |                       |
|---------------------------|-----------|-----------------------|
| Field Name                | Data Type | Description           |
| STR_WIDTH                 | Number    | Width of road         |
| STR_MATERIAL              | Text      | Material of structure |
| Year_survey               | Number    |                       |

#### Step 1

| 📮 Querj                           | yDrainage1                                                                                                    |                            |                           |                                       | _ =                           | x |
|-----------------------------------|----------------------------------------------------------------------------------------------------|----------------------------|---------------------------|---------------------------------------|-------------------------------|---|
|                                   | STRUCTURES_COMPLET<br>* ID<br>ROAD_ID<br>LINK,ID<br>STRUCTURE_D<br>STRUCTURE_DESC<br>RUN_CHAIN_METER<br>TOTAL_LENGTH<br>NO_CELL_SPAN<br>STR_COND<br>PROVINCE<br>STR_VIDTH<br>STR_MATERIAL<br>Year_survey | TE_TABLE                   |                           | ROADLINKS_FINAL                       |                               |   |
|                                   |                                                                                                    |                            |                           |                                       |                               | • |
| Fie<br>Tab<br>Sc<br>Sho<br>Criter | Id: OBJECTID  ROADLINKS_FINAL                                                                                                    | ROAD_ID<br>ROADLINKS_FINAL | LINK_ID<br>STRUCTURES_COM | TOTAL_LENGTH<br>PLE STRUCTURES_COMPLE | STR_COND<br>STRUCTURES_COMPLE |   |
|                                   | •                                                                                                    |                            |                           |                                       |                               | • |

RoadsLinks\_final is the reference CR-PRIP table

#### Step 2

| 📮 Queryl                                     | Drainage2                                                                                                    |                           |                                                                                                    |                               | - 0                        | x |
|----------------------------------------------|----------------------------------------------------------------------------------------------------|---------------------------|----------------------------------------------------------------------------------------------------|-------------------------------|----------------------------|---|
| ▲ ■                                          | STRUCTURES_COMPL<br>▼<br>ID<br>ROAD_ID<br>LINK_ID<br>STRUCTURE_DESC<br>RUN_CHAIN_METER<br>TOTAL_LENGTH<br>NO_CELL_SPAN<br>STR_COND<br>PROVINCE<br>STR_TYPE<br>STR_WIDTH<br>STR_MATERIAL<br>Year_SURVEY |                           | DELEVINES, FINAL<br>DERECTID<br>DROVINCE<br>ADJUST, LEN<br>INK, JD<br>LINK, JD<br>KOAD_TYPE<br>HAPE_LEN<br>DID<br>IINK, JD_1<br>ROAD_JD<br>MIM_ELEV_M<br>MAX_ELEV_M<br>MAX_SLOPE |                               |                            |   |
| Field<br>Tabl<br>Sor<br>Shov<br>Criteri<br>o | d: OBJECTID  ROADLINKS_FINAL tv v at at at at at at at at at at at at at                                                                                                    | ROAD_ID<br>STRUCTURES_COM | TOTAL_LENGTH<br>STRUCTURES_COMPLE                                                                                                    | STR_COND<br>STRUCTURES_COMPLE | LINK_ID<br>ROADLINKS_FINAL |   |
|                                              | ▲ Imp                                                                                                    |                           |                                                                                                    |                               |                            |   |

#### Step 3

#### Union of query1 and query2

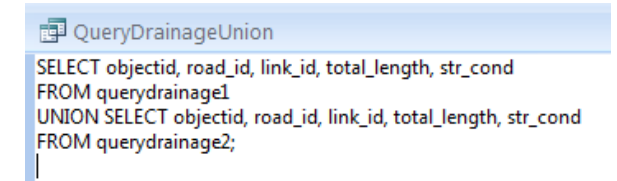

#### Step 4

| QueryD    | rainage3                                                                             |                 |              |                |                |                                              | - =                              | > | ¢ |
|-----------|--------------------------------------------------------------------------------------|-----------------|--------------|----------------|----------------|----------------------------------------------|----------------------------------|---|---|
|           | QueryDrainageUnio<br>*<br>objectid<br>road_id<br>link_id<br>total_length<br>str_cond | n               |              |                |                |                                              |                                  | • | • |
| Field:    | objectid                                                                             | road_id         | link_id      | total_length   | str_cond       | factor: Ilf([str_cond]="blocked" Or [str_con | factorN: [factor]*[total_length] |   | 1 |
| Table:    | QueryDrainageUnic                                                                    | QueryDrainageUr | QueryDrainag | QueryDrainageU | QueryDrainagel |                                              |                                  | l | ۳ |
| Sort:     |                                                                                      |                 |              |                |                |                                              |                                  |   |   |
| Show:     | <b>V</b>                                                                             | <b>V</b>        | <b>V</b>     | <b>V</b>       | 1              | <b>V</b>                                     |                                  |   |   |
| Criteria: |                                                                                      |                 |              |                |                |                                              |                                  |   |   |
| or:       |                                                                                      |                 |              |                |                |                                              |                                  | - | ÷ |
|           | 4                                                                                    |                 |              |                |                |                                              |                                  | • |   |

With

factor: Ilf([str\_cond]="blocked" Or [str\_cond]="collapsed",1,Ilf([str\_cond]="broken",0.5,Ilf([str\_cond]="poor",0.25,0)))

#### Step 5

Calculation of sums for each OBJECTID

|   | 🛃 QueryDr       | ainage4                                                               |   |                |                |
|---|-----------------|-----------------------------------------------------------------------|---|----------------|----------------|
|   |                 | veryDrainage3 * objectid road_id link_id total_length str_cond factor |   |                |                |
|   | Field:          | objectid                                                              | • | total_length   | factorN        |
|   | Table:          | QueryDrainage3                                                        |   | QueryDrainage3 | QueryDrainage3 |
|   | Total: Group By |                                                                       |   | Sum            | Sum            |
|   | Sort:           |                                                                       |   |                |                |
|   | Show:           | ~                                                                     |   | <b>V</b>       | <b>V</b>       |
|   | Criteria:       |                                                                       |   |                |                |
| 1 | or:             |                                                                       |   |                |                |

#### Step 6

Make table (and overwrite table "Drainage\_condition") with following query:

Calculation of drainage condition factor and source annotation

| Query                                 | Drainage5                                                           |                                     |                                                                                |                                                          |                                                           |
|---------------------------------------|---------------------------------------------------------------------|-------------------------------------|--------------------------------------------------------------------------------|----------------------------------------------------------|-----------------------------------------------------------|
|                                       | QueryDrainage4<br>*<br>objectid<br>SumOftotal_lengt<br>SumOffactorN | h                                   | *<br>OBJECTID<br>PROVINCE<br>ADJUST_LEN<br>LINK_ID<br>OLD_LINK_ID<br>ROAD_TYPE |                                                          |                                                           |
|                                       |                                                                     |                                     |                                                                                |                                                          |                                                           |
| Fiel<br>Tabl<br>So<br>Shor<br>Criteri | d: OBJECTID  ROADLINKS_FINAL tt a:                                  | SumOftotal_length<br>QueryDrainage4 | SumOffactorN<br>QueryDrainage4                                                 | Drain_condition: IIf([sumoftotal_length] Is Not Null,[sr | Source: Ilf([sumoftotal_length] Is Not Null, "RAMP", "Ass |
| c                                     | or:                                                                 |                                     |                                                                                |                                                          |                                                           |

Where:

Drain\_condition: Ilf([sumoftotal\_length] Is Not Null,[sumoffactorN]/[sumoftotal\_length],0.5)

Source: IIf([sumoftotal\_length] Is Not Null,"RAMS","Assumed")

#### 1 Instruction for inserting new road segments

Adding a new road segment into FRMI is a multiple step process. It requires the derivation of a GIS line feature and extraction of the required information from other datasets using GIS analysis.

The three major steps are

- 1. Create a new geographic line feature that represents the road centre line
- 2. Attach relevant road information there are two possibilities for this step
  - a. Inserting a new road segment, which exist in RAMS, but does not have any associated geographic information.
  - b. Inserting a completely new section, which does not yet exist in RAMS
- 3. Derive the hydrological information required to calculate the road risk indicator values
- 4. Update the FRMI database.

It is assumed that a small number of new segments is inserted, which can be handled on a road by road basis.

### **1.1** Create a geographic line feature.

This task is preferably carried out in ARCGIS, as the geographic data base SDE\_Link\_FRMI can be manipulated directly. However, updating in GLOBAL MAPPER is also possible, but requires exporting and saving a new road link shape file.

#### Using ARCGIS

#### In ARCGIS you can add the new geographic line feature directly into the SDE Link FRMI shapefile

Open SDE Link FRMI file in ARCGIS. The SDE file is located in the FRMI folder and it is part of the PRIP - CR map files. If a geographic file of the target road is available, for example a topographic survey file or a GPS track, open these files together with the SDE Link FRMI file. All files have to be projected in WGS 84.

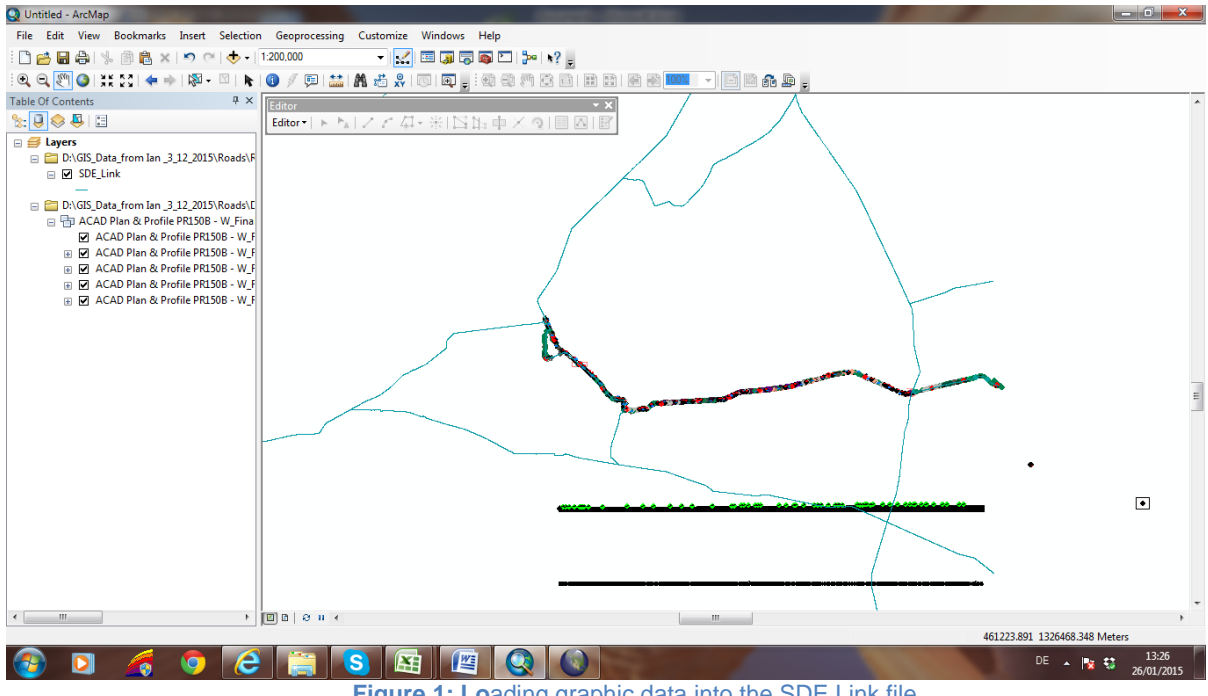

Figure 1: Loading graphic data into the SDE Link file

If the source file has a dedicated vector along the center line, this can be copied into the SDE\_Link\_FRMI and manual digitizing is not required. The vector is copied and pasted by using the right mouse click.

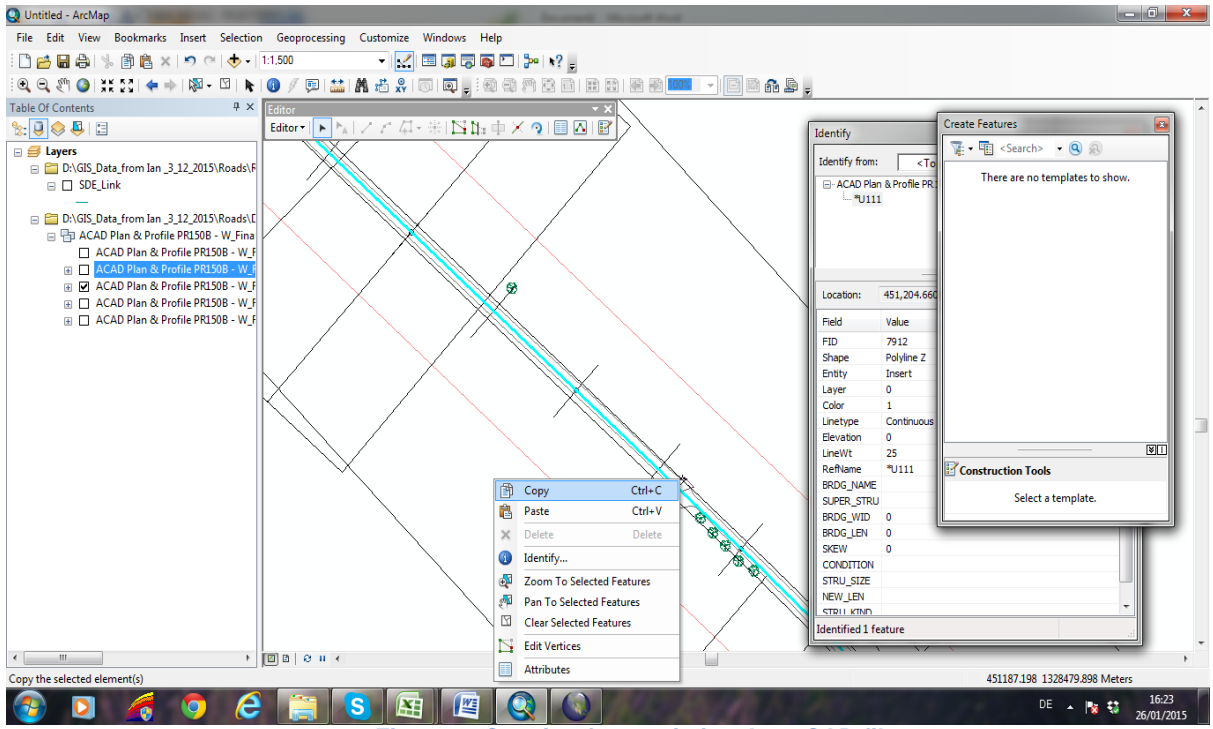

Figure 2: Copying from existing Auto CAD file

If manual editing is required, start the EDITOR Tool and chose SDE\_Link\_FRMI as feature to edit.

Edit the new link along the inserted vector and save your edits afterwards. Provide an unique Object ID, which has to be used to identify the new section in the FRMI database if mapping updates are processed.

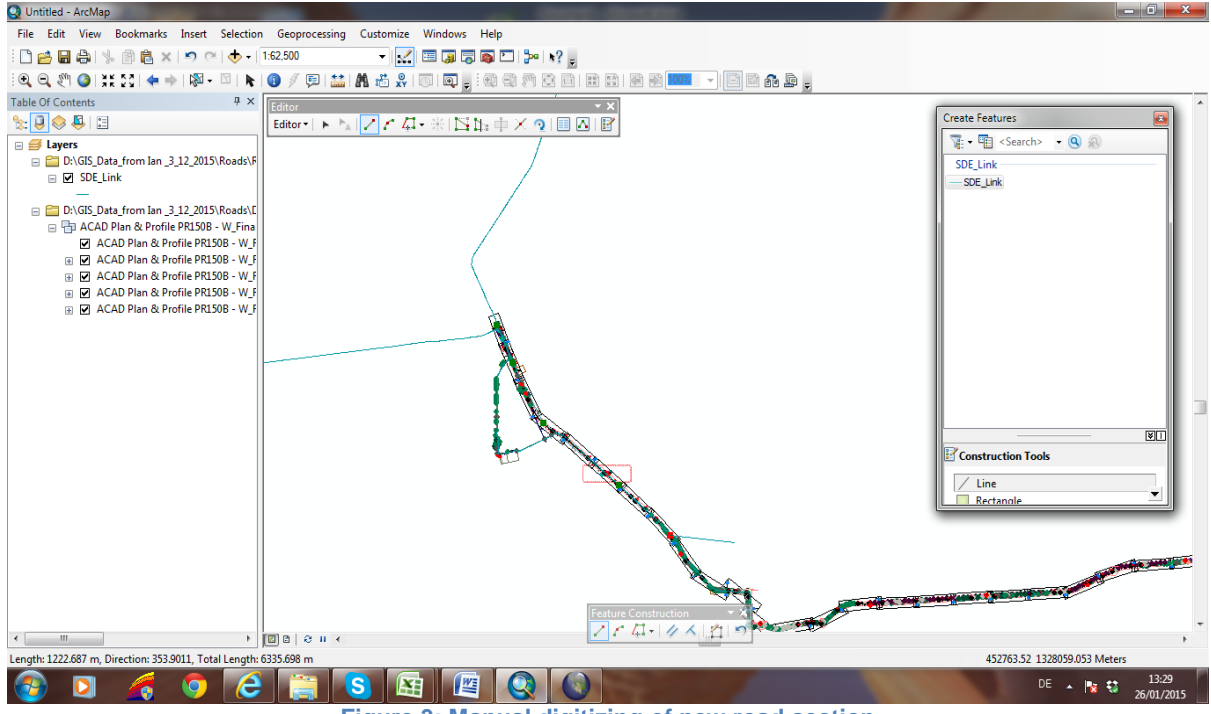

Figure 3: Manual digitizing of new road section

# The final step is to add an Object ID that is required for identification in the FRMI database application and to attach the other information to the new feature.

#### Using Global Mapper

Open Global Mapper.

Load data set of target road. This data might originate from maps, topographic surveys, drone data or a geo-referenced Google image. Set the projection data to WGS 84, 48 North.

Open the SDE\_Link\_FRMI data set, which contains the geographic information used for producing the PRIP - CR Flood Vulnerability Maps, as shown on the screen shot. The SDE\_Link\_FRMI data set is stored in the same data folder as the FRMI interface application. The following image shows the topographic survey of a target road loaded into the Global Mapper work environment.

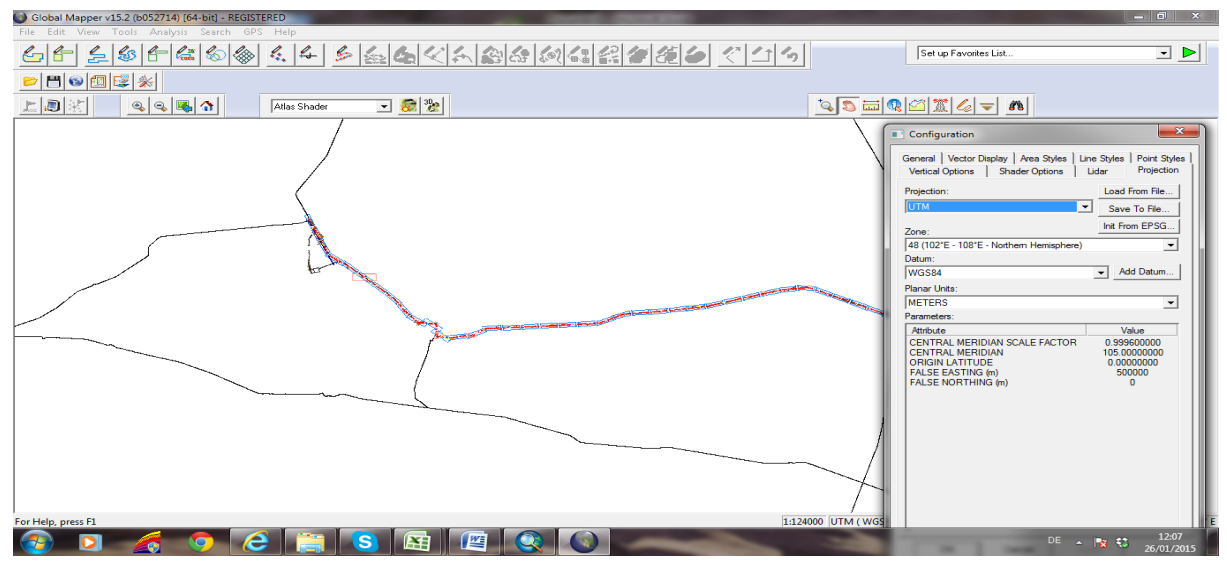

Figure 4: Loading Auto Cad file and SDE\_Link\_FRMI into Global Mapper

If the source data contains vector data, which already describes the target road properly (for example a center line vector of your topographic survey file, or a GPS track file) no manual digitizing is required. In this case the relevant vector can be simply copied onto the clipboard with a right click and then re-pasted into the SDE\_Link\_FRMI file.

If no dedicated road survey file is available, geo-referenced Internet data on the project road can be downloaded from the Internet.

Go to File/ Download Online Imagery/Topo /Terrain and connect to World Street Maps or World Imagery as shown below.

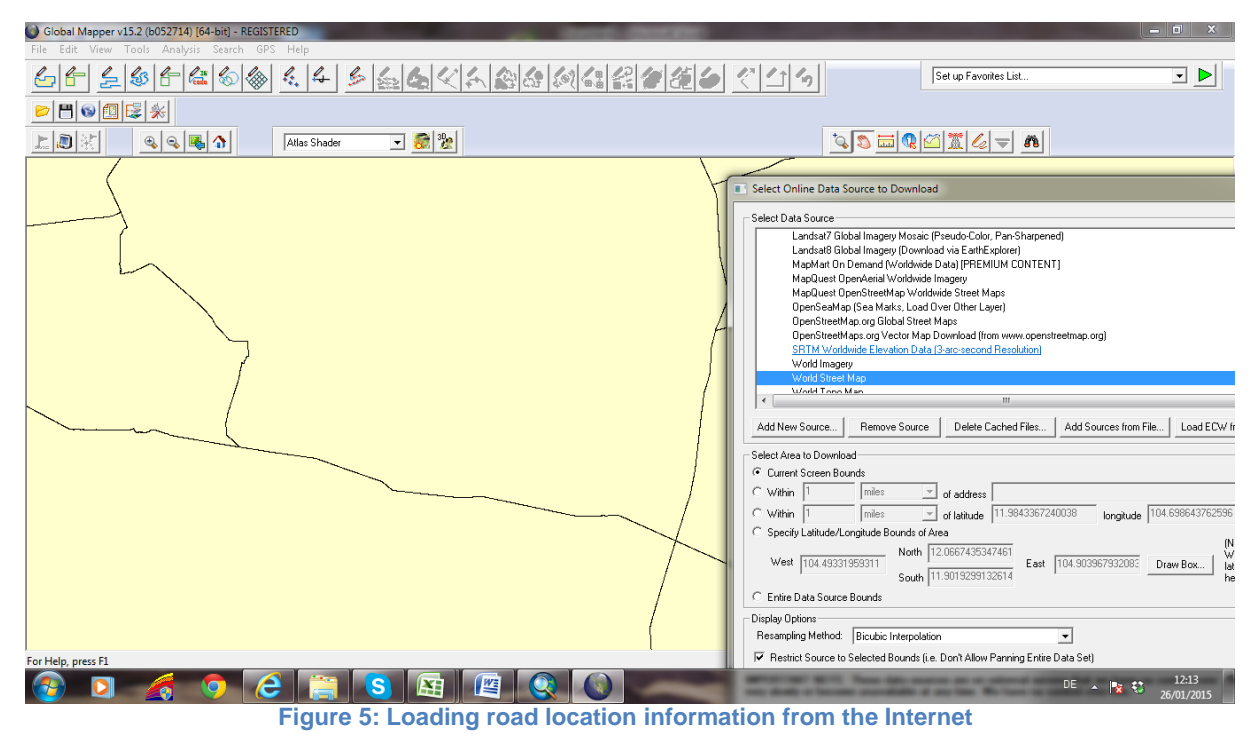

Download the image and arrange convenient view of the target road in the work window, as shown below.

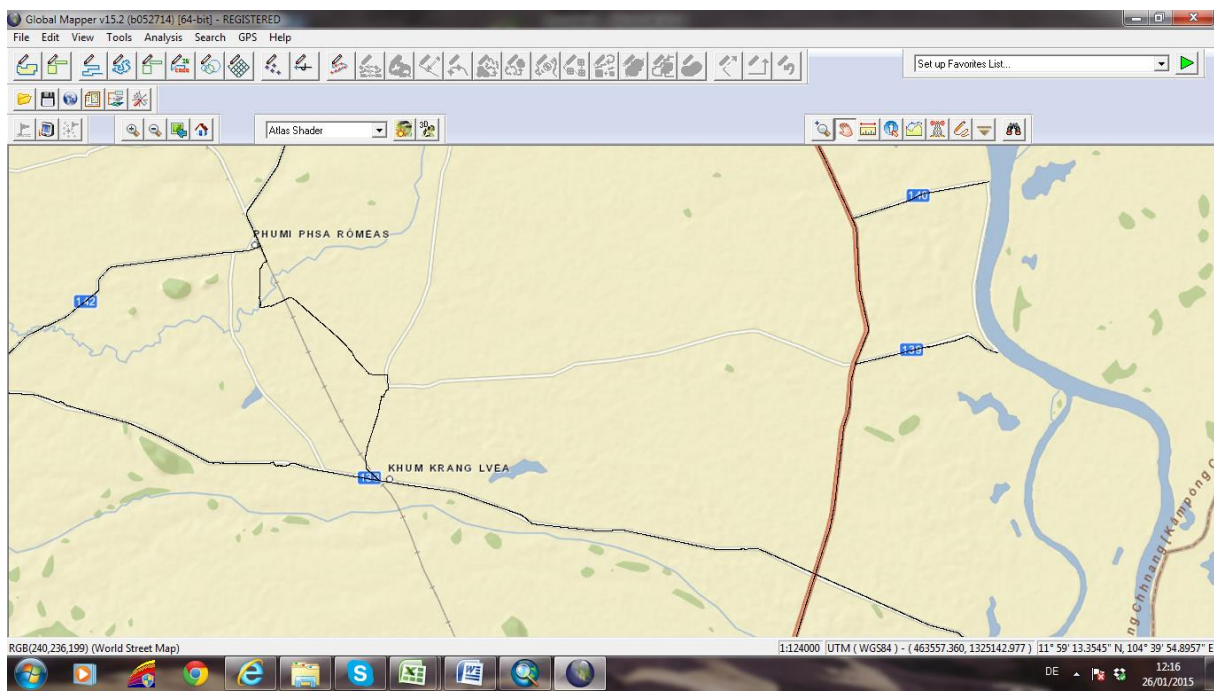

Figure 6: Using World Roadmap to identify road section

Now use the digitizer tool to create new road section manually.

Via the Tool menu or the Tool icon go to 'Digitizer'.

Click right to open the digitizing options and chose 'Create line Feature'. Here you have the option of TRACE or LINE (Vertex) mode. For the required degree of detail it is proposed to use the digitizer in Line mode.

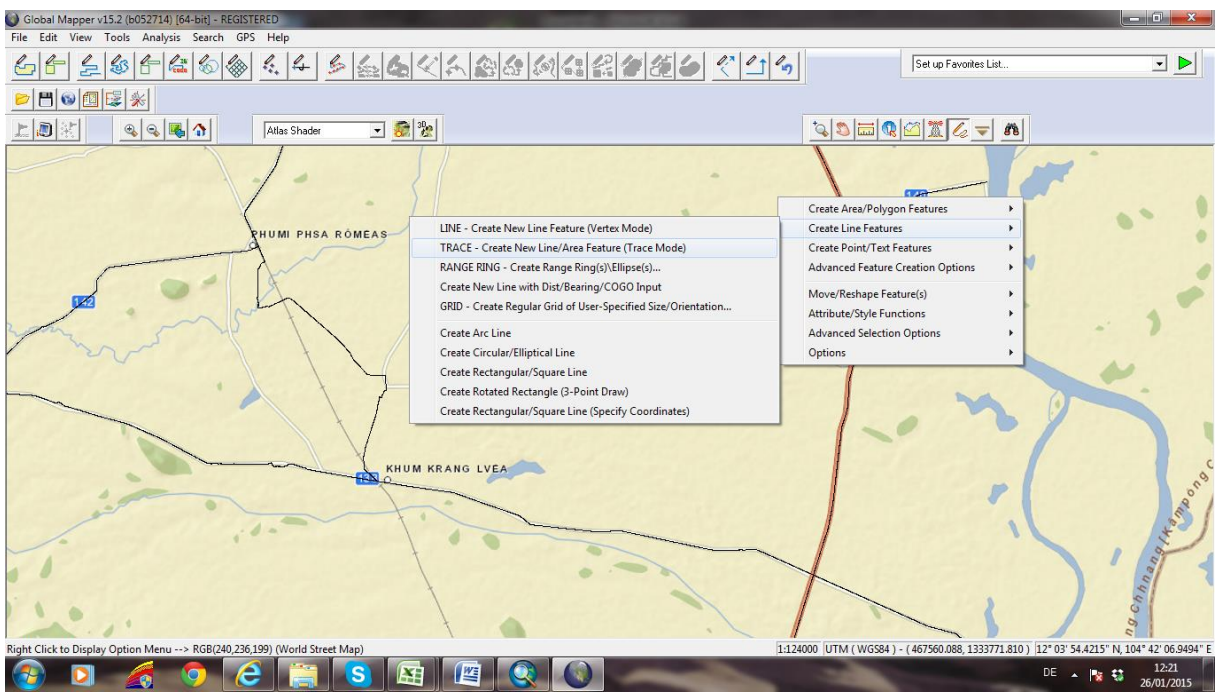

Figure 7: Preparation of manual digitizing of new road section

Digitize the target road. Start with a left click, set vertexes with left clicks and finish digitizing with a right click as shown below. Name the target road.

Adding an Object ID is required for identification in the FRMI database application.

| Global Mapper v15.2 (b052714) [64-bit] - REGISTERED                                                                                                    | and these second second second second second second second second second second second second second second se |              |
|----------------------------------------------------------------------------------------------------|----------------------------------------------------------------------------------------------------|--------------|
| File Edit View Tools Analysis Search GPS Help                                                                                                    |                                                                                                    |              |
|                                                                                                    | Set up Favorites List                                                                                          |              |
|                                                                                                    |                                                                                                    |              |
| <u> </u>                                                                                                    |                                                                                                    |              |
| HUMI PHSA RÔMEAS<br>HUMI PHSA RÔMEAS<br>KHUM KRANG LVEA<br>LCICK- New Verter, R-Click - Complete, Esc - Cancel [test] (Length: 11.576 km) - 07 points digitared)> RGB(239, 240, 232) ( | Modify Feature Info         Name:       Road 1508 Wett         Feature Type                                    | ong chine ng |
|                                                                                                    |                                                                                                    | 26/01/2015   |
|                                                                                                    |                                                                                                    |              |

Figure 8: Digitizing process

Clicking on the target road will show 2 attributes to this new vector: Length and Bearing.

In the next step this vector will be added to the data layer permanently.

Use the Layer Control Center to close all background maps, but keep the User Created Features and the SDE\_Link\_FRMI layer switched on.

Go to File/Export/Vector/Lidar Format and chose Shapefile as Export format.
Chose Export Lines from the shapefile menu and save the dataset at an appropriate place. Click OK. This action will create 4 related files which from now on will be used as graphic input file for map production.

Close all data layers in Global Mapper.

Open all 4 SDE\_LINK\_FRMIS\_ files. The new road section is now part of the SDE\_Link\_FRMI.

Adding an Object ID is required for identification in the FRMI database application.

### **1.2** Appending Basic Road Data to the non spatial table SD\_Link\_FRMI.xlsx.

Inserting a new road segment, which exist in RAMS, but does not have any associated geographic information.

Known attributes from the RAMS database such as Link ID and Road ID can be inserted into the SD\_Link\_FRMI.xlsx table.

#### Inserting a completely new section, which does not yet exist in RAMS

In this situation not only the Object ID used in the data base and the maps, but also all other data (Link ID, Road ID etc..) has to be 'invented' by the FRMI operator. Generally there are no limits to road names and classifications, but it seems appropriate to contact the RAMS data base manager in order to coordinate the input of new road section names in FRMI and RAMS.

One extra required parameter, the segment length, will be calculated in the next step

# **1.3** Derive the hydrological information required to calculate the road risk indicator values.

#### Analysis of basic road geometric parameters

For this analysis Global Mapper software is recommended.

Open Global Mapper and load the updated SDE\_Link\_FRMI shapefile into the work window.

Go to File/ Download Online Imagery/Topo /Terrain and connect to World wide SRTM. Elevation data.

Download an SRTM value which covers the extent of the relevant road section.

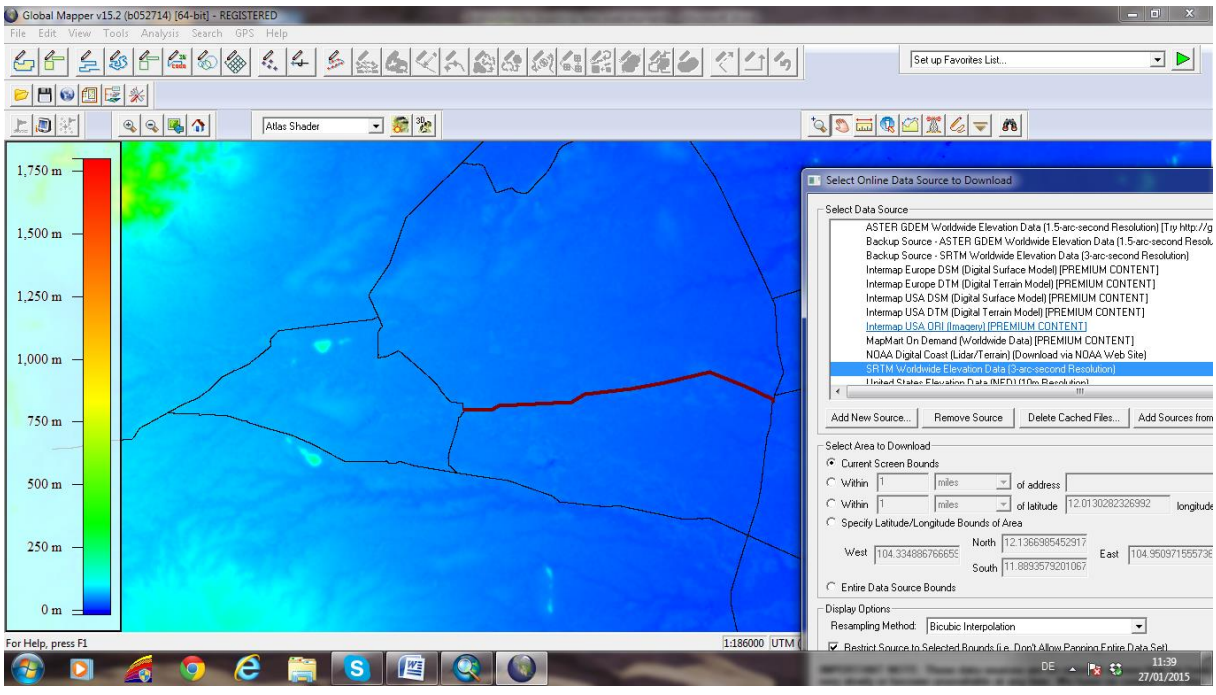

Figure 9: Analysis of road geometric parameters

Select the project road section with left click and then use the digitizer tool. Click on Analysis /Measurement /Calculate Elevation / Slope stats. The basic road geometry data is displayed on the screen.

Go to Analysis/Measurement and Measure/Display Feature Measurement. The results of the analysis can be exported as a CSW file and opened in Excel for further treatment. The relevant measurements gained in this analysis are:

- Length of road section
- Average Slope in %
- Average Elevation in m

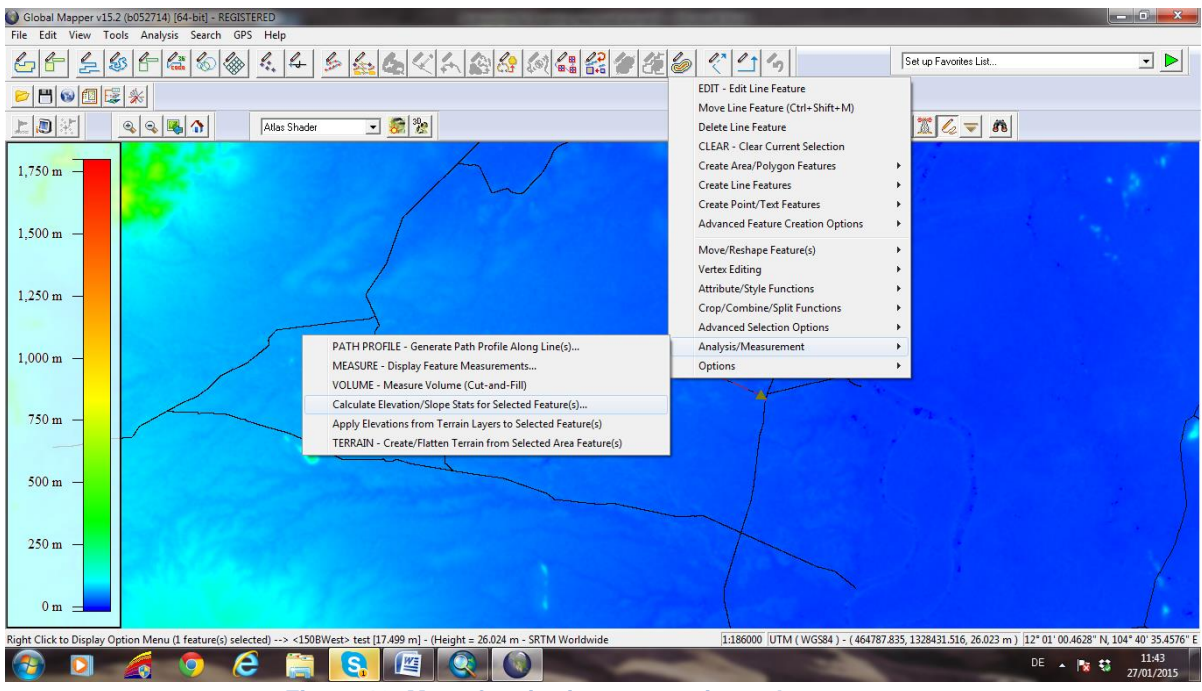

Figure 10: Menu for viewing geometric road parameters

#### STEP 3: Analysis of Drainage Area

The same work environment as can be used for analyzing the drainage area of the road section. However, as the target area is larger it is required to zoom out.

Close the SRTM data layer.

Reconnect to SRTM via File/ Download Online Imagery/Topo /Terrain and connect to World wide SRTM Elevation data.

Use the digitizer tool to activate the target road section. Go to Analysis/Generate Watershed

Choose appropriate cut off data for small drainage areas, e.g. 5 km2.

Tick the box: Create watershed areas to selected line.

Untick the box: Create watershed areas from selected line.

Chose a Resolution of 200 x 200 meters in order to reduce calculation time

Change to 'Watershed bounds' view and draw a box around probable drainage area.

Click OK and start analysis.

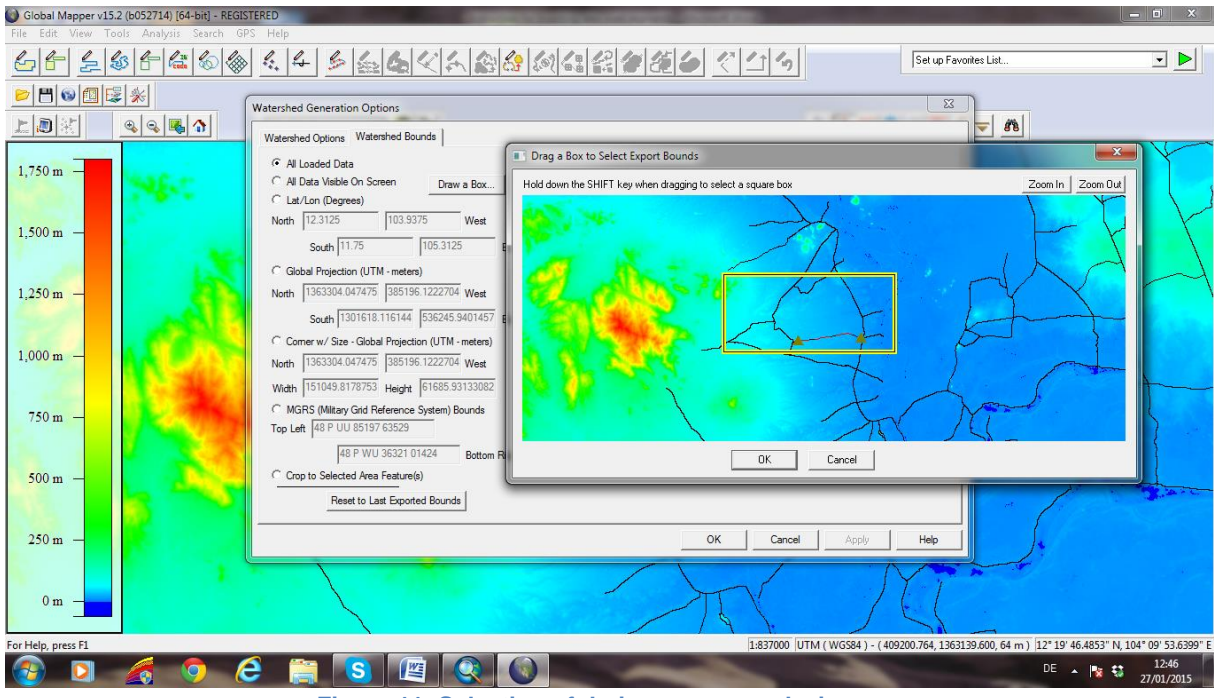

#### Figure 11: Selection of drainage area analysis area

#### View results of first analysis

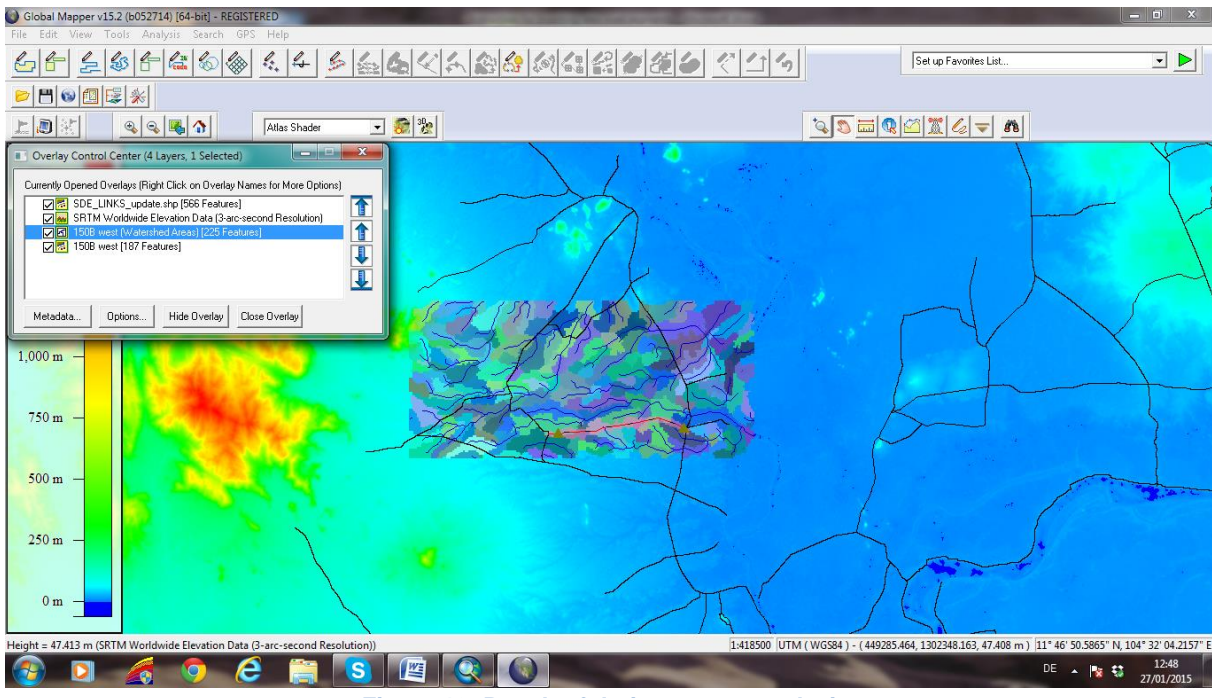

Figure 12: Result of drainage area analysis

Close [watershet AREAS] data layer and keep the single watershed data layer open.

Go to File/Export/Vector Lidar and chose Shapefile

Chose Export Areas and save the shapfile of the drainage area in an appropriate folder.

Switch off the watershed area data layer and remain with the SDE Link layer and the SRTM data layer.

Open the saved watershed file from your data folder. All four files (data file , projection file etc..) have to be opened to obtain the full information.

Use the Digitizer tool to select the water shed area.

Go to Analysis/ Measurement and chose Calculate Elevation / Slope Stats for selected features. The calculated watershed parameters are shown on the screen.

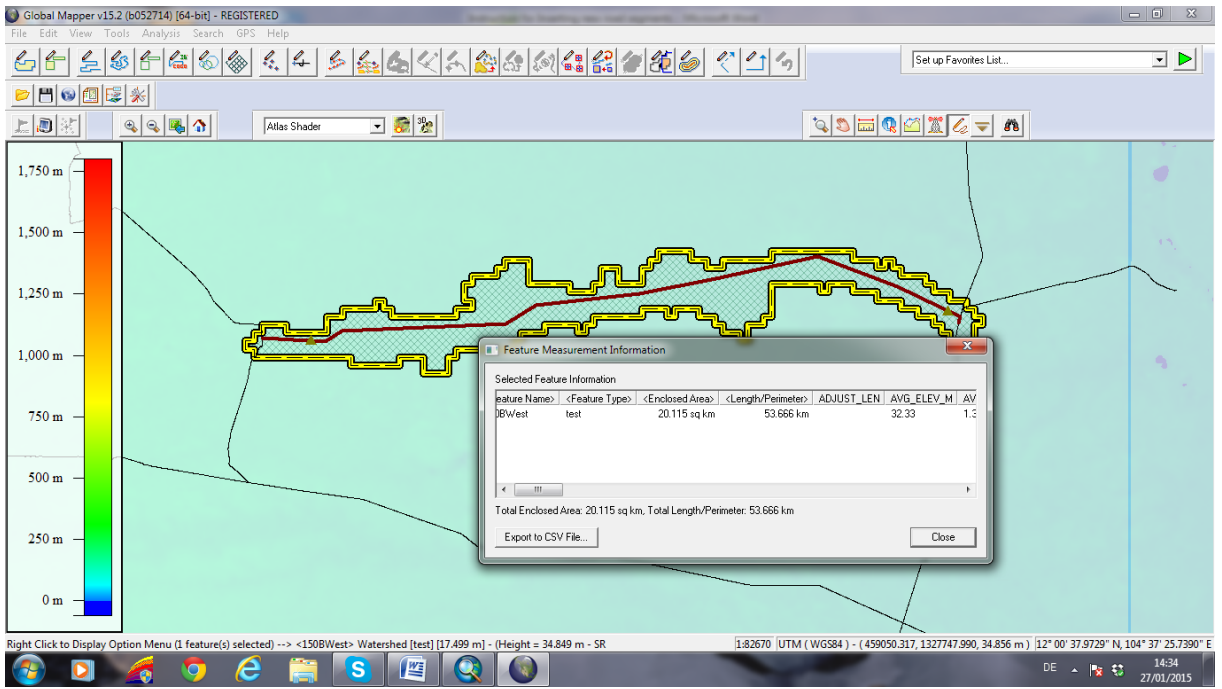

Go to Analysis/Measurement and select : Measure/Display Feature Measurement

Figure 13: Export of drainage area analysis results

The result of the catchment analysis is shown in table format. It can be exported in CSW format.

The important parameters gained are:

- Drainage area surface area
- Average slope of the drainage area (not of the target road, but the drainage area)
- Perimeter of the drainage area

With this step all geometric road parameters have been measured.

- The Drainage Area / Road section length factor can be calculated, either manually or in Excel
- The Section Length /Perimeter factor can be calculated

In order to calculate the 4 Flood Risk Indicators a number of other parameters are required. A detailed methodology for extracting these parameter values is provided with the help files for updating the FRMI database. For a small road segment, the parameters values can be estimated from nearby or similar roads:

- Land use parameter from 0.2 to 1.0 as a medium value for the entire drainage area (0.2 forest, 0.5 agriculture, 1 urban)
- Urbanization ratio from 0 to 1.0 as a measure of percentage of built up area next to the road corridor

- Rainfall data for the 1 day and 5 day extreme rainfall event and data for the 2055 climate change scenario design rainfall
- Bridge and road condition factors

Information on bridges and structures as well as on the road condition on the target road has to be gained from the RAMS data base or from field investigations. The cumulative bridge length divided by the road section length equals the Bridge Factor of the target road. This factor is required for the analysis of the Large Catchment area flooding index.

### 1.4 Updating the FRMI Database

The FRMI data base application uses one major table for road information that links with road condition tables.

If a single target road is to be updated open the RoadLinks\_Final table in the Database application and enter data for the new road manually. A complete list of parameters is given in Appendix 4 of the FRMI manual. Road condition data tables should also be updated if condition data is available for the new segment (see Appendices 9 & 10 of FRMI manual).

It is recommended to use Object ID numbers down from 9999 in order to avoid doubling up on Object ID numbers. The Object ID number chosen during the graphic manipulations has to be used again in this table to link the data to the graphic output. If all parameters are inserted the program will automatically calculate the various flood indices and will map the result in the associated ARC View workspaces.

Appendix 12

## Instructions for updating FRMI Land use data

#### Information on original Land use dataset

The landuse factor has values between 0 and 1.

In the 2015 version of FRMI, the values are derived from: The National Mapping Organizations (NMO) Global Land Cover (GLC) dataset which can be downloaded from the web for free. The data is a 1km (30 arc seconds) grid with 20 land cover classes. The NMO-GLC classification is based on the Land Use System developed by the United Nations Food and Agriculture Organization (<u>http://www.fao.org/climatechange/54270/en/</u>).

The 20 land cover classes of the NMO-GLC global image were reclassified into three values for input into FRMI using the following Table. These three values represent forest (runoff coefficient of 0.2), agriculture (runoff coefficient of 0.5) and areas with a runoff coefficient of 1 (water surfaces, exposed rocky surfaces and urban areas). The resultant reclassified image can be found on the D:/FRMI folder on the MPWT computer.

| NMO_GLC Code | Name                                   | FRMI Runoff Coefficient Value |
|--------------|----------------------------------------|-------------------------------|
| 1            | Broadleaf Evergreen Forest             | 0.2                           |
| 2            | Broadleaf Deciduous Forest             | 0.2                           |
| 3            | Needleleaf Evergreen Forest            | 0.2                           |
| 4            | Needleleaf Deciduous Forest            | 0.2                           |
| 5            | Mixed Forest                           | 0.2                           |
| 6            | Tree Open                              | 0.5                           |
| 7            | Shrub                                  | 0.2                           |
| 8            | Herbaceous                             | 0.5                           |
| 9            | Herbaceous with Sparse Tree / Shrub    | 0.5                           |
| 10           | Sparse Vegetation                      | 0.5                           |
| 11           | Cropland                               | 0.5                           |
| 12           | Paddy field                            | 0.5                           |
| 13           | Cropland /Other Vegetation Mosaic      | 0.5                           |
| 14           | Mangrove                               | 1                             |
| 15           | Wetland                                | 1                             |
| 16           | Bare area, consolidated (gravel, rock) | 1                             |
| 17           | Bare area, unconsolidated (sand)       | 0.5                           |
| 18           | Urban                                  | 1                             |
| 19           | Snow / Ice                             |                               |
| 20           | Water Bodies                           | 1                             |
| 255          | no data                                | null                          |

#### Procedure

The average runoff coefficient for the catchment of each road link was extracted using the **Zonal Statistics** tool (spatial analyst) in ARCGIS. The **ZONE** tool in QGIS can also be used. All of the catchments can be processed at once using a batch procedure.

#### Options to update in the future

Any landuse classification image can be used to generate a new runoff coefficient dataset. It is envisaged that when a new global land cover image is produced by NMO-GLC or another body, it will be imported into FRMI to ensure that up to date information is used in FRMI. Relationships between land cover classes and FRMI classes can be readily derived based on the previous Table. For further analysis these factors can be extended or fine-tuned to use a more sophisticated range of runoff coefficients.

## Instructions for updating FRMI Rainfall data

#### Information on original rainfall dataset

Rainfall is input into FRMI as mm per day and an index is internally calculated

High quality data on rainfall intensity for short term events (6 hrs or less) are difficult to obtain for the entire country area of Cambodia. For the purposes of the FRMI it was assumed that change in rainfall intensity is reflected in 24 hour rainfall records and projections. It was also assumed that long duration high intensity events can be represented by a measure of 5 day extreme rainfall.

These data sets are raster data sets are stored in the FRMI dataset. In order to avoid rainfall having too large an effect due to the high totals in mm, the average extreme rainfall values for each road catchment were converted to an index with values that range between 1 and 2.2.

For both current and projected rainfall data in FRMI, 1 day and 5 day extreme rainfall datasets from the Australian Commonwealth Scientific and Industrial Research Organisation (CSIRO) Conformal Cubic Atmospheric Model (CCAM) regional climate model were used. The CCAM model was run with inputs from 6 GCMs and data was extracted from all of the model runs. The 1 day extreme rainfall is defined as the maximum 24 hour total from 10 year model runs using the six GCMs. Similarly the 5 day extreme is the maximum 5 day total from six 10 year model runs (**Note 5 day extreme rainfall is expressed as mm per day in order to allow for the use of similar weighting values**). Current extreme rainfall values represents the maximum rainfall output for a period centred on 2005 and projected extreme rainfall values represent the maximum rainfall output for a period centred on 2055 using model runs with a RCP of 8.5. The current extreme values output by CCAM were used in preference to other available data sets in order to maintain consistency between current and projected rainfall data sets.

#### Procedure

The average value of each of the four rainfall intensity measures are extracted for the catchment of each road link using the **Zonal Statistics** tool (spatial analyst) in ARCGIS. The **ZONE** tool in QGIS can also be used. All of the catchments can be processed at once using a batch procedure. The extracted catchment averages are then converted to rainfall characteristics factors using a simple equation that is built into the FRMI database.

#### Options to update in the future

As results from new climate change modelling carried out for Cambodia become available they will need to be incorporated into FRMI. New modelling results that may become available include; the official release of MOE modelling, new statistical downscaling from MRC or new modelling carried out by MOWRAM.

Any new rainfall data may need to be converted into equivalent or similar values to those currently used in FRMI. The 1 day and 5 day extreme rainfall could be replaced by individual event values or statistically derived 1:100 year values. New average values for each road

catchment can be extracted and a new equation to derive rainfall related indices would have to be incorporated into the FRMI interface.

## Instructions for updating FRMI Build-up data

#### Information on original build-up dataset

Build-up ratio or Urban ratio has values between 0 (no built up areas) and 1 (entire length of the segment is built up).

The built up area index determines the risk of flooding due to hardening of surfaces directly left and right of the road corridor. The measure that is used is the percentage of road in the entire road segment that passes through areas classified as built up. The analysis has been carried out on the basis of a population map available at the MPWT that was developed as part of a former project funded by JICA. This vector layer consists of polygon features that represent built up areas.

#### Procedure

The **clip** tool is used to extract the parts of the line features of the road dataset that passed through a built up polygon. The length of these new features is derived using **Calculate Geometry tool** in ArcGIS or **Export/Add Geometry Column** in QGIS and summed by road segment to calculate a new value of urban length. The percentage is then calculated and converted into values between 0 and 1.

#### Options to update in the future

The current JICA population shape file was digitised in 2002 from a variety of sources; Landsat satellite data (1995 & 2000) and SPOT (1995-1996 & 1998-2000), and aerial photographs (1992-1995). Therefor the data is 15 to 20 years old and it would be advisable to update the information using new digitised data based on recent satellite imagery if it can be obtained from the relevant Government Ministry in the future.

Appendix 13

### Introduction to Global Mapper

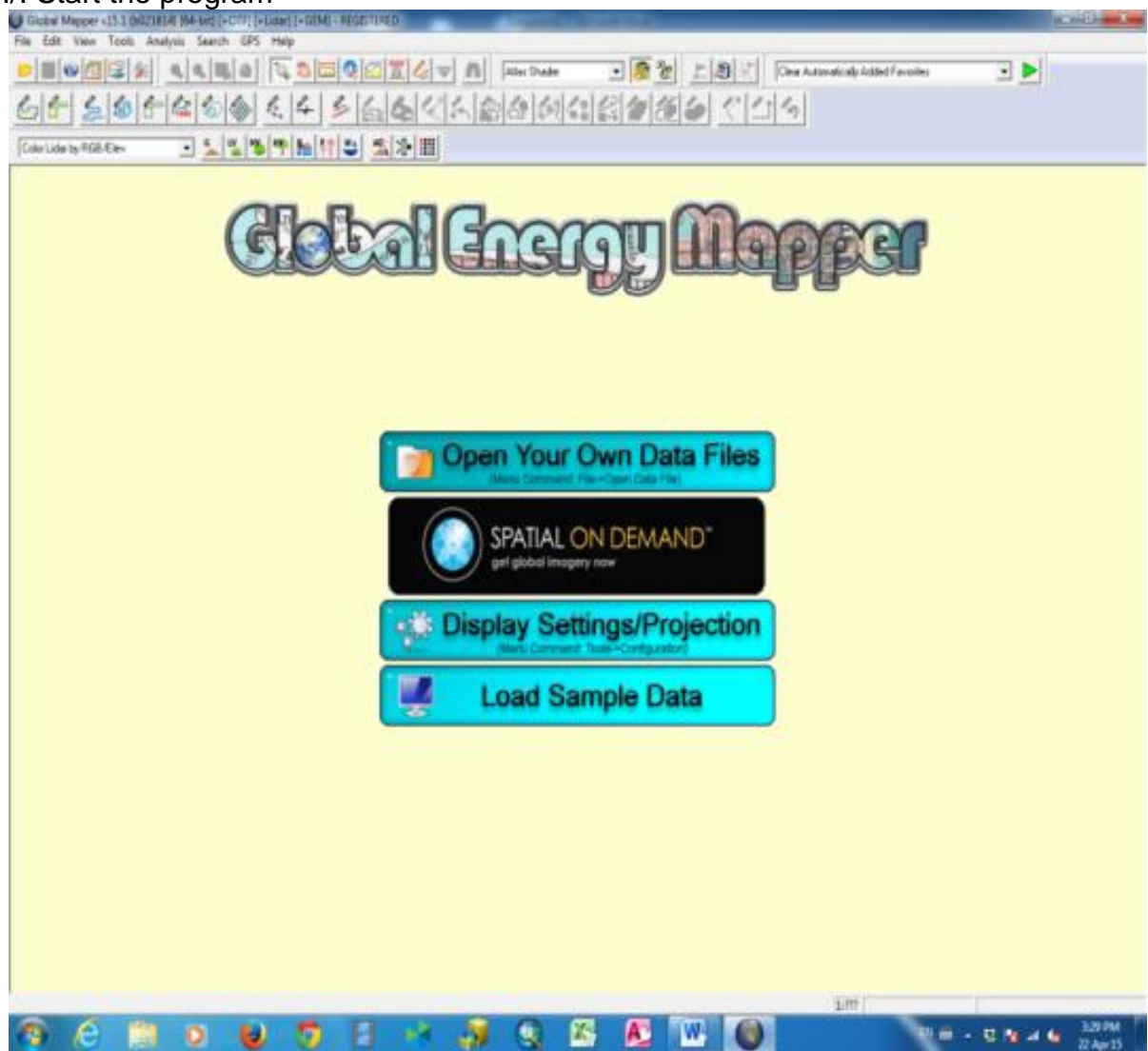

#### I/. Start the program

#### II/. Adding data

To add any shapefile data, you have to:

- 1. Click on File Menu
- 2. Click on Open Data File(s)...
- 3. Navigate to the Folder where the data is stored.

Load a **Topographic map** named <u>100k\_mosaic\_wgs84.ecw</u>, located in <u>Local</u> (<u>D):>FRMI>Topomap\_ECW</u> and then click Open, the Map will be displayed as the right image.

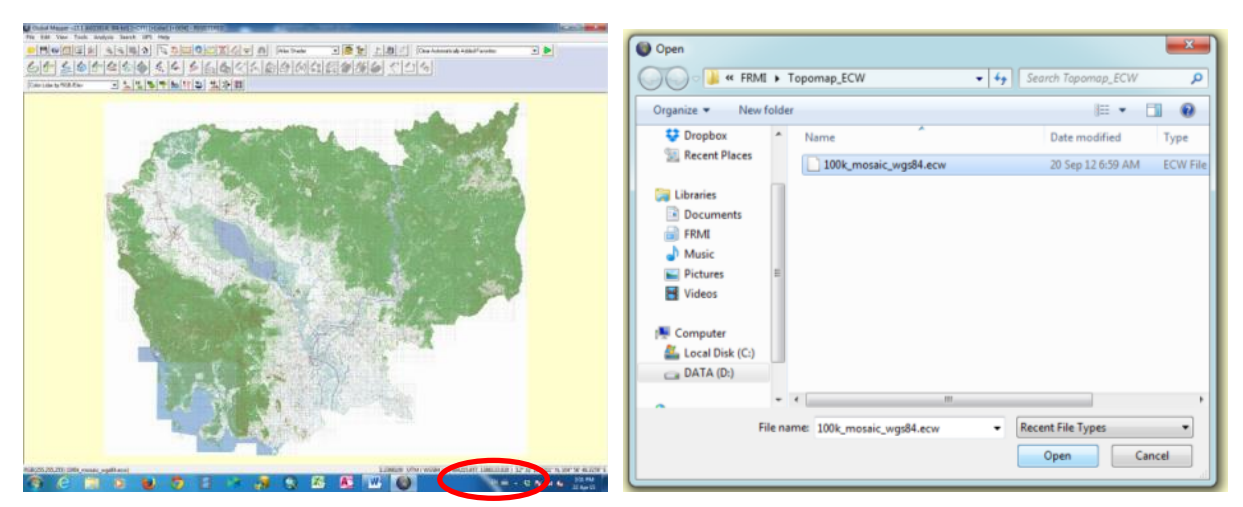

Load a **Road Catchment Area** layer in shapefile data. By navigating to <u>Local</u> (<u>D):>FRMI> Catchment Areas-individual CAs</u>, then click on any shapefile, here we choose <u>CA\_003\_038.shp</u> as example, after that click Open.

| Organize 🔻 New f | older |                    | <b>川・</b> [        | 1 0   |
|------------------|-------|--------------------|--------------------|-------|
| Favorites        | *     | Name               | Date modified      | Type  |
| E Desktop        |       | CA_003-012.shp     | 14 Jun 14 11:37 AM | Auto  |
| bownloads        |       | A CA_003-012-1.shp | 17 Jun 14 9:41 AM  | AutoC |
| Uropbox          |       | A_003-036.shp      | 16 Jun 14 11:53 AM | AutoC |
| 1 Recent Places  |       | CA_993-075.shp     | 12 Jun 14 9:17 AM  | Auto  |
|                  |       | A CA 003-083.shp   | 16 Jun 14 11:49 AM | Auto  |
| 🚑 Libraries      |       | A CA_003-083-1.shp | 17 Jun 14 9:49 AM  | AutoC |
| Documents        |       | A CA_003-110.shp   | 10 Jun 14 5:41 AM  | AutoC |
| FRMI             |       | A_3KD2-000.shp     | 19 Jun 14 10:03 AM | AutoC |
| J Music          | 13    | CA_3KD2-003.shp    | 14 Jun 14 10:41 AM | Auto  |
| E Pictures       |       | CA_3KD3.shp        | 18 Jun 14 11:56 AM | Auto  |
| Videos           |       | CA_3PV1-000.shp    | 13 Jun 14 4:29 AM  | Auto  |
|                  |       | A CA_3PV1-032.shp  | 19 Jun 14 9:28 AM  | AuteO |
| Computer         | * *   |                    |                    | *     |
| Fi               | e nam | E CA 003-083.shp   | Recent File Types  |       |

The map will come out as below. If you cannot see the Catchment Area, you can right click on that layer (CA\_003\_038.shp), click on ZOOM\_TO – Zoom to selected layer (s), when you click on Open Control Center Icon.

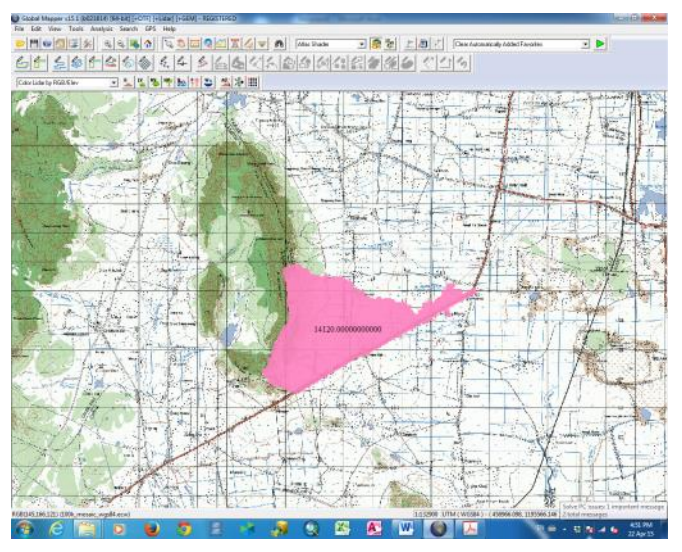

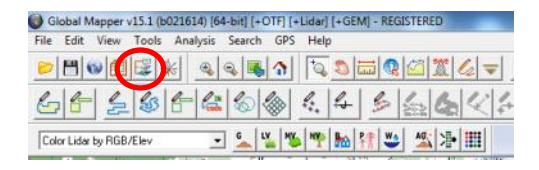

Load **locations of Culverts or Bridge and SDE\_Link** for showing the roads in data shapefile into the Map. Navigate to:

Local (D): > FRMI> SDE\_Copy> select the shapefile data of Culvert, Bridge and SDE\_Link respectively or select all these files and Click Open.

Load terrain elevations. Navigate to:

Local (D): > FRMI>ARC\_GIS\_WS>GIS\_Data>Elevation>SRTM> select the files srtm\_57\_10 & srtm\_58\_10

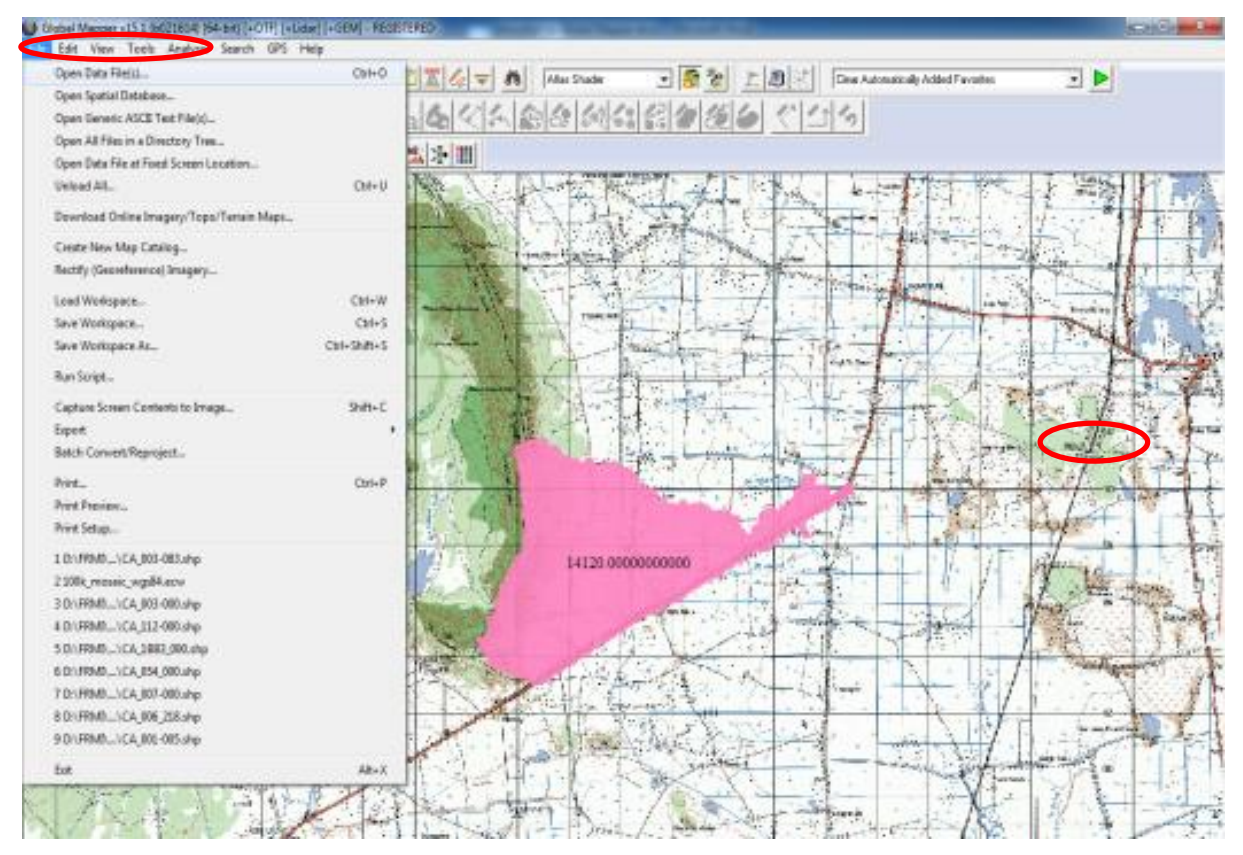

| Organize 🔻 New                                                            | folder | E7                               | <b>■</b> • [                            | 1 9           |
|---------------------------------------------------------------------------|--------|----------------------------------|-----------------------------------------|---------------|
| Cropbox<br>Recent Places                                                  | *      | Name<br>FRMI-shape.shp           | Date modified<br>20 Jan 15 1:40 PM      | Type<br>AutoC |
| Libraries<br>Documents<br>FRMI<br>Music<br>Pictures<br>Videos<br>Computer | Π      | Road_Risk_V3.shp SDE_Bridges.shp | 19 Jan 15 11:14 PM<br>04 Mar 12 5:39 AM | Auto          |
|                                                                           |        | SDE_Link.shp                     | 06 Mar 12 5/26 AM                       | Auto          |
| Videos                                                                    |        |                                  |                                         |               |
| Videos                                                                    |        |                                  |                                         |               |

The map will be shown as below.

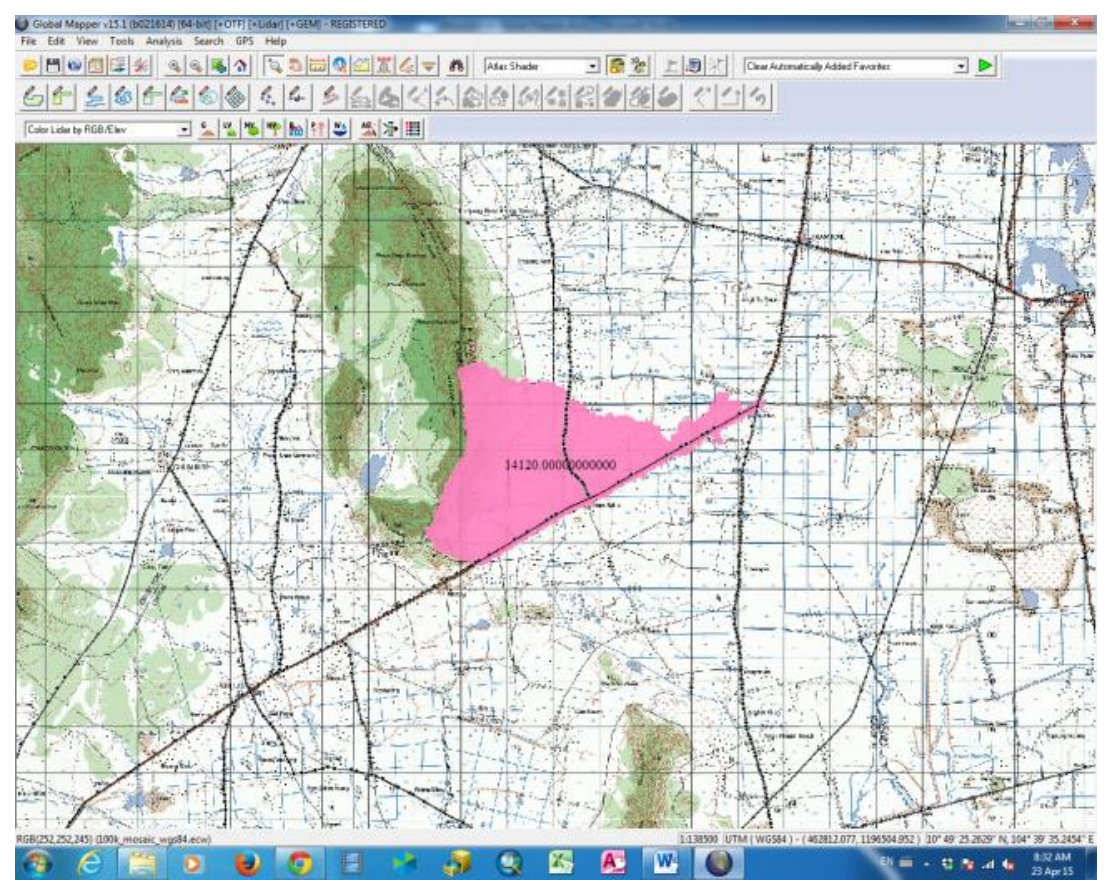

Appendix 14

- 1. How to create for linking ArcGIS Desktop to the coordinates points from external data
  - Open ArcGIS Desktop>ArcCatalog>OLE DB Connection.odc>Connect>
  - <u>Click and drag FLOODING DAMAGE from ArcCatalog and drop into the Table of Contents (TOC)</u>

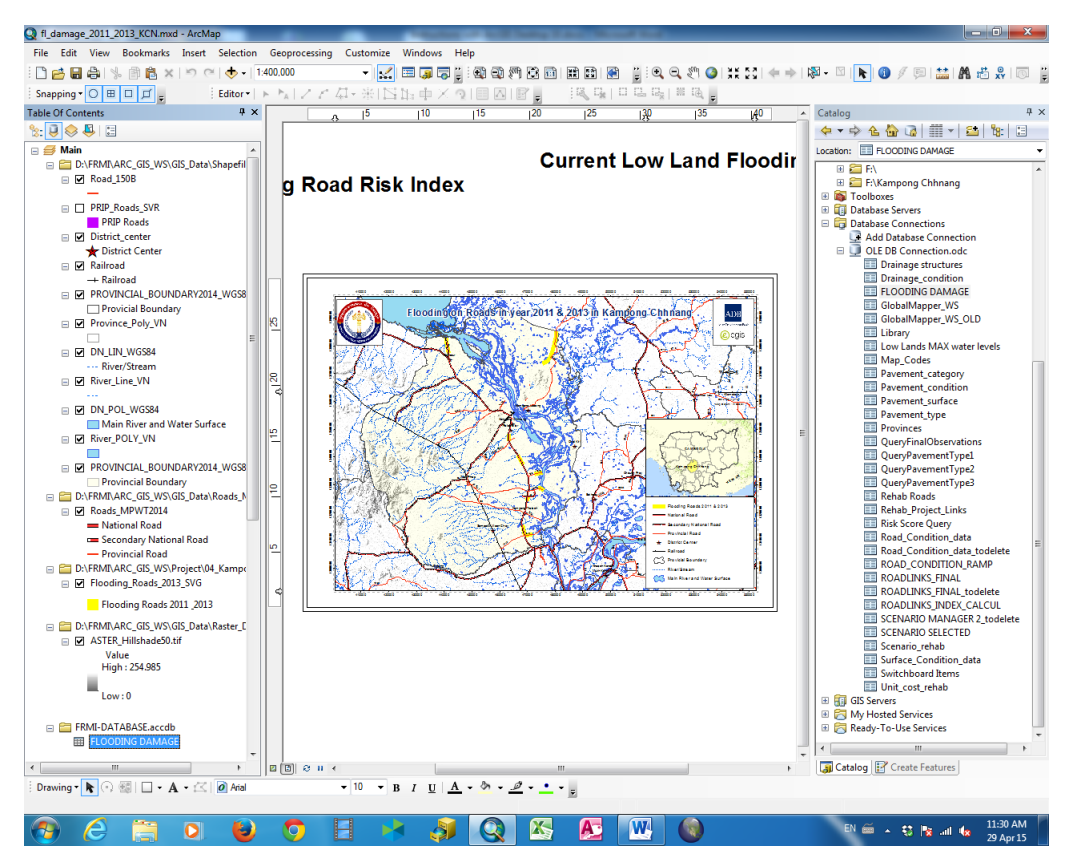

#### Add X,Y start point

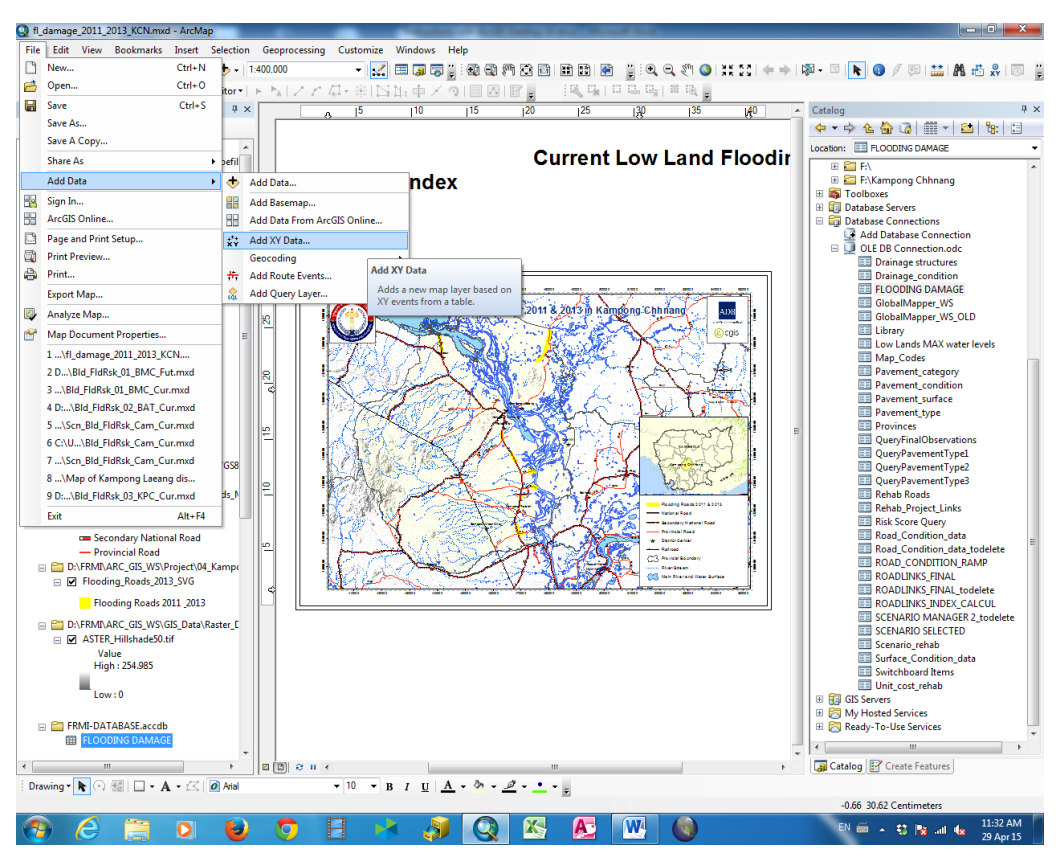

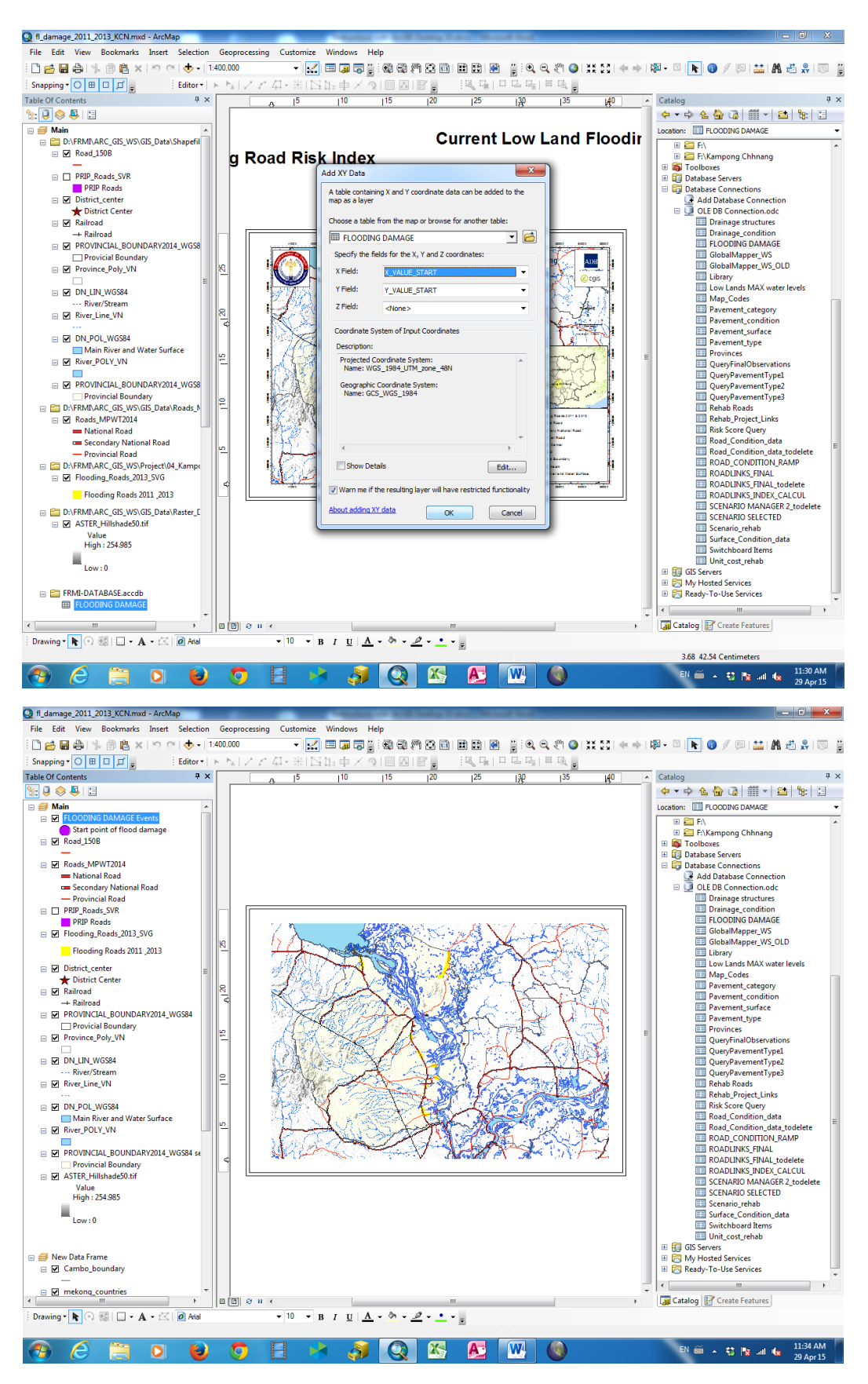

- 2. The point on the top of Table of Contents was created as a purple color
  - Add X,Y End point, do the same process as start point of flood damage